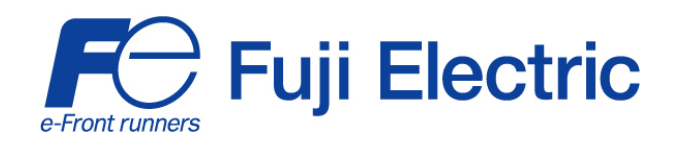

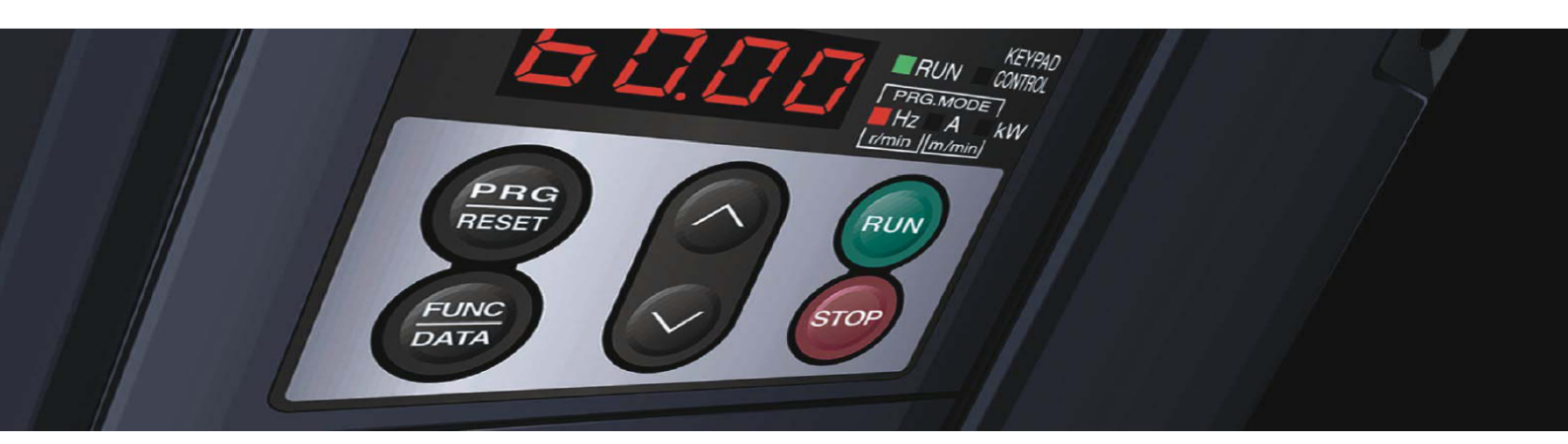

# STARTING GUIDE FRENIC-Multi

High performance compact inverter

3 ph 400 V 0.4 kW-15 kW 3 ph 200 V 0.1 kW-15 kW 1 ph 200 V 0.1 kW-2.2 kW

> Last update: 30102008 SG\_Multi\_EN\_2.3.0

| Index | Version                                         | Date     | Applied by       |
|-------|-------------------------------------------------|----------|------------------|
| 2.0.0 | Second Edition                                  | 31.05.07 | Andreas Schader, |
|       |                                                 |          | Application      |
|       |                                                 |          | Engineer         |
| 2.1.0 | - changed norm reference                        | 11.06.07 | Andreas Schader  |
|       | - option 27 added for parameter e20 / e21 / e27 |          |                  |
|       | - format changes                                |          |                  |
| 2.2.0 | -Apperance                                      | 15.05.08 | Andreas Schader  |
| 2.3.0 | - Update                                        | 30.10.08 | Carlos Poyatos   |

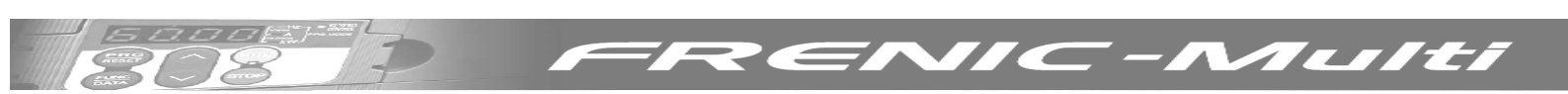

## CONTENTS

| Chap           | ter                                                                   | Page     |
|----------------|-----------------------------------------------------------------------|----------|
| 1.             | SAFETY INFORMATION AND CONFORMITY TO STANDARDS                        | 1        |
| 1.1            | Safety information                                                    | 1        |
| 1.2            | Conformity to European Standards                                      | 5        |
| 2.             | MECHANICAL INSTALLATION                                               | 6        |
| 2.1            | Operating Environment                                                 | 6        |
| 2.2            | Installing the inverter                                               | 6        |
| 3.             | WIRING                                                                | 8        |
| 3.1            | Removing the terminal cover and the main circuit terminal block cover | 8        |
| 3.2            | Wiring for main circuit terminals and grounding terminals             | 10       |
| 3.3            | Wiring for control circuit terminals                                  | 10       |
| 3.4<br>2.5     | Connection diagram                                                    | 16       |
| 3.5            | Setting up the slide switches                                         | 17       |
| 4.             | OPERATION USING THE KEYPAD                                            | 19       |
| 5.             | QUICK START COMMISSIONING                                             | 21       |
| 5.1            | Inspection and preparation prior to powering up                       | 21       |
| 5.2            | Setting the function codes                                            | 21       |
| 5.3            | Quick start commissioning (auto tuning)                               | 22       |
| 5.4            | Operation                                                             | 22       |
| 6.             | FUNCTION CODES AND APPLICATION EXAMPLES                               | 23       |
| 6.1            | Function codes tables                                                 | 23       |
| 6.2<br>4 0 1   | Application Examples with FRENIC Multi                                | 35       |
| 0.2.1<br>6.2.2 | Preset speeds (multistep frequencies) selection                       | 30       |
| 0.2.2          |                                                                       | 50       |
| 7.             | TROUBLESHOOTING                                                       | 37       |
| 8.             | SPECIFICATIONS AND EXTERNAL DIMENSIONS                                | 39       |
| 8.1            | Specifications                                                        | 39       |
| 8.1.1          | Three-phase 200 V class series                                        | 39       |
| 8.1.2          | Three-phase 400 V class series                                        | 40       |
| 8.1.3          | Single phase 200 V class series                                       | 41       |
| 0.Z<br>0.21    |                                                                       | 42       |
| 0.2.1<br>8.2.2 | Standard keynad dimensions                                            | 42       |
| 0.2.2          |                                                                       | ۲۲       |
| 9.             | OPTIONS                                                               | 48       |
| 9.1            | Options table                                                         | 48       |
| 9.2            | EMC input filter                                                      | 49       |
| 9.3<br>0.2.1   | DU reactor                                                            | 49       |
| 7.3.1<br>020   | Sidiudiu Do reactors for EN12015 compliance                           | 49<br>40 |
| 7.J.Z          |                                                                       | 47       |

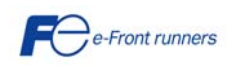

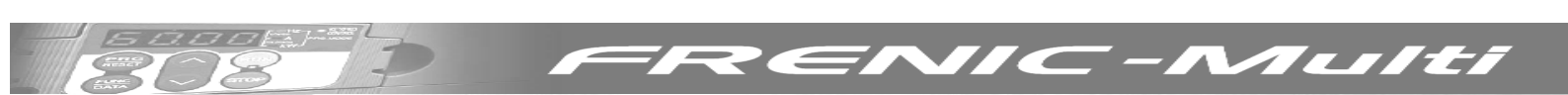

## Preface

Thank you for purchasing our FRENIC-Multi series of inverters.

This product is designed to drive a three-phase induction motor for many types of application. Read through this manual and be familiar with correct handling and operation of this product. Improper handling may result in incorrect operation, a short life, or even a failure of this product as well as the motor.

Deliver this manual to the end user of this product. Keep this manual in a safe place until this product is discarded.

Listed below are the other materials related to the use of the FRENIC-Multi. Read them in conjunction with this manual if necessary.

- FRENIC-Multi User's Manual (MEH457)
- FRENIC-Multi Instruction Manual (INR-SI47-1094-E)
- RS-485 Communication User's Manual (MEH448b)
- PG option card (OPC-E1-PG) Instruction Manual (INR-SI47-1118-E)
- PG option card (OPC-E1-PG3) Instruction Manual (INR-SI47-1142a-E)
- FRENIC-Multi Catalogue (MEH653a)
- Mounting adapter for External Cooling "PB-F1/E1" Installation Manual (INR-SI47-0880a)

The materials are subject to change without notice. Be sure to obtain the latest editions for use.

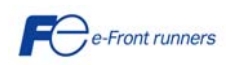

### **1. SAFETY INFORMATION AND CONFORMITY TO STANDARDS**

#### 1.1 Safety information

Read this manual thoroughly before proceeding with installation, connections (wiring), operation, or maintenance and inspection. Ensure you have sound knowledge of the device and familiarize yourself with all safety information and precautions before proceeding to operate the inverter.

Safety precautions are classified into the following two categories in this manual.

| Failure to heed the information indicated by this symbol may lead to dangerous conditions, possibly resulting in death or serious bodily injuries.                                  |
|----------------------------------------------------------------------------------------------------|
| Failure to heed the information indicated by this symbol may lead to dangerous conditions, possibly resulting in minor or light bodily injuries and/or substantial property damage. |

Failure to heed the information contained under the CAUTION title can also result in serious consequences. These safety precautions are of utmost importance and must be observed at all times.

#### Application

## 

- FRENIC-Multi is designed to drive a three-phase induction motor. Do not use it for single-phase motors or for other purposes. Fire or an accident could occur.
- FRENIC-Multi may not be used for a life-support system or other purposes directly related to the human safety.
- Though FRENIC-Multi is manufactured under strict quality control, install safety devices for applications where serious accidents or material losses are foreseen in relation to the failure of it.

An accident could occur.

#### Installation

# 

- Install the inverter on a non flammable material such as metal.
   Otherwise fire could occur.
- Do not place flammable object nearby.
   Doing so could cause fire.

# 

- Do not support the inverter by its terminal block cover during transportation.
   Doing so could cause a drop of the inverter and injuries.
- Prevent lint, paper fibers, sawdust, dust, metallic chips, or other foreign materials from getting into the inverter or from accumulating on the heat sink.

Otherwise, a fire or an accident might result.

- Do not install or operate an inverter that is damaged or lacking parts. Doing so could cause fire, an accident or injuries.
- Do not stand on a shipping box.
- Do not stack shipping boxes higher than the indicated information printed on those boxes.
- Doing so could cause injuries.

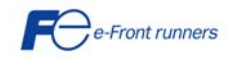

727/27

#### Wiring

# 

- When wiring the inverter to the power supply, insert a recommended moulded case circuit breaker (MCCB) or residual-currentoperated protective device (RCD)/earth leakage circuit breaker (ELCB) (with overcurrent protection) in the path of power lines. Use the devices within the recommended current range.
- Use wires of the specified size.
- When wiring the inverter to the power supply that is 500 kVA or more, be sure to connect an optional DC reactor (DCR). Otherwise, fire could occur.
- Do not use one multicore cable in order to connect several inverters with motors.
- Do not connect a surge killer to the inverter's output (secondary) circuit.
   Doing so could cause fire.
- Ground the inverter in compliance with the national or local electric code.
   Otherwise, electric shock could occur.
- Qualified electricians should carry out wiring.
- Disconnect power before wiring.
   Otherwise, electric shock could occur.
- Install inverter before wiring.
   Otherwise, electric shock or injuries could occur.

# 

- Ensure that the number of input phases and the rated voltage of the product match the number of phases and the voltage of the AC power supply to which the product is to be connected.
   Otherwise fire or an accident could occur.
- Do not connect the power supply wires to output terminals (U, V, and W).
- Do not insert a braking resistor between terminals P (+) and N (-), P1 and N (-), P (+) and P1, DB and N (-), or P1 and DB.
   Doing so could cause fire or an accident.
- Generally, control signal wires are not reinforced insulation. If they accidentally touch any of live parts in the main circuit, their insulation coat may break for any reasons. In such a case, ensure the signal control wire is protected from making contact with any high voltage cables.

Doing so could cause an accident or electric shock.

# 

- Connect the three-phase motor to terminals U, V, and W of the inverter.
   Otherwise injuries could occur.
- The inverter, motor and wiring generate electric noise. Ensure preventative measures are taken to protect sensors and sensitive devices from rfi noise.

Otherwise an accident could occur.

#### Operation

## 

- Be sure to install the terminal cover before turning the power ON. Do not remove the covers while power is applied.
   Otherwise electric shock could occur.
- Do not operate switches with wet hands. Doing so could cause electric shock.
- If the auto-reset function has been selected, the inverter may automatically restart and drive the motor depending on the cause of tripping.
- (Design the machinery or equipment so that human safety is ensured after restarting.)
- If the stall prevention function (current limiter), automatic deceleration, and overload prevention control have been selected, the inverter may operate at an acceleration/deceleration time or frequency different from the commanded ones. Design the machine so that safety is ensured even in such cases.
   Otherwise an accident could occur.

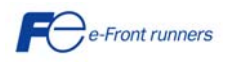

πιπεί

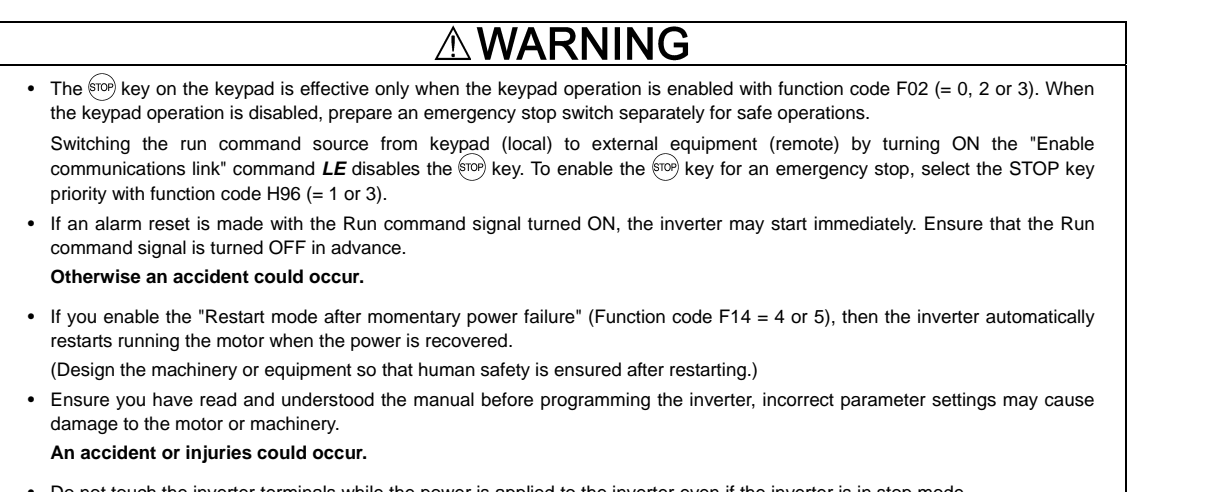

• Do not touch the inverter terminals while the power is applied to the inverter even if the inverter is in stop mode. Doing so could cause electric shock.

# 

- Do not turn the main circuit power (circuit breaker) ON or OFF in order to start or stop inverter operation. Doing so could cause failure.
- Do not touch the heat sink and braking resistor because they become very hot. Doing so could cause burns.
- Before setting the speeds (frequency) of the inverter, check the specifications of the machinery.
- The brake function of the inverter does not provide mechanical holding means.
- Injuries could occur.

#### Maintenance and inspection, and parts replacement

# 

- Turn the power OFF and wait for at least five minutes before starting inspection. Further, check that the LED monitor is unlit and that the DC link bus voltage between the P (+) and N (-) terminals is lower than 25 VDC. Otherwise, electric shock could occur.
- Maintenance, inspection, and parts replacement should be made only by qualified persons.
- · Take off the watch, rings and other metallic objects before starting work.
- Use insulated tools.
- Otherwise, electric shock or injuries could occur.

#### Disposal

# 

• Treat the inverter as an industrial waste when disposing of it. Otherwise injuries could occur.

#### Others

## 

Never attempt to modify the inverter.
 Doing so could cause electric shock or injuries.

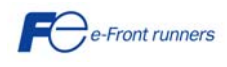

Πει[ΕΪ

### Precautions for use

DODE

9

|                                                | Driving a 400 V<br>general-purpose<br>motor          | When driving a 400V general-purpose motor with an inverter using extremely long wires, damage to the insulation of the motor may occur. Use an output circuit filter (OFL) if necessary after checking with the motor manufacturer.                                                                                                    |
|------------------------------------------------|------------------------------------------------------|----------------------------------------------------------------------------------------------------|
| In running<br>general-<br>purpose<br>motors    | Torque<br>characteristics<br>and temperature<br>rise | When the inverter is used to run a general-purpose motor, the temperature of the motor becomes higher than when it is operated using a commercial power supply. In the low-speed range, the cooling effect will be weakened, so decrease the output torque of the motor.                                                                                                    |
|                                                |                                                      | When an inverter-driven motor is mounted to a machine, resonance may be caused by the natural frequencies of the machine system.                                                                                                    |
| motoro                                         | Vibration                                            | Note that operation of a 2-pole motor at 60 Hz or higher may cause abnormal vibration.                                                                                                    |
|                                                |                                                      | * The use of a rubber coupling or vibration-proof rubber is recommended.                                                                                                    |
|                                                |                                                      | * Use the inverter's jump frequency control feature to skip the resonance frequency zone(s).                                                                                                    |
|                                                | Noise                                                | When an inverter is used with a general-purpose motor, the motor noise level is higher than that<br>with a commercial power supply. To reduce noise, raise carrier frequency of the inverter.<br>Operation at 60 Hz or higher can also result in higher noise level.                                                                                                    |
|                                                | High-speed<br>motors                                 | If the reference frequency is set to 120 Hz or more to drive a high-speed motor, test-run the combination of the inverter and motor beforehand to check for safe operation.                                                                                                    |
|                                                | Explosion-proof<br>motors                            | When driving an explosion-proof motor with an inverter, use a combination of a motor and an inverter that has been approved in advance.                                                                                                    |
|                                                | Submersible motors and                               | These motors have a larger rated current than general-purpose motors. Select an inverter whose rated output current is greater than that of the motor.                                                                                                    |
| special<br>motors                              | pumps                                                | These motors differ from general-purpose motors in thermal characteristics. Set a low value in the thermal time constant of the motor when setting the electronic thermal function.                                                                                                    |
|                                                | Brake motors                                         | For motors equipped with parallel-connected brakes, their power supply for brake must be supplied from the primary circuit. If the power supply for brake is connected to the inverter's output circuit, the brake will not work.                                                                                                    |
|                                                |                                                      | Do not use inverters for driving motors equipped with series-connected brakes.                                                                                                    |
|                                                | Geared motors                                        | If the power transmission mechanism uses an oil-lubricated gearbox or speed changer/reducer, then continuous operation at low speed may cause poor lubrication. Avoid such operation.                                                                                                    |
|                                                |                                                      |                                                                                                    |
| In runnina                                     | Synchronous<br>motors                                | It is necessary to take special measures suitable for this motor type. Contact your Fuji Electric representative for details.                                                                                                    |
| special<br>motors                              | Single-phase                                         | Single-phase motors are not suitable for inverter-driven variable speed operation. Use three-phase motors.                                                                                                    |
|                                                | notors                                               | In the event of a single phase supply to the inverter, a three phase motor must still be used as the inverter outputs three phase only.                                                                                                    |
| Environ                                        |                                                      | Use the inverter within the ambient temperature range from -10 to +50°C.                                                                                                    |
| mental                                         | Installation                                         | The heat sink and braking resistor of the inverter may become hot under certain operating conditions, install the inverter on nonflammable material such as metal.                                                                                                    |
| conditions                                     | location                                             | Ensure that the installation location meets the environmental conditions specified in Chapter 2, Section 2.1 "Operating Environment."                                                                                                    |
|                                                | Installing an<br>MCCB or<br>RCD/ELCB                 | Install a recommended moulded case circuit breaker (MCCB) or residual-current-operated protective device (RCD)/earth leakage circuit breaker (ELCB) (with overcurrent protection) in the primary circuit of the inverter to protect the wiring. Ensure that the circuit breaker rated current is equivalent to or lower than the recommended rated current.                                                                                                    |
| Combina-<br>tion with<br>peripheral<br>devices | Installing an MC<br>in the secondary<br>circuit      | If a magnetic contactor (MC) is mounted in the inverter's output (secondary) circuit for switching the motor to commercial power or for any other purpose, ensure that both the inverter and the motor are completely stopped before you turn the MC ON or OFF.<br>Do not install magnetic contactors with built-in surge killer on the output of the inverter (secondary circuit).                                                                                                    |
|                                                | Installing an MC<br>in the primary<br>circuit        | Do not turn the magnetic contactor (MC) in the primary circuit ON or OFF more than once per hour as an inverter failure may result.<br>If frequent starts or stops are required during motor operation, use terminal [FWD]/[REV] signals or the RUN/STOP key.                                                                                                    |
|                                                | Protecting the motor                                 | The electronic thermal function of the inverter can protect the motor. The operation level and the motor type (general-purpose motor, inverter motor) should be set. For high-speed motors or water-cooled motors, set a small value for the thermal time constant and protect the motor. If you connect the motor thermal relay to the motor with a long wire, a high-frequency current may flow into the wiring stray capacitance. This may cause the relay to trip at a current lower than the set value for the thermal relay. If this happens, lower the carrier frequency or use the output circuit filter (OFL). |

ENIC-Multi

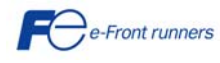

| Combina-                           | Discontinuance<br>of power<br>capacitor for<br>power factor<br>correction | Do not mount power capacitors for power factor correction in the inverter's primary circuit. (Use the DC reactor to correct the inverter power factor.) Do not use power capacitors for power factor correction in the inverter's output (secondary) circuit. An overcurrent trip will occur, disabling motor operation.                                                                        |
|------------------------------------|---------------------------------------------------------------------------|----------------------------------------------------------------------------------------------------|
|                                    | Discontinuance<br>of surge killer                                         | Do not connect a surge killer to the inverter's output (secondary) circuit.                                                                                                    |
| tion with<br>peripheral            | Reducing noise                                                            | Use of a filter and shielded wires is typically recommended to satisfy EMC Directive.                                                                                                    |
| devices                            | Measures against surge currents                                           | If an overvoltage trip occurs while the inverter is stopped or operated under a light load, it is assumed that the surge current is generated by open/close of the power capacitor for power factor correction in the power system.<br>* Connect a DC reactor to the inverter.                                                                                                    |
|                                    | Megger test                                                               | When checking the insulation resistance of the inverter, use a 500 V megger and follow the instructions contained in Chapter 7, Section 7.5 "Insulation Test" of FRENIC Multi Instruction Manual (INR-SI47-1094-E).                                                                                                    |
|                                    | Control circuit<br>wiring length                                          | When using remote control, limit the wiring length between the inverter and operator panel to 20 m or less and use twisted pair or shielded cable.                                                                                                    |
|                                    | Wiring length<br>between inverter<br>and motor                            | If a long cable run is required between the inverter and the motor, the inverter may overheat or trip<br>as a result of overcurrent (high-frequency current flowing into the stray capacitance) in the cables<br>connected to the phases. Ensure that the wiring is shorter than 50 m. If this length must be<br>exceeded, lower the carrier frequency or mount an output circuit filter (OFL). |
| winng                              | Wiring size                                                               | Select cables with a sufficient capacity by referring to the current value or recommended wire size.                                                                                                    |
|                                    | Wiring type                                                               | When several inverters drive motors, do not use one multicore cable in order to connect several inverters with motors.                                                                                                    |
|                                    | Grounding                                                                 | Securely ground the inverter using the grounding terminal.                                                                                                    |
| Selecting<br>inverter<br>capacity  | Driving<br>general-purpose<br>motor                                       | Select an inverter according to the nominal applied motor rating listed in the standard specifications table for the inverter.<br>When high starting torque is required or quick acceleration or deceleration is required, select an inverter with one size larger capacity than the standard.                                                                                                  |
|                                    | Driving special motors                                                    | Select an inverter that meets the following condition:<br>Inverter rated current > Motor rated current                                                                                                    |
| Transpor-<br>tation and<br>storage | When transporting<br>conditions listed in                                 | or storing inverters, follow the procedures and select locations that meet the environmental Chapter 1, Section 1.3 "Transportation" and Section 1.4 "Storage Environment" of FRENIC Multi (INR-SI47-1094-E)                                                                                                    |

### 1.2 Conformity to European standards

The CE marking on Fuji Electric products indicates that they comply with the essential requirements of the Electromagnetic Compatibility (EMC) Directive 89/336/EEC issued by the Council of the European Communities and the Low Voltage Directive 73/23/EEC.

Inverters with built-in EMC filter that bear a CE marking are in conformity with EMC directives. Inverters having no built-in EMC filter can be in conformity with EMC directives if an optional EMC compliant filter is connected to them.

General purpose inverters are subject to the regulations set forth by the Low Voltage Directive in the EU. Fuji Electric declares the inverters bearing a CE marking are compliant with the Low Voltage Directive.

FRENIC Multi inverters are in accordance with the regulations of following council directives and their amendments:

EMC Directive 89/336/EEC (Electromagnetic Compatibility)

Low Voltage Directive 73/23/EEC (LVD)

For assessment of conformity the following relevant standards have been taken into consideration:

EN61800-3:2004 EN50178:1997

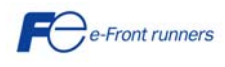

Multi

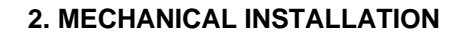

#### 2.1 Operating Environment

Install the inverter in an environment that satisfies the requirements listed in Table 2.1. Table 2.1 Environmental Requirements

| Item                   | Specifications                                                                                                    |  |  |  |  |
|------------------------|----------------------------------------------------------------------------------------------------|--|--|--|--|
| Site location          | Indoors                                                                                                    |  |  |  |  |
| Ambient<br>temperature | -10 to +50°C (Note 1)                                                                                                    |  |  |  |  |
| Relative<br>humidity   | 5 to 95% (No condensation)                                                                                                    |  |  |  |  |
| Atmosphere             | The inverter must not be exposed to dust, direct<br>sunlight, corrosive gases, flammable gas, oil mist,<br>vapor or water drops. (Note 2)<br>The atmosphere must contain only a low level of salt.<br>(0.01 mg/cm <sup>2</sup> or less per year)<br>The inverter must not be subjected to sudden<br>changes in temperature that will cause condensation<br>to form. |  |  |  |  |
| Altitude               | 1000 m max. (Note 3)                                                                                                    |  |  |  |  |
| Atmospheric pressure   | 86 to 106 kPa                                                                                                    |  |  |  |  |
| Vibration              | 3 mm (Max. amplitude)         2 to less than 9 Hz           9.8 m/s <sup>2</sup> 9 to less than 20 Hz           2 m/s <sup>2</sup> 20 to less than 55 Hz           1 m/s <sup>2</sup> 55 to less than 200 Hz                                                                                                    |  |  |  |  |

Table 2.2 Output Current Derating Factor in Relation to Altitude

TLILI

| Altitude        | Output current<br>derating factor |  |  |  |
|-----------------|-----------------------------------|--|--|--|
| 1000 m or lower | 1.00                              |  |  |  |
| 1000 to 1500 m  | 0.97                              |  |  |  |
| 1500 to 2000 m  | 0.95                              |  |  |  |
| 2000 to 2500 m  | 0.91                              |  |  |  |
| 2500 to 3000 m  | 0.88                              |  |  |  |
|                 |                                   |  |  |  |

(Note 1) When inverters are mounted sideby-side without any gap between them (less than 5.5 kW), the ambient temperature should be within the range from -10 to +40°C.

(Note 2) Do not install the inverter in an environment where it may be exposed to cotton waste or moist dust or dirt which will clog the heat sink in the inverter. If the inverter is to be used in such an environment, install it in the panel of your system or other dustproof containers.

(Note 3) If you use the inverter in an altitude above 1000 m, you should apply an output current derating factor as listed in Table 2.2.

#### 2.2 Installing the Inverter

#### (1) Mounting base

The temperature of the heat sink will rise up to approx. 90°C during operation of the inverter, so the inverter should be mounted on a base made of material that can withstand temperatures of this level.

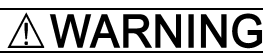

Install the inverter on a base constructed from metal or other non-flammable material.

A fire may result with other material.

#### (2) Clearances

Ensure that the minimum clearances indicated in Figure 2.1 are maintained at all times. When installing the inverter in the panel of your system, take extra care with ventilation inside the panel as the temperature around the inverter will tend to increase. Do not install the inverter in a small panel with poor ventilation.

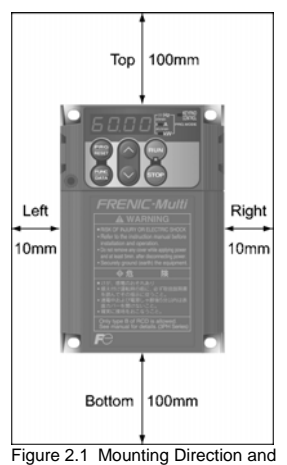

Required Clearances

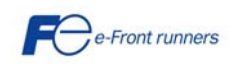

#### When mounting two or more inverters

Horizontal layout is recommended when two or more inverters are to be installed in the same unit or panel. If it is necessary to mount the inverters vertically, install a partition plate or the like between the inverters so that any heat radiating from an inverter will not affect the one/s above. As long as the ambient temperature is 40°C or lower, inverters can be mounted side-by-side without any gap between them (only for inverters with a capacity of less than 5.5 kW).

#### When employing external cooling

At the shipment time, the inverter is set up for mount inside your equipment or panel so that cooling is done all internally.

To improve cooling efficiently, you can take the heat sink out of the equipment or the panel (as shown in Figure 2.2) so that cooling is done both internally and externally (this is called "external cooling").

In external cooling, the heat sink, which dissipates about 70% of the total heat (total loss) generated into air, is situated outside the equipment or the panel. As a result, much less heat is radiated inside the equipment or the panel.

To take advantage of external cooling, you need to use the external cooling attachment option for inverters with a capacity of 5.5 kW or above.

In an environment with high humidity or high levels of fibrous dust, do not use external cooling, as this will clog the heat sink.

For details, refer to the Mounting Adapter for External Cooling "PB-F1/E1"
Installation Manual (INR-SI47-0880a).

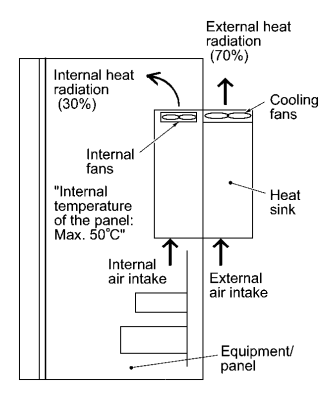

NILILEI

Figure 2.2 External Cooling

# 

Prevent lint, paper fibers, sawdust, dust, metallic chips, or other foreign materials from getting into the inverter or from accumulating on the heat sink.

This may result in a fire or accident.

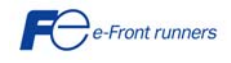

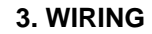

Follow the procedure below (In the following description, the inverter has already been installed).

#### 3.1 Removing the terminal cover and the main circuit terminal block cover

- (1) For inverters with a capacity of less than 5.5 kW
- ① To remove the terminal cover, put your finger in the dimple of the terminal cover (labeled "PULL"), and then pull it up toward you.
- ② To remove the main circuit terminal block cover, hold its right and left ends with your fingers and slide it toward you.

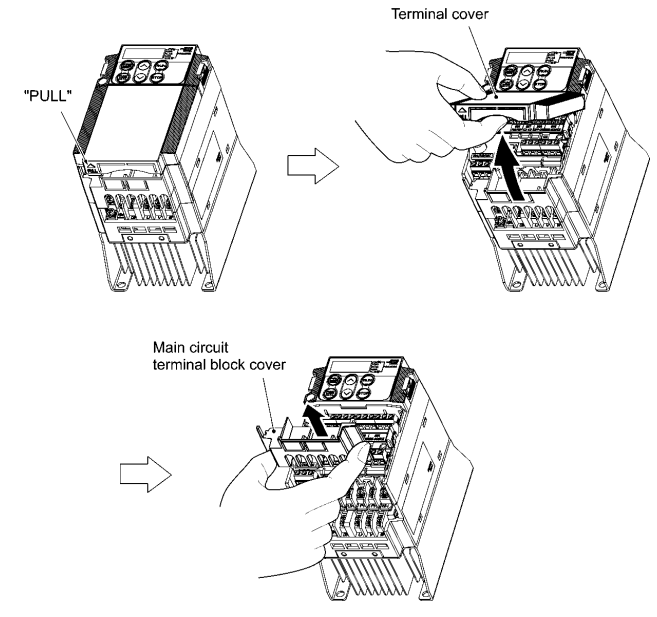

Figure 3.1 Removing the Covers (For Inverters with a Capacity of Less Than 5.5 kW)

#### (2) For inverters with a capacity of 5.5 and 7.5 kW

- ① To remove the terminal cover, first loosen the terminal cover fixing screw, put your finger in the dimple of the terminal cover (labeled "PULL"), and then pull it up towards you.
- (2) To remove the main circuit terminal block cover, put your thumbs on the handles of the main circuit terminal block cover, and push it up while supporting it with your fingers (Refer to Figure 3.2).

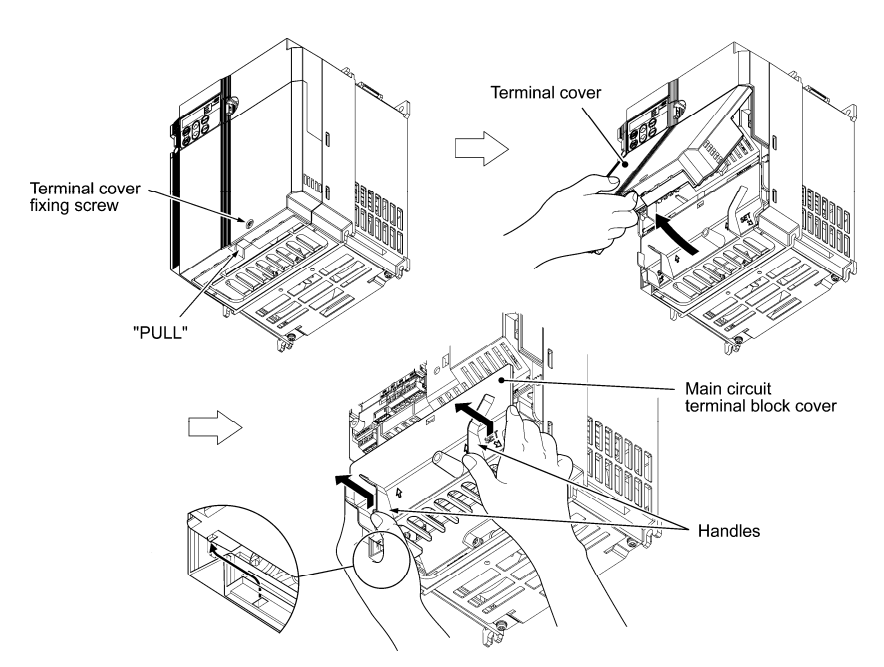

Figure 3.2 Removing the Covers (For Inverters with a Capacity of 5.5 and 7.5 kW)

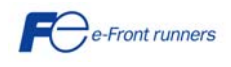

ALILEI

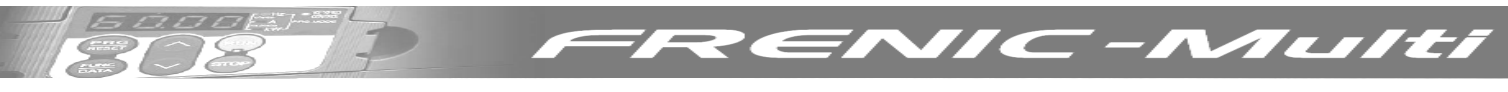

When mounting the main circuit terminal block cover, fit it according to the guide on the inverter. (Note

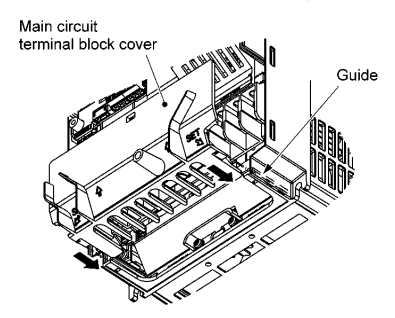

Figure 3.3 Mounting the main circuit terminal block cover (For Inverters with a Capacity of 5.5 and 7.5 kW)

#### (3) For inverters with a capacity of 11 and 15 kW

- 1 To remove the terminal cover, first loosen the terminal cover fixing screw, put your finger in the dimple of the terminal cover (labeled "PULL"), and then pull it up towards you.
- 2 To remove the main circuit terminal block cover, hold the handles on the both sides of the main circuit terminal block cover, and pull it up.

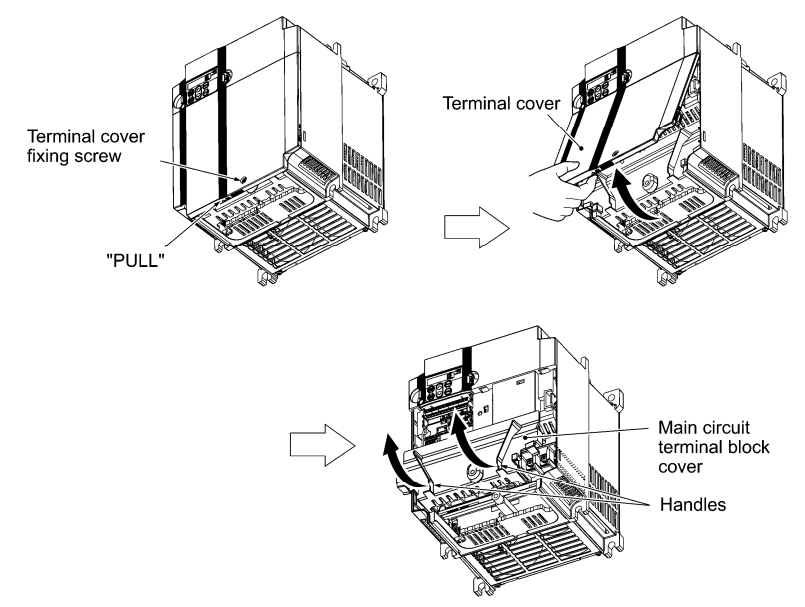

Figure 3.4 Removing the Covers (For Inverters with a Capacity of 11 and 15 kW)

- When mounting the main circuit terminal block cover, fit it according to the guide on the inverter.

  When mounting the main circuit terminal block cover by fitting the part labeled "GUIDE" according to the guide on the inverter.
  - 2 Push where "PUSH" are labeled to snap it into the inverter.

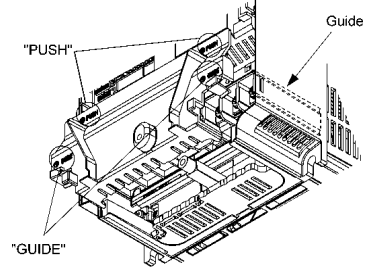

Figure 3.5 Mounting the Main Circuit Terminal Block Cover (For Inverters with a Capacity of 11 and 15 kW)

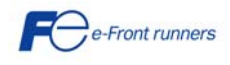

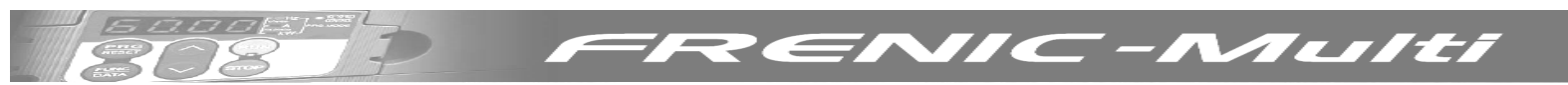

### 3.2 Wiring for main circuit terminals and grounding terminals

Table 3.1 shows the main circuit power terminals and grounding terminals.

| Symbol                            | Name                                | Functions                                                                                                    |
|-----------------------------------|-------------------------------------|----------------------------------------------------------------------------------------------------|
| L1/R, L2/S, L3/T<br>or L1/L, L2/N | Main circuit power<br>inputs        | Connect the three-phase input power lines or single-phase input power lines                                                                                                    |
| U, V, W                           | Inverter outputs                    | Connect a three-phase motor.                                                                                                    |
| P1, P(+)                          | DC reactor connection               | Connect an optional DC reactor (DCRE) for improving power factor.                                                                                                    |
| P(+), DB                          | DC braking resistor                 | Connect an optional braking resistor.                                                                                                    |
| P(+), N(-)                        | DC link bus                         | Connect a DC link bus of other inverter(s). An optional regenerative converter is also connectable to these terminals.                                                                                                    |
| ₿G                                | Grounding for<br>inverter and motor | Grounding terminals for the inverter's chassis (or case) and motor. Earth one of the terminals and<br>connect the grounding terminal of the motor. Inverters provide a pair of grounding terminals that<br>function equivalently. |

Table 3.1 Symbols, Names and Functions of the Main Circuit Power Terminals

#### 3.3 Wiring for control circuit terminals

Table 3.2 lists the symbols, names and functions of the control circuit terminals. The wiring to the control circuit terminals differs depending upon the setting of the function codes, which reflects the use of the inverter. Route wires properly to reduce the influence of noise.

| Classifi-<br>cation                                                                                                    | Symbol | Name                                                        | Functions                                                                                                    |
|----------------------------------------------------------------------------------------------------|--------|-------------------------------------------------------------|----------------------------------------------------------------------------------------------------|
|                                                                                                    | [13]   | Power<br>supply<br>for the<br>potentio-<br>meter            | Power supply (+10 VDC) for frequency command potentiometer<br>(Potentiometer: 1 to $5k\Omega$ )<br>The potentiometer of 1/2 W rating or more should be connected.                                                                                                    |
|                                                                                                    | [12]   | Analogue<br>setting<br>voltage<br>input                     | <ul> <li>(1) The frequency is commanded according to the external analogue input voltage.</li> <li>0 to ±10 VDC/0 to ±100% (Normal operation)</li> <li>±10 to 0 VDC/0 to ±100% (Inverse operation)</li> <li>(2) Inputs setting signal (PID command value) or feedback signal.</li> <li>(3) Used as additional auxiliary setting to various frequency settings.</li> <li>Input impedance: 22kΩ</li> <li>The maximum input is +15 VDC, however, the current larger than ±10 VDC is handled as ±10 VDC.</li> <li>Note: Inputting a bipolar analogue voltage (0 to ±10VDC) to terminal [12] requires setting function code C35 to "0."</li> </ul>                                                                                                    |
|                                                                                                    | [C1]   | Analogue<br>setting<br>current<br>input<br>(C1<br>function) | <ul> <li>(1) The frequency is commanded according to the external analogue input current.</li> <li>4 to 20 mA DC/0 to 100% (Normal operation)</li> <li>20 to 4 mA DC/0 to 100% (Inverse operation)</li> <li>(2) Inputs setting signal (PID command value) or feedback signal.</li> <li>(3) Used as additional auxiliary setting to various frequency settings.</li> <li>Input impedance: 250Ω</li> <li>Maximum input is +30 mA DC: however, the current larger than +20 mA DC is handled as +20 mA DC.</li> </ul>                                                                                                    |
| Analogue input                                                                                                    |        | Analogue<br>setting<br>voltage<br>input<br>(V2<br>function) | <ul> <li>(1) The frequency is controlled according to the external analogue input voltage.</li> <li>0 to +10 VDC/0 to +100 % (Normal operation)</li> <li>+10 to 0 VDC/0 to +100 % (Inverse operation)</li> <li>(2) Inputs setting signal (PID command value) or feedback signal.</li> <li>(3) Used as additional auxiliary setting to various frequency settings.</li> <li>Input impedance: 22 kΩ</li> <li>Maximum input is +15 VDC; however, the voltage larger than +10 VDC is handled as +10 VDC.</li> </ul>                                                                                                    |
|                                                                                                    |        | PTC<br>thermistor<br>input<br>(PTC<br>function)             | (1) Connects PTC<br>(Positive Temperature<br>Coefficient) thermistor<br>for motor protection.<br>The figure shown<br>below illustrates the<br>internal circuit<br>diagram. To use the<br>PTC thermistor, you<br>must change data of<br>the function code H26.<br>PTC $FTC$ $FTC$ |
|                                                                                                    |        | The C1 fur<br>interface P                                   | ction, V2 function, or PTC function can be assigned to terminal [C1]. Doing so requires setting the slide switch on the<br>CB and configuring the related function code. For details, refer to Section 3.5, "Setting up the slide switches".                                                                                                    |
| [11]         Analogue common for analogue input/output signals ([13], [12], [C1], and [FM])           Isolated from terminals [CM]s and [CMY]. |        |                                                             |                                                                                                    |

Table 3.2 Symbols, Names and Functions of the Control Circuit Terminals

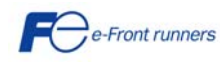

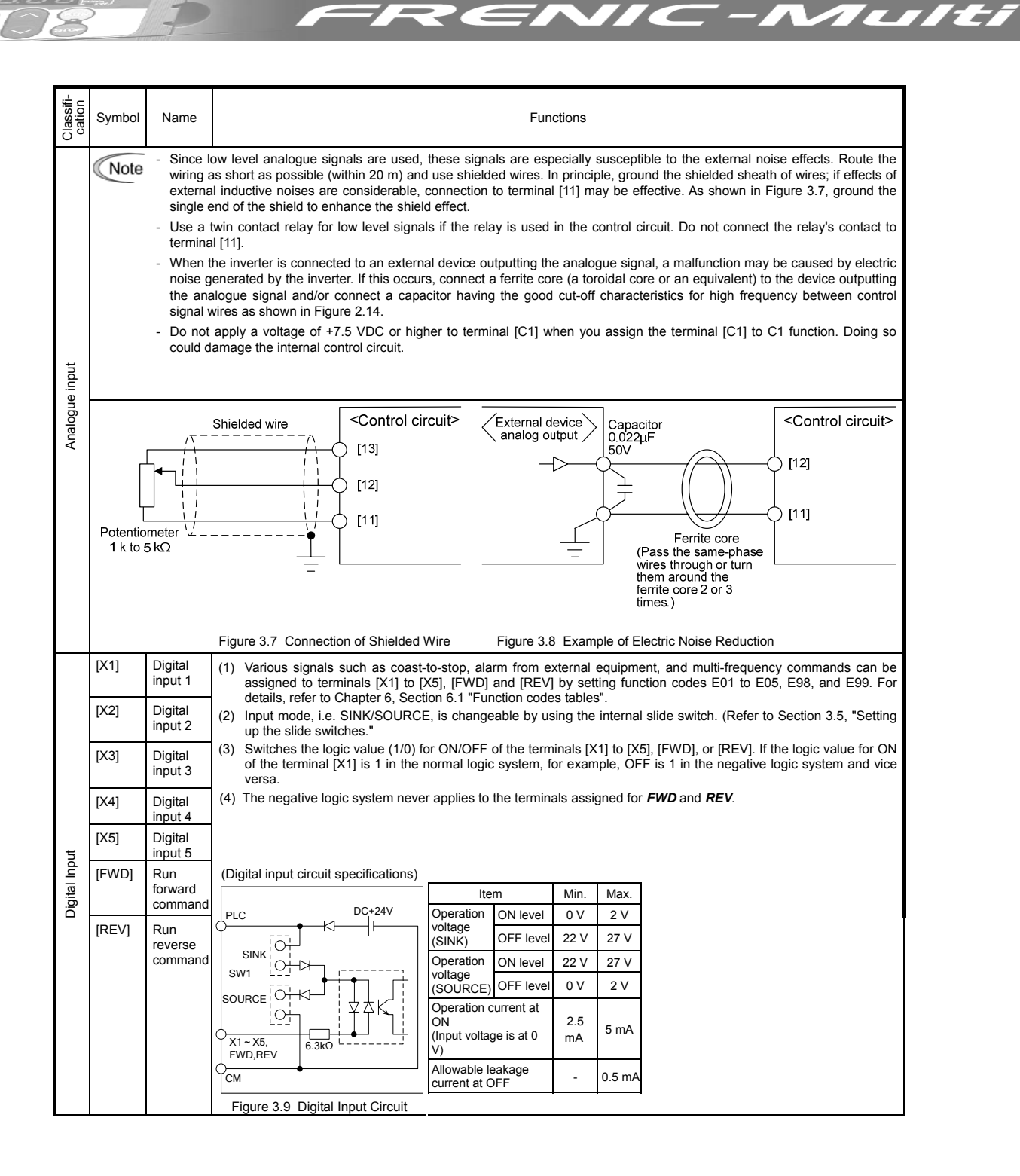

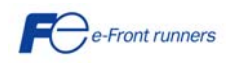

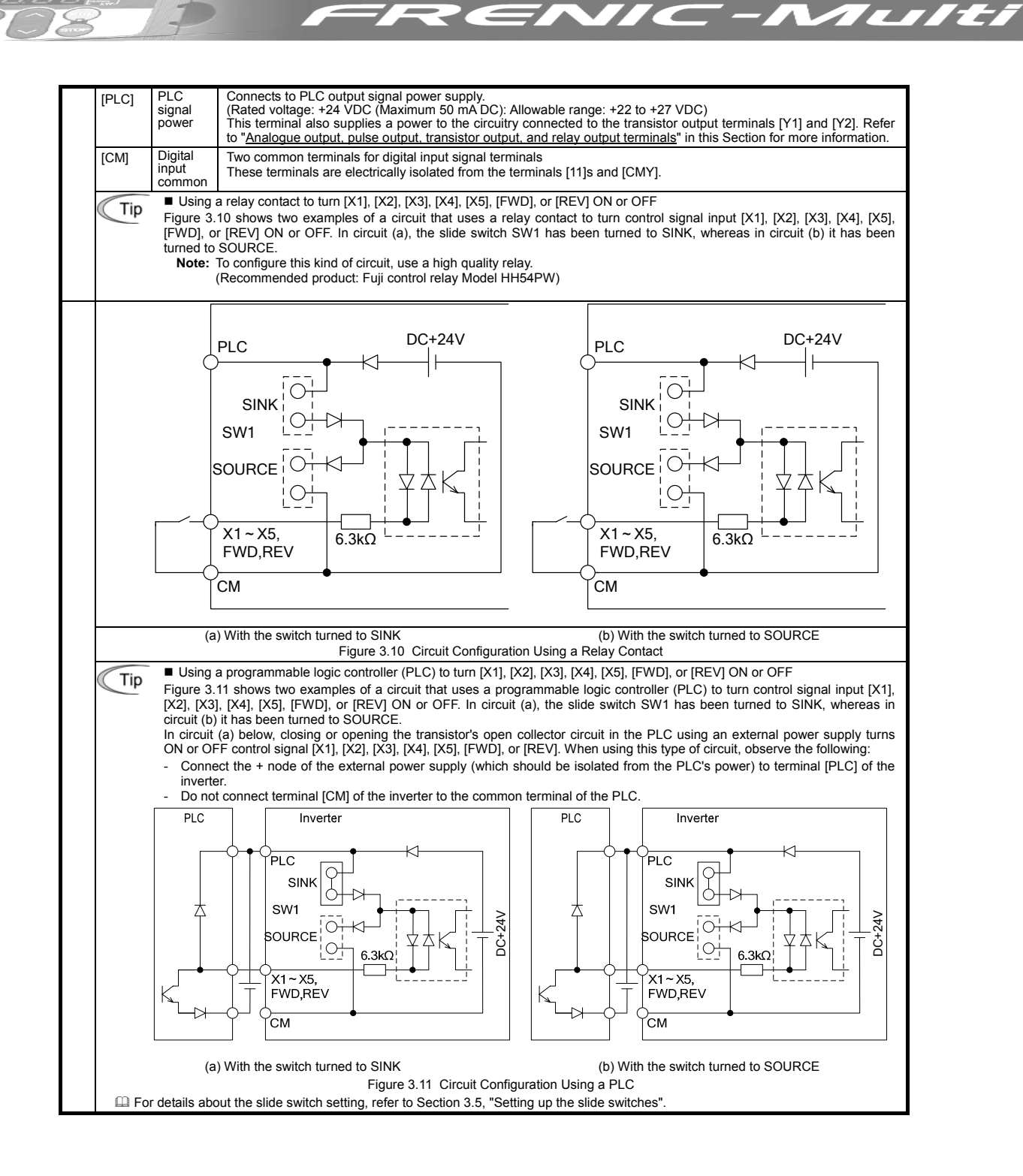

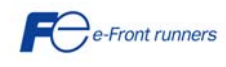

| Classifi-<br>cation | Symbol | Name                                     | Functions                                                                                                    |  |  |  |
|---------------------|--------|------------------------------------------|----------------------------------------------------------------------------------------------------|--|--|--|
| Analogue output     | [FM]   | Analogue<br>monitor<br>(FMA<br>function) | The monitor signal for analogue DC voltage (0 to +10 V) is output. You can select FMA function with slide switch SW6 on the interface PCB, and change the data of the function code F29.<br>You can also select the signal functions following with function code F31.<br>• Output frequency 1 (Before slip compensation)<br>• Output frequency 2 (After slip compensation)<br>• Output current<br>• Load factor<br>• Input power<br>• PID feedback amount (PV)<br>• PG feedback value<br>• Universal AO<br>• Motor output<br>• Calibration<br>• PID command (SV)<br>• PID output (MV)<br>* Input impedance of external device: Min. 5k $\Omega$ (0 to +10 VDC output)<br>* While the terminal is outputting 0 to +10 VDC, it is capable to drive up to two meters with 10k $\Omega$ impedance.<br>(Adjustable range of the gain: 0 to 300%) |  |  |  |
| Puise output        |        | Pulse<br>monitor<br>(FMP<br>function)    | Pulse signal is output. You can select FMP function with the slide switch SW6 on the interface PCB, and change<br>the data of the function code F29.<br>You can also select the signal functions following with function code F31.<br>* Input impedance of the external device: Min. 5kΩ<br>* Pulse duty: Approx. 50%<br>Pulse rate: 25 to 6000 p/s<br>Voltage waveform<br>• Pulse output waveform<br>• Pulse output waveform<br>• FM output circuit<br>+15 V                                                                                                    |  |  |  |
|                     | [11]   | Analogue<br>common                       | Two common terminals for analogue input and output signal terminals<br>These terminals are electrically isolated from terminals [CM] and [CMY].                                                                                                    |  |  |  |

RENIC-Multi

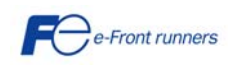

<u>5000</u>

1

F

13

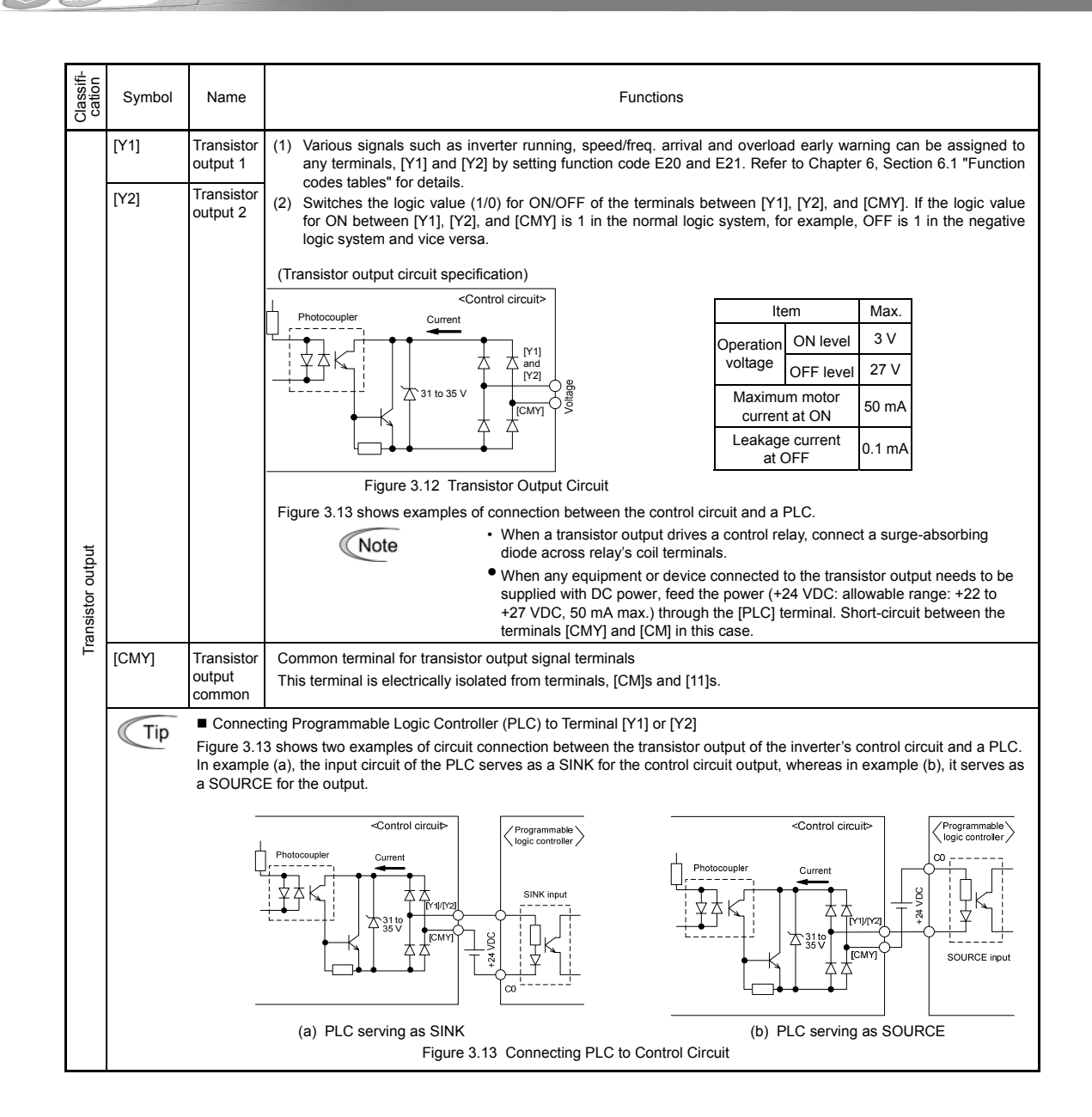

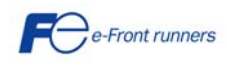

ALILI

| Classifi-<br>cation | Symbol                                  | Name                                           | Functions                                                                                                    |  |  |  |
|---------------------|-----------------------------------------|------------------------------------------------|----------------------------------------------------------------------------------------------------|--|--|--|
| Relay output        | [30A/B/C]                               | Alarm<br>relay<br>output<br>(for any<br>error) | <ol> <li>Outputs a contact signal (SPDT) when a protective function has been activated to stop the motor.<br/><u>Contact rating:</u><br/><u>250 VAC, 0.3A, cos \$\u03e9 = 0.3]</u>, <u>48 VDC, 0.5A</u></li> <li>Any one of output signals assigned to terminals [Y1] and [Y2] can also be assigned to this relay contact to use it for signal output.</li> <li>Switching of the normal/negative logic output is applicable to the following two contact output modes:<br/>"Between terminals [30A] and [30C] is closed (excited) for ON signal output (Active OFF).</li> </ol>                                                                                                    |  |  |  |
| Communication       | RJ-45<br>connector<br>for the<br>keypad | Standard<br>RJ-45<br>connector                 | <ul> <li>(1) Used to connect the inverter with the keypad. The inverter supplies the power to the keypad through the pins specified below. The extension cable for remote operation also uses wires connected to these pins for supplying the keypad power.</li> <li>(2) Remove the keypad from the standard RJ-45 connector, and connect the RS-485 communications cable to control the inverter through the PC or PLC (Programmable Logic Controller). Refer to Section 3.5, "Setting up the slide switches" for setting of the terminating resistor.</li> <li>(2) TXD + SVDC + SVDC + SVDC + SVC + SVC +</li></ul> |  |  |  |

7

 $\sim$  -

Route the wiring of the control circuit terminals as far from the wiring of the main circuit as possible. Otherwise electric noise may cause malfunctions. Fix the control circuit wires inside the inverter to keep them away from the live parts of the main circuit (such as the terminal block of

the main circuit).

Note

The RJ-45 connector pin assignment on the FRENIC-Multi series is different from that on the FVR-E11S series. Do not connect to the keypad of the FVR-E11S series of inverter. Doing so could damage the internal control circuit. •

Mounting the interface printed circuit board (interface PCB) Note

Usually, you do not need to remove the interface PCB. However, in the case you remove the interface PCB, be sure when reinstalling it to mount the interface PCB by locating the hooks provided on the interface PCB into the inverter until you hear a click.

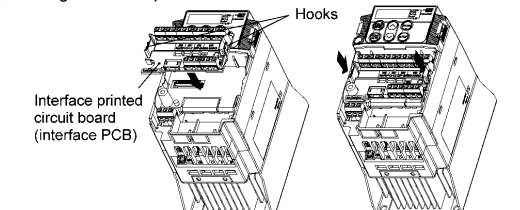

Figure 3.15 Mounting the Interface Printed Circuit Board (Interface PCB)

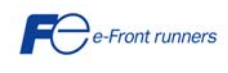

Multi

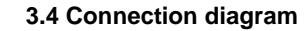

The diagram below shows a basic connection example for running the inverter with terminal commands.

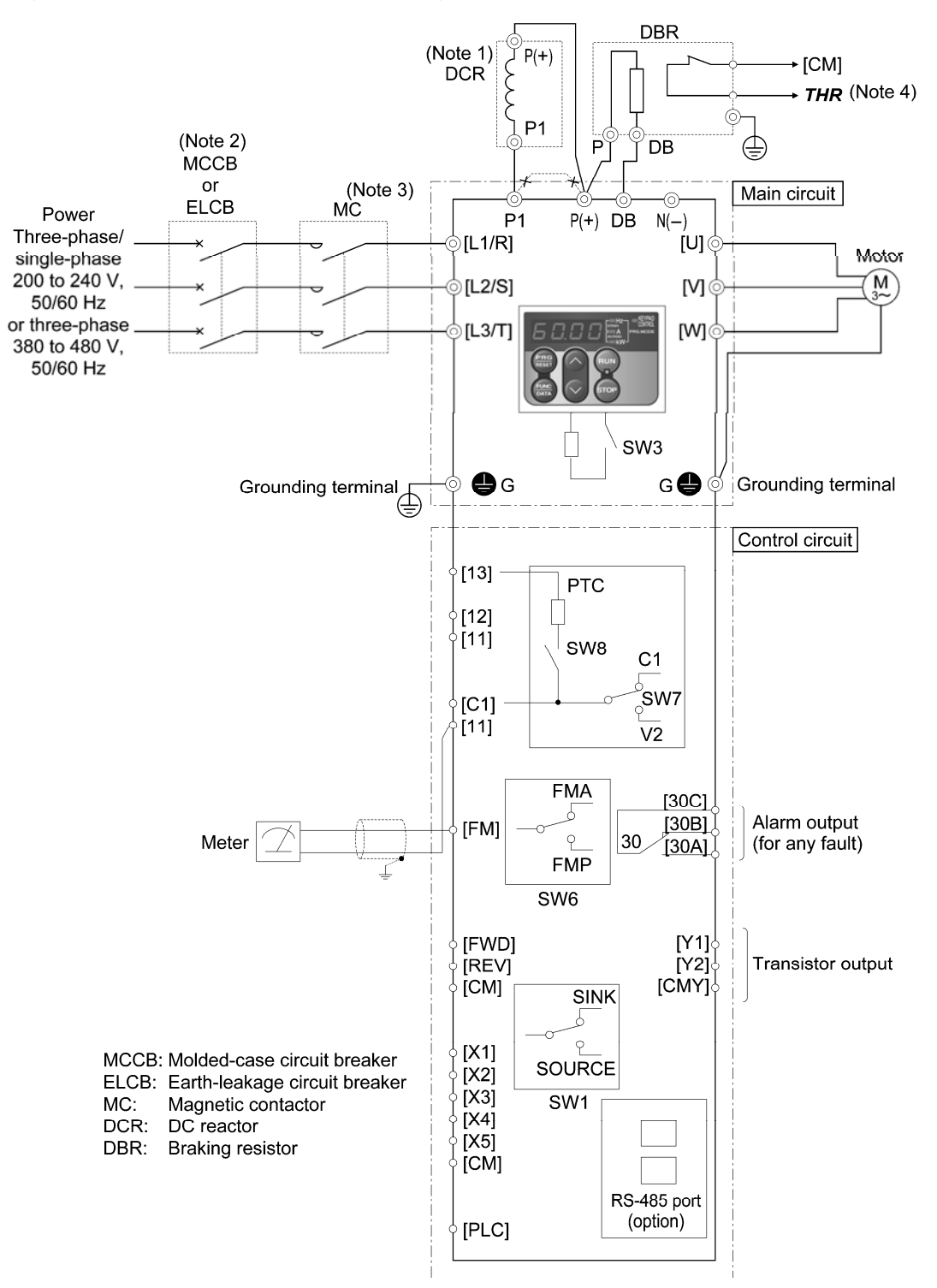

(Note 1) When connecting an optional DC reactor (DCR), remove the jumper bar from the terminals [P1] and [P (+)].

(Note 2) Install a recommended moulded-case circuit breaker (MCCB) or an earth-leakage circuit-breaker (ELCB) (with an overcurrent protection function) in the primary circuit of the inverter to protect wiring. At this time, ensure that the circuit breaker capacity is equivalent to or lower than the recommended capacity.

(Note 3) Install a magnetic contactor (MC) for each inverter to separate the inverter from the power supply, apart from the MCCB or ELCB, when necessary.

Connect a surge killer in parallel when installing a coil such as the MC or solenoid near the inverter.

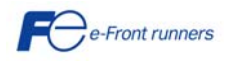

ALILE

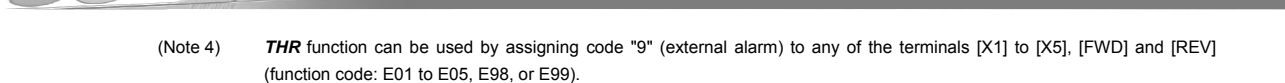

- (Note 5) Frequency can be set by connecting a frequency-setting device (external potentiometer) between the terminals [11], [12] and [13] instead of inputting a voltage signal (0 to +10 VDC, 0 to +5 VDC or +1 to +5 VDC) between the terminals [12] and [11].
- (Note 6) For the control signal wires, use shielded or twisted pair wires. Ground the shielded wires. To prevent malfunction due to noise, keep the control circuit wiring away from the main circuit wiring as far as possible (recommended: 10 cm or more). Never install them in the same wire duct. When crossing the control circuit wiring with the main circuit wiring, ensure they are mounted perpendicular to ach other.

#### 3.5 Setting up the slide switches

#### 

Before changing the switches, turn OFF the power and wait more than five minutes. Make sure that the LED monitor is turned OFF. Also, make sure, using a multimeter or a similar instrument, that the DC link bus voltage between the terminals P(+) and N(-) has dropped below the safe voltage (+25 VDC).

An electric shock may result if this warning is not heeded as there may be some residual electric charge in the DC bus capacitor even after the power has been turned off.

#### Setting up the slide switches

Switching the slide switches located on the control PCB and interface PCB allows you to customize the operation mode of the analogue output terminals, digital I/O terminals, and communications ports. The locations of those switches are shown in Figure 2.22. To access the slide switches, remove the terminal cover and keypad. Table 3.3 lists function of each slide switch.

For details on how to remove the terminal cover, refer to Section 3.1, "Removing the terminal cover and main circuit terminal block cover."

| Slide Switch   | Function                                                                                                    |     |     |                 |                 |  |  |  |
|----------------|----------------------------------------------------------------------------------------------------|-----|-----|-----------------|-----------------|--|--|--|
| ① sw1          | <ul> <li>Switches the service mode of the digital input terminals between SINK and SOURCE.</li> <li>To make the digital input terminal [X1] to [X5], [FWD] or [REV] serve as a current sink, turn SW1 to the SINK position. To make them serve as a current source, turn SW1 to the SOURCE position. Factory default: Source</li> </ul> |     |     |                 |                 |  |  |  |
| 2 SW3          | <ul> <li>Switches the terminating resistor of RS-485 communications port on the inverter on and off.</li> <li>To connect a keypad to the inverter, turn SW3 to OFF. (Factory default)</li> <li>If the inverter is connected to the RS-485 communications network as a terminating device, turn SW3 to ON.</li> </ul>                    |     |     |                 |                 |  |  |  |
| 3 SW6          | Switches the output mode of the output terminal [FM] between analogue voltage and pulse output.<br>When changing this switch setting, also change the data of function code F29.                                                                                                    |     |     |                 |                 |  |  |  |
|                |                                                                                                    | SW6 |     | Data            | for F29         |  |  |  |
|                | Analogue voltage output (Factory default)                                                                                                    | FMA |     | 0               |                 |  |  |  |
|                | Pulse output                                                                                                    | FMP |     | 2               |                 |  |  |  |
| (4) SW7<br>SW8 | Switches property of the input terminal [C1] for C1, V2, or PTC.<br>When changing this switch setting, also change the data of function code E59 and H26.                                                                                                    |     |     |                 |                 |  |  |  |
|                |                                                                                                    | SW7 | SW8 | Data for<br>E59 | Data for<br>H26 |  |  |  |
|                | Analogue frequency setting in current (Factory default)                                                                                                    | C1  | OFF | 0               | 0               |  |  |  |
|                | Analogue frequency setting in voltage                                                                                                    | V2  | OFF | 1               | 0               |  |  |  |
|                | PTC thermistor input C1 ON 0 1                                                                                                    |     |     |                 |                 |  |  |  |
|                |                                                                                                    |     |     |                 |                 |  |  |  |

#### Table 3.3 Function of Each Slide Switch

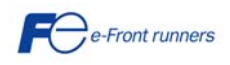

721125

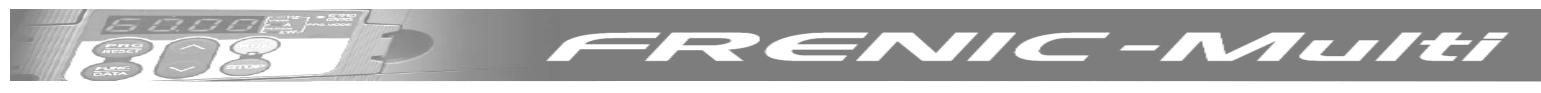

Figure 3.16 shows the location of slide switches for the input/output terminal configuration.

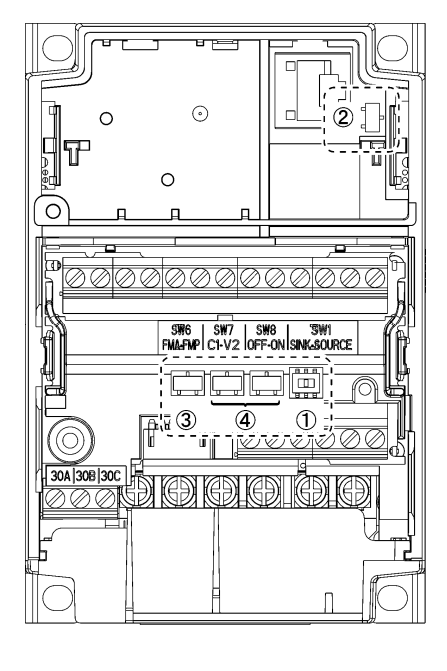

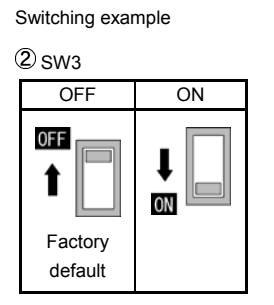

|                    | 3 0140 | (4  | (1) SW(1 |        |
|--------------------|--------|-----|----------|--------|
|                    | 9 3000 | SW7 | SW8      | 0.2001 |
| Factory<br>default | FMA    | C1  | OFF      | SOURCE |
| -                  | FMP    | V2  |          |        |

Figure 3.16 Location of the Slide Switches

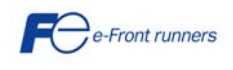

### 4. OPERATION USING THE KEYPAD

As shown on the right, the keypad consists of a fourdigit LED monitor, six keys, and five LED indicators. The keypad allows you to run and stop the motor, monitor running status, and switch to the menu mode. In the menu mode, you can set the function code data, monitor I/O signal states, maintenance information, and alarm information.

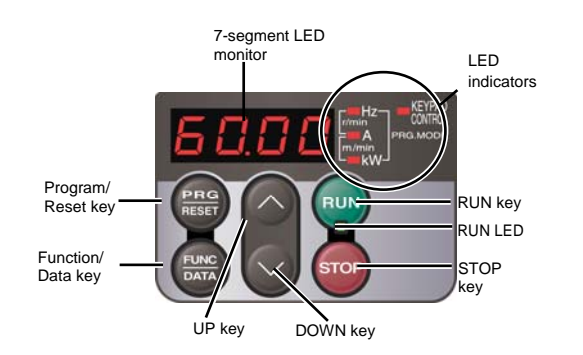

πιπεί

| Item              | LED Monitor,<br>Keys, and LED<br>Indicators | Functions                                                                                  |                                                                                                    |  |  |
|-------------------|---------------------------------------------|--------------------------------------------------------------------------------------------|----------------------------------------------------------------------------------------------------|--|--|
|                   |                                             | Four-digit, 7-segment LEE                                                                  | D monitor which displays the following according to the operation modes.                                                                                                    |  |  |
| LED<br>Monitor    | 60.00                                       | <ul> <li>In Running mode:</li> <li>In Programming mode:</li> <li>In Alarm mode:</li> </ul> | Running status information (e.g., output frequency, current, and voltage)<br>Menus, function codes and their data<br>Alarm code, which identifies the alarm factor if the protective function is activated. |  |  |
|                   |                                             | Program/Reset key which                                                                    | switches the operation modes of the inverter.                                                                                                    |  |  |
|                   | PRG                                         | In Running mode:                                                                           | Pressing this key switches the inverter to Programming mode.                                                                                                    |  |  |
|                   | RESET                                       | In Programming mode:                                                                       | Pressing this key switches the inverter to Running mode.                                                                                                    |  |  |
|                   |                                             | In Alarm mode:                                                                             | Pressing this key after removing the alarm factor will switch the inverter to Running mode.                                                                                                    |  |  |
|                   | (EAR)                                       | Function/Data key which s                                                                  | switches the operation you want to do in each mode as follows:                                                                                                    |  |  |
|                   |                                             | In Running mode:                                                                           | Pressing this key switches the information to be displayed concerning the status of the inverter (output frequency (Hz), output current (A), output voltage (V), etc.).                                     |  |  |
| Operation<br>Keys |                                             | In Programming mode:                                                                       | Pressing this key displays the function code and sets the data entered with $\bigodot$ and $\bigotimes$ keys.                                                                                               |  |  |
|                   |                                             | In Alarm mode:                                                                             | Pressing this key displays the details of the problem indicated by the alarm code that has come up on the LED monitor.                                                                                      |  |  |
|                   | RUN                                         | RUN key. Press this key to run the motor.                                                  |                                                                                                    |  |  |
|                   | STOP                                        | STOP key. Press this key to stop the motor.                                                |                                                                                                    |  |  |
|                   | $\bigcirc$ and $\bigcirc$                   | UP and DOWN keys. Pre the LED monitor.                                                     | ss these keys to select the setting options and change the function code data displayed on                                                                                                    |  |  |

| Item              | LED Monitor,<br>Keys, and LED<br>Indicators                                | Functions                                                                                                    |  |  |  |  |
|-------------------|----------------------------------------------------------------------------|----------------------------------------------------------------------------------------------------|--|--|--|--|
|                   | RUN LED                                                                    | Illuminates when any run command to the inverter is active.                                                                                                    |  |  |  |  |
| LED<br>Indicators | KEYPAD<br>CONTROL LED                                                      | luminates when the inverter is ready to run with a run command entered by the $(F02 = 0, 2, or 3)$ . In Programming and Alarm modes, you cannot run the inverter even if the indicator lights. |  |  |  |  |
|                   | <sup>S</sup> Unit and mode<br>expression by<br>the three LED<br>indicators | The three LED indicators identify the unit of numeral displayed on the LED monitor in Running mode by combination of lit and unlit states of them.<br>Unit: kW, A, Hz, r/min and m/min         |  |  |  |  |
|                   |                                                                            | While the inverter is in Programming mode, the LEDs of Hz<br>Hz and kW illuminate.                                                                                                    |  |  |  |  |

#### Simultaneous keying

Simultaneous keying means pressing two keys at the same time. The FRENIC-Multi supports simultaneous keying as listed below. The simultaneous keying operation is expressed by a "+" letter between the keys throughout this manual.

(For example, the expression " $\infty$  +  $\infty$  keys" stands for pressing the  $\infty$  key while holding down the  $\infty$  key.)

| Operation mode   | Simultaneous keying | Used to:                                                                |  |
|------------------|---------------------|-------------------------------------------------------------------------|--|
| Programming mode | (TOP) + 🔿 keys      | Change certain function code data (Refer to codes F00, H03, and H97 in  |  |
|                  | stop + ∕ keys       | chapter of Fonction Cobes ).                                            |  |
| Alarm mode       | STOP + (PRG) keys   | Switch to Programming mode without resetting alarms currently occurred. |  |

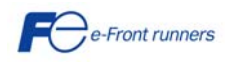

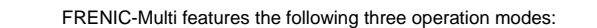

- Running mode : This mode allows you to enter run/stop commands in regular operation. You can also monitor the running status in real time.
- Programming mode : This mode allows you to configure function code data and check a variety of information relating to the inverter status and maintenance.
- Alarm mode : If an alarm condition arises, the inverter automatically enters Alarm mode. In this mode, you can view the corresponding alarm code\* and its related information on the LED monitor.
- \* Alarm code: Indicates the cause of the alarm condition that has triggered a protective function. For details, refer to Chapter 7,

"TROUBLESHOOTING".

Figure 4.1 shows the status transition of the inverter between these three operation modes.

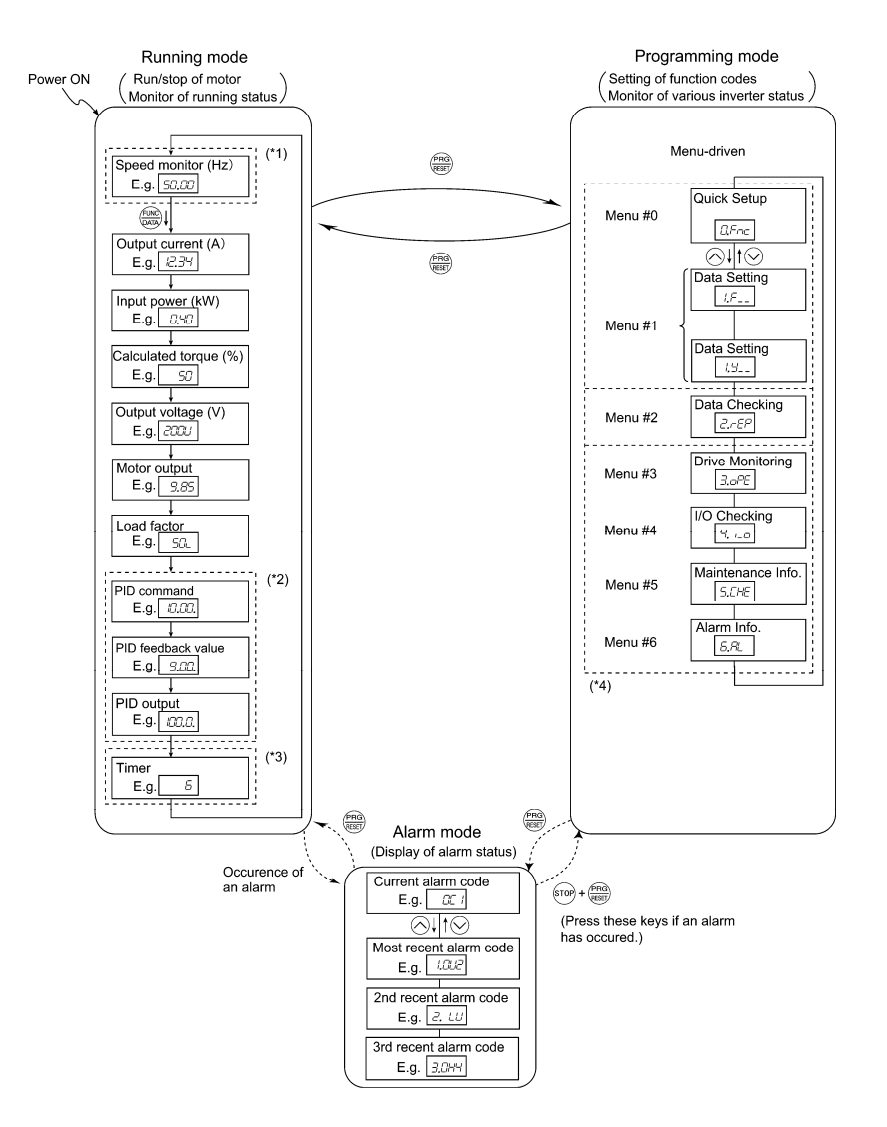

- (\*1) The speed monitor allows you to select the desired one from the seven speed monitor items by using function code E48.
- (\*2) Applicable only when PID control is active (J01 = 1, 2 or 3).
- (\*3) The Timer screen appears only when the timer operation is enabled with function code C21.
- (\*4) Applicable only when the full-menu mode is selected (E52 = 2).

Figure 4.1 Transition between Basic Screens in Individual Operation Mode

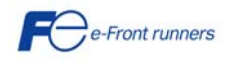

7L1/EI

## 5. QUICK START COMMISIONING

### 5.1 Inspection and preparation prior to powering on

(1) Please check if the power wires are correctly connected to the inverter input terminals L1/R, L2/S and L3/T, if the motor is connected to the inverter terminals U, V and W and if the grounding wires are connected to the ground terminals correctly.

# 

- Do not connect power supply wires to the inverter output terminals U, V, and W. Otherwise, the inverter may be damaged if you turn the power on.
- Be sure to connect the grounding wires of the inverter and the motor to the inverter ground terminals.

#### Otherwise an electric shock may occur

- (2) Check for short circuits between terminals and exposed live parts and ground faults.
- (3) Check for loose terminals, connectors and screws.
- (4) Check if the motor is separated from mechanical equipment.
- (5) Turn the switches off so that the inverter does not start or operate erroneously at power-on.
- (6) Check if safety measures are taken against runaway of the system, e.g., a defense to protect people from unexpectedly approaching your power system.

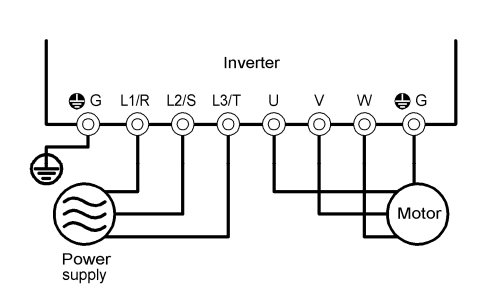

Power circuit terminal wiring

#### 5.2 Setting the function codes

Set the following function codes according to motor ratings and application values. For the motor, check the rated values printed on the nameplate of the motor.

| Code | Name                       | Description           |
|------|----------------------------|-----------------------|
| F 03 | Maximum frequency          |                       |
| F 04 | Base frequency             | Motor characteristics |
| F 05 | Rated voltage              |                       |
| F 07 | Acceleration time 1        |                       |
| F 08 | Deceleration time 1        | Application values    |
| F 42 | Control Mode Selection     |                       |
| P 02 | Motor rated capacity       |                       |
| P 03 | Motor rated current        | Motor characteristics |
| P 12 | Motor rated slip frequency |                       |

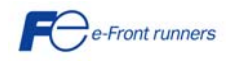

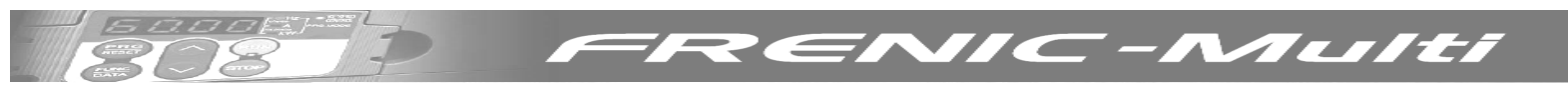

#### 5.3 Quick start commissioning (auto tuning)

It is recommended to perform the auto tuning procedure before running the motor for the first time. There are two auto tuning modes: auto tuning mode 1 (static) and auto tuning mode 2 (dynamic).

Auto tuning mode 1 (P04 = 1): Values of function codes P07 and P08 are measured. Auto tuning mode 2 (P04 = 2): Values of function codes P07 and P08 are measured as well as the value of function code P06 (no load current) and the value of function code P12 (rated slip frequency). When choosing this option, please remove the mechanical load from the motor.

# 

The motor will start moving if Auto tuning mode 2 (P04=2) is chosen

### Auto tuning procedure

- 1. Power on the inverter.
- 2. Switch the operation mode from remote to local (setting F02 = 2 or 3).
- 3. If there are any kind of contactors between the motor and the inverter, please close them manually.
- 4. Set P04 to 1 (Auto tuning mode 1) or to 2 (Auto tuning mode 2), press FUNC/DATA and press RUN (the current flowing through the motor windings will generate a sound). The auto tuning takes a few seconds until it finishes by itself.
- 5. P07 and P08 will be measured (also P06 and P12 if Auto tuning mode 2 has been selected) and stored automatically in the inverter.
- 6. The auto tuning procedure has been finished.

### LOCAL MODE TEST

- 1. Set F02 = 2 or F02 = 3 to select the local mode (RUN command given by the keypad).
- 2. Switch the inverter on and check the LED keypad is displaying and blinking 0.00 Hz.
- 3. Set a low frequency using the arrow keys ⊘ / ◇ (check if the new frequency is already blinking in the LED keypad). Press PRG/RESET during one second to move the cursor across the LED keypad.
- 4. Press FUNC/DATA to store the new selected frequency.
- 5. Press RUN key to start driving the motor.
- 6. Press STOP key to stop the motor.

### 5.4 Operation

After confirming that the inverter can drive the motor, couple the motor to the machine and set up the necessary function codes for the application. Depending on the application conditions, further adjustments may be required such as acceleration and deceleration times, digital input/output functions. Make sure that the relevant function codes are set correctly.

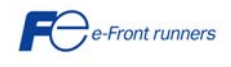

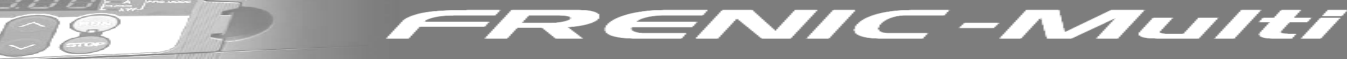

## 6. FUNCTIONS CODES AND APPLICATION EXAMPLES

#### 6.1 Function codes tables

Function codes enable the FRENIC-Multi series of inverters to be set up to match your system requirements. The function codes are classified into nine groups: <u>Fundamental Functions (F codes)</u>, <u>Extension Terminal Functions (E codes)</u>, <u>Control Functions of Frequency (C codes)</u>, <u>Motor Parameters (P codes)</u>, <u>High Performance Functions (H codes)</u>, <u>Motor 2</u> <u>Parameters (A codes)</u>, <u>Application Functions (J codes)</u>, <u>Link Function (y codes)</u> and <u>Option Functions (o codes)</u>. For further information about the FRENIC-Multi function codes please refer to FRENIC-Multi user's manual.

#### F codes: Fundamental functions

| Code       | Name                              |                    | Setting range                                                           | Default setting                   |
|------------|-----------------------------------|--------------------|-------------------------------------------------------------------------|-----------------------------------|
| F00        | Data Protection                   |                    | 0: Disable data protection and Disable digital frequency ref.           |                                   |
|            |                                   |                    | protection                                                              | 0                                 |
|            |                                   |                    | 2. Disable data protection and Enable digital frequency ref. protection | 0                                 |
|            |                                   |                    | 3: Enable data protection and Enable digital frequency ref. protection  |                                   |
| F01        | Frequency Command 1               |                    | 0: Enable arrow keys on the keypad                                      |                                   |
|            |                                   |                    | 1: Enable voltage input to terminal [12] (-10 to 10V DC)                |                                   |
|            |                                   |                    | 2: Enable current input to terminal [C1] (4 to 20 mA DC)                |                                   |
|            |                                   |                    | 3: The sum of voltage and current inputs terminals [12] and [C1]        | 0                                 |
|            |                                   |                    | 5: Enable voltage input to terminal [V2] (0 to 10V DC)                  |                                   |
|            |                                   |                    | 1: DL option card                                                       |                                   |
|            |                                   |                    | 12: PG/SY option card                                                   |                                   |
| F02        | Operation Method                  |                    | 0: Enable RUN / STOP keys on the keypad                                 |                                   |
|            |                                   |                    | (Motor rotational direction from digital terminals FWD/REV)             |                                   |
|            |                                   |                    | 1: Enable terminal command FWD or REV                                   | 2                                 |
|            |                                   |                    | <ol><li>Enable RUN / STOP keys on keypad (forward)</li></ol>            |                                   |
|            |                                   |                    | 3: Enable RUN / STOP keys on keypad (reverse)                           |                                   |
| F03        | Maximum Frequency 1               |                    | 25.0 to 400.0 Hz                                                        | 50.0 Hz                           |
| F04        | Base Frequency 1                  |                    | 25.0 to 400.0 Hz                                                        | 50.0 Hz                           |
| F05        | Rated voltage at base Frequency I |                    | 0: Output a voltage in proportion to input voltage                      | 230V                              |
|            |                                   |                    | 80 to 240V: Output a voltage AVR-controlled (200V AC series)            | 400V                              |
| E06        | Maximum Output Voltage 1          |                    | 80 to 240V: Output a voltage AVR-controlled (400V AC series)            | 2001/                             |
| 100        | Waximum Output Voltage 1          |                    | 160 to 500V. Output a voltage AVR-controlled (200V AC series)           | 400V                              |
| F07        | Acceleration Time 1               |                    | 0.00 to 3600 seconds: Note: Entering 0.00 cancels the                   | 1001                              |
|            |                                   |                    | acceleration time, requiring external soft-start                        | 6.0                               |
| F08        | Deceleration Time 1               |                    | 0.00 to 3600 seconds; Note: Entering 0.00 cancels the                   | ( )                               |
|            |                                   |                    | deceleration time, requiring external soft-start                        | 0.0                               |
| F09        | Torque Boost 1                    |                    | 0.0 to 20.0 % (percentage of the rated voltage at base                  | Depending on capacity             |
|            |                                   |                    | frequency (F05)). This setting is effective when F37 = 0,1,3 or 4       | Depending on capacity             |
| F10        | Electronic Thermal Overload       | Select motor       | 1: For general-purpose motors with built-in-self-cooling fan            | 4                                 |
|            | Protection for Motor              | characteristics    | 2: For inverter-ariven motors or nign-speed motors with forced-         | I                                 |
| E11        |                                   | Overlead           |                                                                         |                                   |
| 1 11       |                                   | detection level    | 1 to 135% of the rated current (allowable continuous drive              | 100 % of the motor rated current  |
|            |                                   | detection tever    | current) of the motor                                                   | Too to of the motor fated current |
| F12        |                                   | Thermal time       |                                                                         | 5.0                               |
|            |                                   | constant           | 0.5 to 75.0 minutes                                                     | 5.0                               |
| F14        | Restart Mode after Momentary      | (Mode selection)   | 0: Disable restart (trip immediately)                                   |                                   |
|            | Power Failure                     |                    | 1: Disable restart (trip after a recovery from power failure)           |                                   |
|            |                                   |                    | 4: Enable restart (restart at the frequency at which the power          | 0                                 |
|            |                                   |                    | Tailure occurred, for general loads)                                    |                                   |
|            |                                   |                    | load)                                                                   |                                   |
| F15        | Frequency limiter                 | Hiah               | 0 to 400.0 Hz                                                           | 70.0 Hz                           |
| F16        |                                   | Low                | 0 to 400.0 Hz                                                           | 0.0 Hz                            |
| F18        | Bias (Frequency command 1)        |                    | -100.00 to 100.00 %                                                     | 0.00 %                            |
| F20        | DC Braking 1                      | Start freq.        | 0.0 to 60.0 Hz                                                          | 0.0 Hz                            |
| F21        | -                                 | Braking level      | 0 to 100 %                                                              | 0 %                               |
| F22        |                                   | Braking time       | 0.00: Disable                                                           | 0.00 s                            |
|            |                                   |                    | 0.01 to 30.0 s                                                          | 0.00 3                            |
| F23        | Starting Frequency 1              | (Labelia e Altra A | 0.1 to 60.0 Hz                                                          | 0.5 Hz                            |
| F24        | (Holding time)                    |                    |                                                                         | 0.0.11-                           |
| F20        | Stup Frequency                    | Corrier frequence: |                                                                         | U.Z HZ                            |
| F20<br>E27 |                                   |                    | 0.70 to 10 KHZ                                                          | ID KHZ                            |
| 121        |                                   | TUTE               |                                                                         |                                   |
|            |                                   |                    | 2: Level 2                                                              | 0                                 |
|            |                                   |                    | 3: Level 3                                                              |                                   |

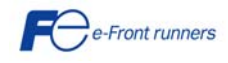

| Code | Name                                                                      |                               | Setting range                                                                                                    | Default setting |
|------|---------------------------------------------------------------------------|-------------------------------|----------------------------------------------------------------------------------------------------|-----------------|
| F29  | Analogue output [FM]                                                      | Mode selection                | 0: Output in voltage (0 to 10V DC) [FMA]<br>1: Output in pulse (0 to 6000 p/s) [FMP]                                                                                                    | 0               |
| F30  |                                                                           | Voltage adjust.               | 0 to 300 % [FMA]                                                                                                    | 100 %           |
| F31  |                                                                           | Function                      | Select a function to be monitored from the followings.         0 : Output frequency1 (before slip compensation)         1 : Output frequency2 (after slip compensation)         2 : Output voltage         4 : Output voltage         4 : Output voltage         5 : Load factor         6 : Input power         7 : PID feedback value (PV)         8 : PG feedback value         9 : DC link bus voltage         10 : Universal AO         13 : Motor output         14 : analog output (Calibration)         15 : PID process command (SV)         16 : PID process output (MV) | 0               |
| E33  | Pulse Output [FM] (Pulse rate)                                            |                               | 25 to 6000 p/s (Pulse rate at 100% output)                                                                                                    | 1440            |
| F37  | Load selection /<br>Auto torque boost /<br>Auto energy saving operation 1 |                               | O: Variable torque load         1: Constant torque load         2: Auto-torque boost         3: Auto-energy saving operation         (Variable torque load during ACC/DEC)         4: Auto-energy saving operation (Constant torque load         during ACC/DEC)         5: Auto-energy saving operation (Auto-torque boost during         ACC/DEC)                                                                                                    | 1               |
| F39  | Stop Frequency                                                            | Holding time                  | 0.00 to 10.00 s                                                                                                    | 0.00            |
| F40  | Torque Limiter 1                                                          | Limiting level for<br>driving | 20 to 200 %<br>999 : Disable                                                                                                    | 999             |
| F41  |                                                                           | braking                       | 20 to 200 %<br>999 : Disable                                                                                                    | 999             |
| F42  | Select Control Mode 1                                                     |                               | <ul> <li>0: Disable (V/f control with slip compensation inactive)</li> <li>1: Enable (Dynamic torque vector control)</li> <li>2: Enable (V/f control with slip compensation active)</li> <li>3: Enable (V/f control with optional PG interface)</li> <li>4: Enable (Dynamic torque vector control with optional PG interface)</li> </ul>                                                                                                    | 0               |
| F43  | Current Limiter                                                           | Mode selection                | 0: Disable (No current limiter works)<br>1: Enable at constant speed (Disabled during ACC/DEC)<br>2: Enable during acceleration and at constant operation                                                                                                    | 0               |
| F44  |                                                                           | Level                         | 20 to 200 % (The data is interpreted as the rated output current of the inverter for 100%)                                                                                                    | 200 %           |
| F50  | Electronic Thermal Overload<br>Protection for Braking Resistor            | (Discharged<br>capability)    | 1 to 900 kWs<br>999 : Disable<br>0: Reserved                                                                                                    | 999             |
| F51  |                                                                           | (Allowable average loss)      | 0.001 to 50.000 kW<br>0.000 : Reserved                                                                                                    | 0.000           |

ENIC-Multi

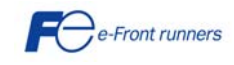

1

┛

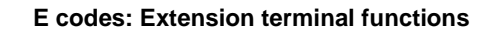

| Code | Name                                             | Data setting range                                                                                                    | Default setting                                                                                                    |      |
|------|--------------------------------------------------|----------------------------------------------------------------------------------------------------|----------------------------------------------------------------------------------------------------|------|
| E01  | Terminal [X1]Function                            | Selecting function code data assigns the corresponding function to te                                                                                                    | rminals [X1] to [X5] as                                                                                                    | 0    |
| E02  | Terminal [X2] Function                           | listed below.                                                                                                    |                                                                                                    | 1    |
| E03  | Terminal [X4] Function                           |                                                                                                    |                                                                                                    | 2    |
| F05  | Terminal [X5] Function                           | 0 (1000): Select multistep frequency                                                                                                    | [SS1]                                                                                                    | 8    |
|      |                                                  | 1 (1001): Select multistep frequency<br>2 (1002): Select multistep frequency<br>4 (1004): Select ACC/DEC time<br>6 (1006): Enable 3-wire operation<br>7 (1007): Coast to stop<br>8 (1008): Reset alarm<br>9 (1009): Enable external alarm trip<br>10 (1010): Ready for jogging<br>11 (1011): Switch frequency command 2/1<br>12 (1012): Select Motor2 / Motor1<br>13 : Enable DC braking<br>14 (1014): Select Torque Limiter Level<br>17 (1017): UP (Increase output frequency)<br>18 (1018): DOWN (Decrease output frequency)<br>19 (1019): Enable write from keypad (Data changeable)<br>20 (1020): Cancel PID control<br>21 (1021): Switch normal/inverse operation<br>24 (1024): Enable communications link via RS485 or field bus<br>(option)<br>25 (1025): Universal DI<br>26 (1026): Enable auto-search at starting<br>27 (1027): Speed feedback control switch<br>30 (1030): Force to stop<br>33 (1033): Reset PID integral and differential components<br>34 (1034): Hold PID integral and differential components<br>34 (1034): Position Control limit switch<br>43 (1043): Position Control Istart/reset command<br>44 (1044): Switch to the serial pulse receiving mode<br>45 (1045): Enter position control return mode<br>46 (1046): Overload stopping effective command<br>Setting the value of 1000s in parentheses () shown above assigns a<br>negative logic input to a terminal.                             | [SS2]<br>[SS4]<br>[SS4]<br>[RT2/RT1]<br>[HLD]<br>[RST]<br>[THR]<br>[JOG]<br>[H22/H21]<br>[M2/M1]<br>[DCBRK]<br>[TL2/TL1]<br>[DCBRK]<br>[TL2/TL1]<br>[DCBRK]<br>[TL2/TL1]<br>[DCBRK]<br>[TL2/TL1]<br>[DCBRK]<br>[TL2/TL1]<br>[DCBRK]<br>[TL2/TL1]<br>[DCBRK]<br>[VP]<br>[DCBRK]<br>[VP]<br>[VP]<br>[DCBRK]<br>[STM]<br>[STM]<br>[PG/HZ]<br>[STOP]<br>[PID-RST]<br>[PID-RST]<br>[PID-HLD]<br>[LS]<br>[S/R]<br>[SPRM]<br>[RTN]<br>[OLS] |      |
|      |                                                  | Note: In the case of THR a Stop, data (1009) and (1030) are for<br>normal logic, and "9" and "30" are for negative logic, respectively.                                                                                                    |                                                                                                    |      |
| E10  | Acceleration Time 2                              | 0.00 to 3600 s<br>Note: Entering 0.0 cancels the acceleration time, requiring external sof                                                                                                    | t start                                                                                                    | 10.0 |
| E11  | Deceleration Time 2                              | 0.00 to 3600 s<br>Note: Entering 0.00 cancels the deceleration time, requiring external so                                                                                                    | oftstart.                                                                                                    | 10.0 |
| E16  | Torque Limiter 2<br>(Limiting level for driving) | 20 to 200 %<br>999 : Disable                                                                                                    |                                                                                                    | 999  |
| EI/  | (Limiting level for braking)                     | 20 to 200 %<br>999 : Disable                                                                                                    |                                                                                                    | 999  |
| E20  | Terminal Y1 function                             | Selecting function code data assigns the corresponding function to                                                                                                    |                                                                                                    | 0    |
| E21  | Terminal Y2 function                             | terminals [Y1] to [Y2] and [30A/B/C] as listed below.                                                                                                    |                                                                                                    | 7    |
| E27  | Terminal 30A/B/C function (Relay<br>output)      | 0 (1000): Inverter running                                                                                                    | [RUN]                                                                                                    | 99   |
|      |                                                  | <ul> <li>1 (1001): Frequency arriva signal</li> <li>2 (1002): Frequency detected</li> <li>3 (1003): Undervoltage detected (inverter stopped)</li> <li>4 (1004): Torque polarity detected</li> <li>5 (1005): Inverter output limiting</li> <li>6 (1006): Auto-restarting after momentary power failure</li> <li>7 (1007): Motor overload early warning</li> <li>10 (1010): Inverter ready to run</li> <li>21 (1021): Frequency arrival signal 2</li> <li>22 (1022): Inverter output limiting with delay</li> <li>26 (1026): Auto-resetting</li> <li>27 (1027): Universal Digital Output</li> <li>28 (1028): Heat sink overheat early warning</li> <li>30 (1030): Service life alarm</li> <li>33 (1033): Command loss detected</li> <li>35 (1035): Inverter output on</li> <li>36 (1036): Overload prevention control</li> <li>37 (1037): Current detected 2</li> <li>42 (1042): PID alarm</li> <li>49 (1049): Switched to motor 2</li> <li>57 (1057): Brake signal</li> <li>76 (1076): PG error signal</li> <li>80 (1080): Stop position override (Over Travelling)</li> <li>81 (1081): Indication of total elapsed time for one positioning cycle</li> <li>82 (1082): Completion of positioning</li> <li>83 (1083): Current position pulse overflow</li> <li>99 (1099): Alarm output (for any alarm)</li> <li>Setting the value of 1000s in parentheses () shown below assigns a negative logic input to a terminal.</li> </ul> | [FAR]<br>[FDT]<br>[LU]<br>[B/D]<br>[OL]<br>[OL]<br>[CAR2]<br>[OL]<br>[FAR2]<br>[IOL2]<br>[TRY]<br>[U-D0]<br>[OH]<br>[LIFE]<br>[REF OFF]<br>[RUN2]<br>[OLP]<br>[D]<br>[D2]<br>[PID-ALM]<br>[SWM2]<br>[BRKS]<br>[PG-ERR]<br>[OT]<br>[TO]<br>[PSET]<br>[POF]<br>[ALM]                                                                                                    |      |

ENIC-Multi

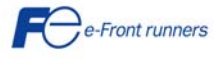

| E29        | Frequency arrival de          | elay time             | 0.01 to 10.00 s                                                                                                   | 0.10              |
|------------|-------------------------------|-----------------------|----------------------------------------------------------------------------------------------------|-------------------|
| E30        | Frequency Arrival             | (Hysteresis<br>width) | 0.0 to 10.0 Hz                                                                                                    | 2.5               |
| E31        | Frequency<br>detection (FDT)  | Detection level       | 0.0 to 400.0 Hz                                                                                                   | 50                |
| E32        |                               | Hysteresis Width      | 0.0 to 400.0 Hz                                                                                                   | 1.0               |
| E34        | Overload early                | Level                 | 0.00: Disable                                                                                                    | 100% of the motor |
| 505        | warning/Current               |                       | Current value of 1% to 200% of the inverter rated current                                                         | rated current     |
| E35        | detection                     | Lovel                 | 0.01 to 600.00 s                                                                                                  | 10.00 S           |
| E37        | 2                             | Level                 | Current value of 1 to 200% of the inverter rated current                                                          | rated current     |
| E38        |                               | Timer                 | 0.01 to 600.0 s                                                                                                   | 10.00 s           |
| E39        | Coefficient of Const          | ant Feeding Rate      | 0.000 to 9.999 s                                                                                                  | 0.000             |
| E 40       | Time<br>DID display apofficie | ant A                 | 000 to 0.00 to 0000                                                                                               | 100               |
| E40<br>E41 | PID display coefficie         | ant R                 | -999 to 0.00 to 9990                                                                                              | 0.00              |
| F42        | I FD display filter           |                       | 0.0 to 5.0 s                                                                                                    | 0.5               |
| E43        | LED monitor                   | Item selection        | 0: Speed monitor (Select by E48)                                                                                  | 0                 |
|            |                               |                       | 3: Output current                                                                                                 | Ŭ                 |
|            |                               |                       | 4: Output voltage                                                                                                 |                   |
|            |                               |                       | 8: Calculated torque                                                                                              |                   |
|            |                               |                       | 9: Input power                                                                                                    |                   |
|            |                               |                       | 12: PID feedback value                                                                                            |                   |
|            |                               |                       | 13: Timer                                                                                                    |                   |
|            |                               |                       | 14: PID output                                                                                                    |                   |
|            |                               |                       | 15: Load factor                                                                                                   |                   |
|            |                               |                       | 16: Motor output                                                                                                  |                   |
|            |                               |                       | 21: Current position pulse count (position control)                                                               |                   |
| F45        | LCD monitor                   | Item selection        | 0: Running status, rotational direction and operation guide                                                       |                   |
| L4J        | (only with multi-             | item selection        | 1: Bar charts for output frequency, current and calculated torque                                                 | 0                 |
| E46        | functional keypad             | Language              | 0: Japanese                                                                                                    |                   |
|            | TP-G1)                        | selection             | 1: English                                                                                                    |                   |
|            |                               |                       | 2: Germany                                                                                                    | 1                 |
|            |                               |                       | 3: FTEHCH<br>4: Snanish                                                                                           |                   |
|            |                               |                       | 5: Italian                                                                                                    |                   |
| E47        |                               | Contrast control      | 0 (Low) to 10 (High)                                                                                              | 5                 |
| E48        | LED monitor                   | Speed monitor         | 0: Output frequency (Before slip compensation)                                                                    |                   |
|            |                               | item                  | 1: Output frequency (After slip compensation)                                                                     |                   |
|            |                               |                       | 2: Reference frequency                                                                                            | 0                 |
|            |                               |                       | 4. Load shaft in r/min                                                                                            | U                 |
|            |                               |                       | 5: Line speed in m/min                                                                                            |                   |
|            |                               |                       | 6: Constant feeding rate time                                                                                     |                   |
| E50        | Coefficient for spee          | d indication          | 0.01 to 200.00                                                                                                    | 30.00             |
| E51        | Display coefficient for       | or input              | 0.000: (Cancel / reset)                                                                                           | 0.010             |
| F52        | Keynad (menu disp             | av mode)              | 0.001 (0.9999<br>0: Eurotion code data aditing mode (Manus #0 and #1)                                             |                   |
| LJZ        | Keypau (menu usp              | ay moue)              | 1: Function code data check mode (Menus #2)                                                                       | 0                 |
|            |                               |                       | 2: Full-menu mode (Menus #0 through #6)                                                                           | -                 |
| E59        | Terminal [C1] Signa           | I Definition          | 0 : Current input (C1 function), 4 to 20 mA DC)                                                                   | 0                 |
| <b></b>    |                               | (C1/V2 Function)      | 1: Voltage input (V2 function), 0 to +10V DC )                                                                    |                   |
| E61        | Analogue input for            | [12]                  | Selecting function code data assigns the corresponding function to terminals [12], [C1] and [V2] as listed below. | 0                 |
| E02<br>E63 | function selection)           | [U]<br>[V2]           | 0: None                                                                                                    | 0                 |
| 203        | . Ensuen selection)           | [v 4]                 | 1: Auxiliary frequency command 1                                                                                  | U                 |
| 1          |                               |                       | 2: Auxiliary frequency command 2                                                                                  |                   |
| 1          |                               |                       | 3: PID process command 1                                                                                          |                   |
| F/F        | Deferre                       |                       | 5: PID feedback value                                                                                             |                   |
| E00        | Continuous                    | running frequency)    | 0: Decelerate to Stop                                                                                             | 000               |
| 1          | Continuous                    | ranning nequency)     | 999: Disable                                                                                                    | 777               |

RENIC-Multi

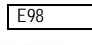

D

7

98

| E00 | Torminal [DEV] Eunction | as listed below                                                        |                       |    |
|-----|-------------------------|------------------------------------------------------------------------|-----------------------|----|
| L77 |                         | as listed below.                                                       |                       |    |
|     |                         |                                                                        | (004)                 |    |
|     |                         | 0 (1000): Select multistep frequency                                   | [551]                 |    |
|     |                         | 1 (1001): Select multistep frequency                                   | [552]                 |    |
|     |                         | 2 (1002): Select multistep frequency                                   | [554]                 |    |
|     |                         | 3 (1003): Select multistep frequency                                   | [558]                 |    |
|     |                         | 4 (1004): Select ACC/DEC time                                          |                       |    |
|     |                         | 6 (1006): Enable 3-wire operation                                      | [HLU]                 |    |
|     |                         | 7 (1007): Coast to stop                                                | [BX]                  |    |
|     |                         | 8 (1008): Resel alami                                                  |                       |    |
|     |                         | 9 (1009): Enable external alarm trip                                   |                       |    |
|     |                         | 10 (1010): Ready for joyging                                           | [JUG]                 |    |
|     |                         | 11 (1011): Switch frequency command 2/1                                | [HZZ/HZ I]<br>[M2/M1] |    |
|     |                         | 12 (1012): Select Motor 27 Motor 1                                     |                       |    |
|     |                         | 15 . Elidule DC bidkilly<br>14. (1014): Soloct Torque Limiter Level    |                       |    |
|     |                         | 14. (1014). Select Torque Limiter Level                                |                       |    |
|     |                         | 19 (1017): DOWN (Decrease output frequency)                            |                       |    |
|     |                         | 10 (1010): Enable write from keynad (Data changeable)                  |                       |    |
|     |                         | 20 (1020): Cancel PID control                                          | [Hz/PID]              | 00 |
|     |                         | 21 (1021): Switch normal/inverse operation                             | [UI1/1]<br>[IVS]      | 99 |
|     |                         | 24 (1024): Enable communications link via RS485 or field bus (ontion)  | [IV3]<br>[IF]         |    |
|     |                         | 25 (1025): Universal DI                                                | [U-DI]                |    |
|     |                         | 26 (1026): Enable auto-search at starting                              | [STM]                 |    |
|     |                         | 27 (1027): Speed feedback control switch                               | [PG/H7]               |    |
|     |                         | 30 (1030): Force to stop                                               | [STOP]                |    |
|     |                         | 33 (1033): Reset PID integral and differential components              | [PID-RST]             |    |
|     |                         | 34 (1034): Hold PID integral component                                 | [PID-HLD]             |    |
|     |                         | 42 (1042): Position Control limit switch                               | [LS]                  |    |
|     |                         | 43 (1043): Position Control start/reset command                        | [S/R]                 |    |
|     |                         | 44 (1044): Switch to the serial pulse receiving mode                   | [SPRM]                |    |
|     |                         | 45 (1045): Enter position control return mode                          | [RTN]                 |    |
|     |                         | 46 (1046): Overload stopping effective command                         | OLS                   |    |
|     |                         | 98 : RUN forward                                                       | [FWD]                 |    |
|     |                         | 99 : RUN reverse                                                       | [REV]                 |    |
|     |                         | Setting the value of 1000s in parentheses () shown below assigns a     |                       |    |
|     |                         | negative logic input to a terminal.                                    |                       |    |
|     |                         | Note: In the case of THR a Stop, data (1009) and (1030) are for normal |                       |    |
|     |                         | logic, and "9" and "30" are for negative logic, respectively.          |                       |    |

FRENIC-Multi

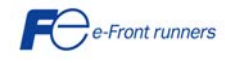

208

T

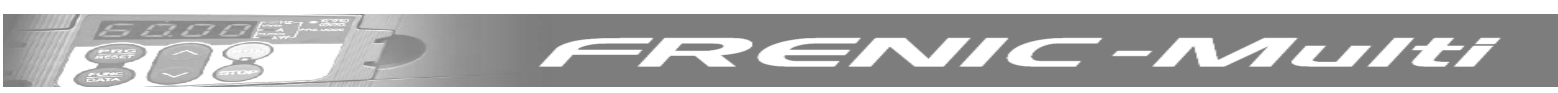

### C codes: Control functions of frequency

| Code | Name                                  |                      | Data setting range                                                                                                    | Default setting |
|------|---------------------------------------|----------------------|----------------------------------------------------------------------------------------------------|-----------------|
| C01  | Jump frequency                        | 1                    | 0.0 to 400.0 Hz                                                                                                    | 0.0             |
| C02  |                                       | 2                    |                                                                                                    | 0.0             |
| C03  |                                       | 3                    |                                                                                                    | 0.0             |
| C04  |                                       | Hysteresis width     | 0.0 to 30.0 Hz                                                                                                    | 3.0             |
| C05  | Multistep frequency                   | 1                    | 0.00 to 400.00 Hz                                                                                                    | 0.00            |
| C06  |                                       | 2                    |                                                                                                    | 0.00            |
| C07  |                                       | 3                    |                                                                                                    | 0.00            |
| C08  |                                       | 4                    |                                                                                                    | 0.00            |
| C09  |                                       | 5                    |                                                                                                    | 0.00            |
| C10  |                                       | 6                    |                                                                                                    | 0.00            |
| C11  |                                       | 7                    |                                                                                                    | 0.00            |
| C12  |                                       | 8                    |                                                                                                    | 0.00            |
| C13  |                                       | 9                    |                                                                                                    | 0.00            |
| C14  |                                       | 10                   |                                                                                                    | 0.00            |
| C15  |                                       | 10                   |                                                                                                    | 0.00            |
| C16  |                                       | 12                   |                                                                                                    | 0.00            |
| C17  |                                       | 12                   |                                                                                                    | 0.00            |
| C18  |                                       | 13                   |                                                                                                    | 0.00            |
| C10  |                                       | 15                   |                                                                                                    | 0.00            |
| C20  | logging Frequency                     | 15                   | 0 00 to 400 00 Hz                                                                                                    | 0.00            |
| C21  | Timer Operation                       | Mode Selection       | 0.00 to 400.00 Hz                                                                                                    | 0.00            |
| 021  |                                       | Mode Selection       | 1 : Enable                                                                                                    | 0               |
|      |                                       |                      | 1 : Enable and wey's of the keybal     1 : Enable current input to terminal [12] (-10 to 10V DC)     2 : Enable current input to terminal [C1] (4 to 20 mA)     3 : The sum of voltage and current inputs terminals [12] and [C1]     5 : Enable voltage input to terminal [V2] (0 to 10V DC)     7 : Enable terminal command (UP) / (DOWN) control     11 : DI interface card (option)     12 : PG. (-SV interface card (option) | 2               |
| C31  | Analogue input adjustment for [12]    | Offset               | -5.0 to 5.0 %                                                                                                    | 0.0             |
| C32  | findiogue input dejustitient for [12] | Gain                 | 0.00 to 200.00 %                                                                                                    | 100.0 %         |
| C33  |                                       | Filter time constant | 0.00 to 5.00 s                                                                                                    | 0.05            |
| C34  |                                       | Gain base point      | 0.00 to 1.00 00 %                                                                                                    | 100.0 %         |
| C35  |                                       | Polarity             | 0 : Bipolar                                                                                                    | 1               |
| C36  | Analogue input adjustment for [C1]    | Offset               | -5.0 to 5.0 %                                                                                                    | 0.0             |
| C37  | ·                                     | Gain                 | 0.00 to 200.00 %                                                                                                    | 100.0           |
| C38  |                                       | Filter time constant | 0.00 to 5.00 s                                                                                                    | 0.05            |
| C39  |                                       | Gain base point      | 0.00 to 1.00 00 %                                                                                                    | 100.0           |
| C41  | Analogue input adjustment for [V2]    | Odin buse point      | -5.0 to 5.0 %                                                                                                    | 0.0             |
| C42  | / maiogae input dujustment for [V2]   | Cain                 | 0.00 to 200.00 %                                                                                                    | 100.0           |
| C42  |                                       | Filter time constant | 0.00 to 5.00 s                                                                                                    | 0.05            |
| C44  |                                       | Gain hase point      | 0.00 to 100.00 %                                                                                                    | 100.0           |
| C50  | Bias base point (Frequency comman     | d 1)                 | 0.00 to 100.00 %                                                                                                    | 100.0           |
|      | bias base point (i requerie) comman   | Bias base point      |                                                                                                    | 0.00            |
| C51  | Bias for PID command                  | Bias value           | -100.00 to 100.00 %                                                                                                    | 0.00            |
| C52  |                                       | Bias reference point | 0.00 to 100.00 %                                                                                                    | 0.00            |
| C53  | Selection of normal/inverse operation | <u></u> ו            | 0: Normal operation                                                                                                    | 0               |
|      | (Frequency command 1)                 |                      | 1: Inverse operation                                                                                                    | U               |

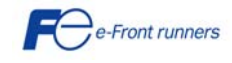

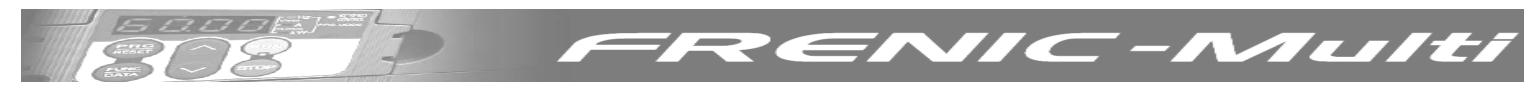

#### P codes: Motor parameters

| Code | Name  |                                       | Data setting range                                                                                                    | Default setting                         |
|------|-------|---------------------------------------|----------------------------------------------------------------------------------------------------|-----------------------------------------|
| P01  | Motor | No. of poles                          | 2 to 22                                                                                                    | 4                                       |
| P02  |       | Rated capacity                        | 0.01 to 30.00 kW (where P99 is 0, 3 or 4)                                                                                                    | Rated capacity of the                   |
|      |       |                                       | 0.01 to 30.00 HP (where P99 is 1)                                                                                                    | motor                                   |
| P03  |       | Rated current                         | 0.00 to 100.0 A                                                                                                    | Rated current of Fuji<br>standard motor |
| P04  |       | Auto-tuning                           | 0: Disable<br>1: Enable (Tune %R1 and %X while the motor is stopped)<br>2: Enable (Tune %R1 and %X while the motor is stopped and no-load<br>current while running)                                    | 0                                       |
| P05  |       | Online Tuning                         | 0 : Disable<br>1 : Enable                                                                                                    | 0                                       |
| P06  |       | No-load current                       | 0.00 to 50.00 A                                                                                                    | Dated value of Fuil                     |
| P07  |       | %R1                                   | 0.00 to 50.00 %                                                                                                    | standard motor                          |
| P08  |       | %X                                    | 0.00 to 50.00 %                                                                                                    | Standard motor                          |
| P09  |       | Slip compensation gain for<br>driving | 0.0 to 200.0 %                                                                                                    | 100.0                                   |
| P10  |       | Slip compensation response time       | 0.01 to 10.00 s                                                                                                    | 0.50                                    |
| P11  |       | Slip compensation gain for<br>braking | 0.0 to 200.0 %                                                                                                    | 100.0                                   |
| P12  |       | Rated slip frequency                  | 0.00 to 15.00 Hz                                                                                                    | Rated value of Fuji<br>standard motor   |
| P99  |       | Motor selection                       | 0: Characteristics of motor 0 (Fuji standard motors, 8-series)<br>1: Characteristics of motor 1 (HP-rated motors)<br>3: Characteristics of motor 3 (Fuji standard motors, 6-series)<br>4: Other motors | 0                                       |

## H codes: High performance functions

| Code | Na                                            | ame                                       |                                                                                                    | Default setting                                                                                                    |                                       |  |
|------|-----------------------------------------------|-------------------------------------------|----------------------------------------------------------------------------------------------------|----------------------------------------------------------------------------------------------------|---------------------------------------|--|
| H03  | Data initialization                           |                                           | 0: Disable initialization<br>1: Initialize all function<br>2: Initialize motor parar<br>3: Initialize motor parar                                                                            | 0: Disable initialization 1: Initialize all function code data to the factory defaults 2: Initialize motor parameters (motor 1) 3: Initialize motor parameters (motor 2) |                                       |  |
| H04  | Auto-resetting                                | Times                                     | 0: Disable<br>1 to 10                                                                                                    |                                                                                                    | 0                                     |  |
| H05  |                                               | Reset interval                            | 0.5 to 20.0 s                                                                                                    |                                                                                                    | 5.0                                   |  |
| H06  | Cooling fan ON/OFF control                    |                                           | 0: Disable (Always in o<br>1: Enable (ON/OFF cor                                                                                                    | peration)<br>htrollable)                                                                                                    | 0                                     |  |
| H07  | Acceleration/Deceleration pai                 | tern                                      | 0: Linear<br>1: S-curve (Weak)<br>2: S-curve (Strong)<br>3: Curvilinear                                                                                                    |                                                                                                    | 0                                     |  |
| H08  | Rotational Direction Limitation               | 1                                         | 0 : Disable<br>1 : Enable (Reverse rot<br>2 : Enable (Forward rot                                                                                                    | ation inhibited)<br>ation inhibited)                                                                                                    | 0                                     |  |
| H09  | Select starting characteristics               | (Auto search)                             | 0 : Disable<br>1 : Enable (At restart af<br>2 : Enable (At restart af<br>start)                                                                                                    | 0                                                                                                    |                                       |  |
| H11  | Deceleration mode                             |                                           | 0: Normal deceleration<br>1: Coast-to-stop                                                                                                    | 0                                                                                                    |                                       |  |
| H12  | Instantaneous overcurrent lim                 | iting                                     | 0: Disable<br>1: Enable                                                                                                    | 1                                                                                                    |                                       |  |
| H13  | Restart mode after<br>momentary power failure | Restart time                              | 0.1 to 10.0 s                                                                                                    |                                                                                                    | Depending on the inverter<br>capacity |  |
| H14  |                                               | Frequency fall rate                       | 0.00: Selected decelera<br>0.01 to 100.0 Hz/s<br>999: Follow the current                                                                                                    | ation time<br>limit command                                                                                                    | 999                                   |  |
| H16  |                                               | Allowable momentary power<br>failure time | 0.0 to 30.0 s<br>999: The longest time a                                                                                                    | automatically determined by the inverter                                                                                                    | 999                                   |  |
| H26  | PTC Thermistor                                | Mode selection                            | 0: Disable<br>1: Enable (Upon detect<br>and stops with OH4 dis                                                                                                    | 0: Disable<br>1: Enable (Upon detection of PTC, the inverter immediately trips<br>and chore with OLH disclaved)                                                          |                                       |  |
| H27  |                                               | Level                                     | 0.00 to 5.00 V                                                                                                    | 0.00 to 5.00 V                                                                                                    |                                       |  |
| H28  | Droop Control                                 |                                           | -60.0 to 0.0 Hz                                                                                                    |                                                                                                    | 0.0                                   |  |
| H30  | Communication link function                   | Mode selection)                           | Frequency command<br>0: F01/C30<br>1: RS485 link<br>2: F01/C30<br>3: RS485 link<br>4: RS485 link (option)<br>5: RS485 link (option)<br>6: F01/C30<br>7: RS485 link<br>9: RS485 link (option) | RUN command<br>F02<br>F02<br>R5485<br>R5485<br>F02<br>R5485 link<br>R5485 link (option)<br>R5485 link (option)<br>R5485 link (option)                                    | 0                                     |  |

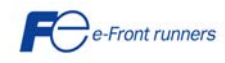

| Code | Na                                   | me                            | Data setti                                                                                                    | Default setting                                                                              |                        |  |  |
|------|--------------------------------------|-------------------------------|----------------------------------------------------------------------------------------------------|----------------------------------------------------------------------------------------------|------------------------|--|--|
| H42  | Capacitance of DC link bus ca        | pacitor                       | Indication for replacing DC link bus<br>Hexadecimal)                                                                                                    | s capacitor (0000 to FFFF:                                                                   | -                      |  |  |
| H43  | Cumulative run time of cooling       | fan                           | Indication of cumulative run time of                                                                                                    | f cooling fan for replacement                                                                | -                      |  |  |
| H44  | Startup Times of Motor 1             |                               | Indication of cumulative startup tim                                                                                                    | -                                                                                            |                        |  |  |
| H45  | Mock Alarm                           |                               | 0: Disable<br>1: Enable (Once a mock alarm occ<br>returns to 0)                                                                                                    | curs, the data automatically                                                                 | 0                      |  |  |
| H47  | Initial capacitance of DC link b     | us capacitor                  | Indication for replacing DC link bus<br>Hexadecimal)                                                                                                    | Set at factory shipping                                                                      |                        |  |  |
| H48  | Cumulative Run Time of Capa<br>Board | citors on the Printed Circuit | Indication for replacing capacitors to FFFF: Hexadecimal). Reset able                                                                                                    | on the printed circuit board (0000<br>e                                                      | -                      |  |  |
| H49  | Starting mode                        | (Delay Time)                  | 0.0 to 10.0 s                                                                                                    |                                                                                              | 0.0                    |  |  |
| H50  | Non-linear V/f pattern               | Frequency                     | 0.0: Cancel<br>0.1 to 400.0 Hz                                                                                                    |                                                                                              | 0.0                    |  |  |
| H51  |                                      | Voltage                       | 0 to 240V: Output a voltage AVR-c<br>0 to 500V: Output a voltage AVR-c                                                                                                    | ontrolled (for 200V AC series)<br>ontrolled (for 400V AC series)                             | 0                      |  |  |
| H52  | Non-linear V/f Pattern 2             | Frequency                     | 0.0: Cancel<br>0.1 to 400.0 Hz                                                                                                    |                                                                                              | 0                      |  |  |
| H53  |                                      | Voltage                       | 0 to 240V: Output a voltage AVR-c<br>0 to 500V: Output a voltage AVR-c                                                                                                    | ontrolled (for 200V AC series)<br>ontrolled (for 400V AC series)                             | 0                      |  |  |
| H54  | ACC/DEC time                         | Jogging operation             | 0.00 to 3600 s                                                                                                    |                                                                                              | 6.0                    |  |  |
| H56  | Deceleration time for forced st      | ор                            | 0.00 to 3600 s                                                                                                    |                                                                                              | 6.0                    |  |  |
| H61  | UP/DOWN Control                      | (Initial frequency setting)   | 0: 0.0<br>1: Last UP/DOWN cammand value                                                                                                    | e on releasing run command                                                                   | 1                      |  |  |
| H63  | Low limiter                          | Mode selection                | 0: Limit by F16 (Frequency Limiter<br>1: If the output frequency lowers le<br>(Frequency limiter: Low), decelera                                                                                                    | : Low) and continue to run<br>ess than the one limited by F16<br>tes to stop the motor       | 0                      |  |  |
| H64  |                                      | Lower limiting frequency      | 0.0 (Depends on F16 (Frequency 0.1 to 60.0 Hz                                                                                                    | 0.0 (Depends on F16 (Frequency limiter: Low)<br>0.1 to 60.0 Hz                               |                        |  |  |
| H68  | Slip Compensation                    | (Operating conditions)        | 0: Enable during ACC/DEC and er<br>1: Disable during ACC/DEC and er<br>2: Enable during ACC/DEC and di<br>3: Disable during ACC/DEC and di                                                                                           | 0                                                                                            |                        |  |  |
| H69  | Automatic deceleration               | (Mode selection)              | 0: Disable<br>2: Enable (Canceled if actual dece<br>the one specified by F08/E11)<br>4: Enable (Not canceled if actual d<br>times the one specified by F08/F1                                                                        | 0                                                                                            |                        |  |  |
| H70  | Overload Prevention Control          |                               | 0.00: Follow deceleration time spe<br>0.01 to 100.00 Hz/s<br>999: Disable                                                                                                    | cified by F08 / E11                                                                          | 999                    |  |  |
| H71  | Deceleration characteristics         |                               | 0: Disable<br>1: Enable                                                                                                    |                                                                                              | 0                      |  |  |
| H76  | Torque Limiter (Frequency incl       | rement limit for braking)     | 0.0 to 400.0 Hz                                                                                                    |                                                                                              | 5.0                    |  |  |
| H80  | Output Current Fluctuation Da        | mping Gain for Motor 1        | 0.00 to 0.40                                                                                                    |                                                                                              | 0.20                   |  |  |
| H89  | Reserved                             |                               | 1                                                                                                    |                                                                                              |                        |  |  |
| H90  | Reserved                             |                               |                                                                                                    |                                                                                              |                        |  |  |
| H91  | Reserved                             |                               |                                                                                                    |                                                                                              |                        |  |  |
| H94  | Cumulative run time of motor         |                               | Change or reset the cumulative da                                                                                                    | ta                                                                                           | -                      |  |  |
| H95  | DC braking                           | (braking response mode)       | 0: Slow<br>1: Quick                                                                                                    |                                                                                              | 1                      |  |  |
| H96  | STOP key priority/start check t      | function                      | STOP key priority<br>0: Disable                                                                                                    | Start check function<br>Disable                                                              | c                      |  |  |
|      |                                      |                               | 1: Enable<br>2: Disable<br>3: Enable                                                                                                    | Disable<br>Enable<br>Enable                                                                  | 0                      |  |  |
| H97  | Clear alarm data                     |                               | 0: Does not clear alarm data<br>1: Clear alarm data and return to z                                                                                                    | rero                                                                                         | 0                      |  |  |
| H98  | Protection/maintenance Funct         | ion (Mode selection)          | 0 to 31: Display data on the keypa<br>(In each bit, "0" for disabled, "1" fo<br>Bit 0: Lower the carrier frequency ;<br>Bit 1: Detect input phase loss<br>Bit 2: Detect output phase loss<br>Bit 3: Select life judgment criteria of | d's LED monitor in decimal format<br>r enabled)<br>automatically<br>of DC link bus capacitor | 19<br>(Bits 4,1,0 = 1) |  |  |
|      |                                      |                               | Bit 4: Judge the life of DC link bus                                                                                                    | capacitor                                                                                    |                        |  |  |

ENIC-Multi

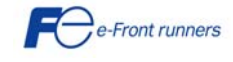

50

7

### A codes: Motor 2 Parameters

¢

| Code  | Name                   |                                                 | Data setting range                                                                                                    | Default setting                       |  |
|-------|------------------------|-------------------------------------------------|----------------------------------------------------------------------------------------------------|---------------------------------------|--|
| A01   | Maximum Frequency      | 2                                               | 25 to 400.0 Hz                                                                                                    | 50.0                                  |  |
| A02   | Base Frequency 2       |                                                 | 25 to 400.0 Hz                                                                                                    | 50.0                                  |  |
| A03   | Rated Voltage at Base  | e Frequency 2                                   | 0: Output a voltage in proportion to input voltage                                                                                   | 230                                   |  |
|       |                        |                                                 | 80 to 240: Output an AVR-controlled (for 200V class series)                                                                          | 400                                   |  |
| 404   | Maximum Output Valt    | 200 3                                           | 160 to 500: Output an AVR-controlled (for 400V class series)                                                                         | 200                                   |  |
| AU4   | Maximum Output voit    | age 2                                           | 160 to 500V: Output an AVR-controlled (for 200V class series)                                                                        | 400                                   |  |
| A05   | Torque Boost 2         |                                                 | 0.0 to 20.0 %                                                                                                    | 100                                   |  |
|       |                        |                                                 | (percentage with respect to "A03: Rated Voltage at Base Frequency                                                                    | Depending on the inverter             |  |
|       |                        |                                                 | 2")                                                                                                    | capacity                              |  |
|       |                        |                                                 | Note: This setting takes effect when A13 = 0, 1, 3 or 4.                                                                             |                                       |  |
| A06   | Electronic Thermal Ov  | /erload Protection for Motor 2                  | 1: general-purpose motor with shaft driven cooling fan                                                                               | 1                                     |  |
|       |                        | (Select motor characteristics)                  | 2: FOI an inverter-driven motor, non ventilated motor, or motor with separately powered fan                                          | l                                     |  |
| A07   | -                      |                                                 | 0.00 · Disable                                                                                                    |                                       |  |
| 1101  |                        | (Overload detection level)                      | 1 to 135% of the rated current (allowable continuous drive current)                                                                  | 100% of the motor rated               |  |
|       |                        |                                                 | of the motor                                                                                                    | current                               |  |
| A08   |                        | (Thermal time constant)                         | 0.5 to 75.0 min                                                                                                    | 5.0                                   |  |
| A09   | DC Braking 2           | (Declare starting for success)                  |                                                                                                    | 0.0                                   |  |
| A10   | -                      | (Braking starting frequency)<br>(Praking lovel) | 0.0 10 60.0 HZ                                                                                                    | 0                                     |  |
| Δ11   |                        | (Braking level)                                 | 0.00 · Disable                                                                                                    | 0                                     |  |
| 7.11  |                        | (                                               | 0.01 to 30.00 s                                                                                                    | 0.00                                  |  |
| A12   | Starting Frequency 2   |                                                 | 0.01 to 60.0 Hz                                                                                                    | 0.05                                  |  |
| A13   | Load Selection/        |                                                 | 0: Variable torque load                                                                                                    |                                       |  |
|       | Auto Torque Boost/     |                                                 | 1: Constant torque load                                                                                                    |                                       |  |
|       | Auto Energy Saving C   | Operation 2                                     | 2: Auto torque boost                                                                                                    | 1                                     |  |
|       |                        |                                                 | 3: Auto energy saving operation (Variable torque during ACC/DEC)                                                                     |                                       |  |
|       |                        |                                                 | 5: Auto energy saving operation (Constant torque during ACCIDEC)                                                                     |                                       |  |
|       |                        |                                                 | ACC/DEC)                                                                                                    |                                       |  |
| A14   | Control Mode Selection | on 2                                            | 0: V/f operation with slip compensation inactive                                                                                     |                                       |  |
|       |                        |                                                 | 1: Dynamic torque vector operation                                                                                                   |                                       |  |
|       |                        |                                                 | 2: V/f operation with slip compensation active                                                                                       | 0                                     |  |
|       |                        |                                                 | 4: Dynamic torque vector operation with optional PG interface                                                                        |                                       |  |
| A15   | Motor2                 | (No. of poles)                                  | 2 to 22                                                                                                    |                                       |  |
|       |                        |                                                 |                                                                                                    | 4                                     |  |
| A16   |                        | (Rated capacity)                                | 0.01 to 30.00 kW (where A39 data is 0, 3 or 4)                                                                                       | Rated capacity of motor               |  |
| A 1 7 | -                      |                                                 | 0.01 to 30.00 HP (where A39 data is 1)                                                                                               | ······                                |  |
| AI/   |                        | (Raled current)                                 | 0.00 to 100.0 A                                                                                                    | Rated value of Fuji standard          |  |
|       |                        |                                                 |                                                                                                    | motor                                 |  |
| A18   | 1                      | (Auto Tuning)                                   | 0: Disable                                                                                                    |                                       |  |
|       |                        |                                                 | 1: Enable (Tune %R1 and %X while motor is stopped)                                                                                   | 0                                     |  |
|       |                        |                                                 | 2: Enable (Tune %R1 and %X while motor is stopped and no load                                                                        | <u> </u>                              |  |
| A10   | -                      |                                                 | Current while running)                                                                                                    |                                       |  |
| A19   |                        | (Online runnig)                                 | 1: Enable                                                                                                    | 0                                     |  |
| A20   | 1                      | (No load current)                               | 0.00 to 50.00 A                                                                                                    | Rated value of Fuji standard          |  |
|       | l l                    |                                                 |                                                                                                    | motor                                 |  |
| A21   | [                      | (%R1)                                           | 0.00 to 50.00 %                                                                                                    | Rated value of Fuji standard          |  |
| ۸ ၁ ၁ | 4                      | 10/ \/\                                         | 0 00 to 50 00 %                                                                                                    | Motor<br>Pated value of Euli standard |  |
| r122  |                        | (70Å)                                           | 0.00 10 30.00 /0                                                                                                    | motor                                 |  |
| A23   | 1 1                    | (Slip compensation gain for driving)            | 0.0 to 200.0 %                                                                                                    | 100.0                                 |  |
| A24   | ] [                    | (Slip compensation response time)               | 0.01 to 10.00 s                                                                                                    | 0.50                                  |  |
| A25   | [                      | (Slip compensation gain for braking)            | 0.0 to 200.0 %                                                                                                    | 100.0                                 |  |
| A26   |                        | (Rated slip frequency)                          | 0.00 to 15.0 Hz                                                                                                    | Rated value of Fuji standard          |  |
| Δ39   | Motor 2 Selection      |                                                 | 0: Motor characteristics 0 (Fuji standard motors 8-series)                                                                           | IIIUUUI                               |  |
| 7137  |                        |                                                 | 1: Motor characteristics 1 (HP rating motors)                                                                                        |                                       |  |
|       |                        |                                                 | 3: Motor characteristics 3 (Fuji standard motors, 6 series)                                                                          | U                                     |  |
|       |                        |                                                 | 4: Other motors                                                                                                    |                                       |  |
| A40   | Slip Compensation 2    | (Operating conditions)                          | 0: Enable during ACC/DEC and enable at base frequency or above                                                                       |                                       |  |
|       |                        |                                                 | 1: Disable during ACC/DEC and enable at base frequency or above                                                                      | 0                                     |  |
|       |                        |                                                 | 2. Enable during ACC/DEC and disable at base frequency of above     3. Disable during ACC/DEC and disable at base frequency or above |                                       |  |
| A41   | Output Current Fluctu  | ation                                           |                                                                                                    | 0.00                                  |  |
|       | Damping Gain for Mo    | tor 2                                           | 0.00 10 0.40                                                                                                    | 0.20                                  |  |
| A45   | Cumulative Motor Run   | n Time 2                                        | Change or reset the cumulative data                                                                                                  | -                                     |  |
| A46   | Startup Times of Moto  | or 2                                            | Indication of cumulative startup times                                                                                               | -                                     |  |

ENIC-Multi

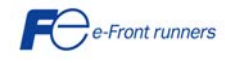

## J codes: Application functions

| Code       |                  | Name                                                    | Data setting range                                                                | Default setting |
|------------|------------------|---------------------------------------------------------|-----------------------------------------------------------------------------------|-----------------|
| J01        | PID control      | Mode selection                                          | 0: Disable                                                                        |                 |
|            |                  |                                                         | 1: Enable (Process control, normal operation)                                     | 0               |
|            |                  |                                                         | 3: Enable (Dancer control)                                                        |                 |
| J02        |                  | Remote process command SV                               | 0: Enable arrow keys on keypad                                                    |                 |
|            |                  |                                                         | 1: PID process command 1                                                          | 0               |
|            |                  |                                                         | 3: Enable terminal command UP/DOWN control     4: Command via communications link |                 |
| J03        | -                | P (Gain)                                                | 0.000 to 30.000                                                                   | 0.100           |
| J04        |                  | I (Integration time)                                    | 0.0 to 3600.0 s                                                                   | 0.0             |
| J05        | _                | D (Differential time)                                   | 0.00 to 600.0 s                                                                   | 0.00            |
| J06        | -                | Feedback Tiller                                         | 0.0 to 900.0 S                                                                    | 0.5             |
| J11        |                  | Select alarm output                                     | 0: Absolute-value alarm                                                           | 200             |
|            |                  | · · · · · · · · ·                                       | 1: Absolute-value alarm (with Hold)                                               |                 |
|            |                  |                                                         | 2: Absolute-value alarm (with Latch)                                              |                 |
|            |                  |                                                         | 4: Deviation alarm                                                                | 0               |
|            |                  |                                                         | 5: Deviation alarm (with Hold)                                                    |                 |
|            |                  |                                                         | 6: Deviation alarm (with Latch)                                                   |                 |
| 112        | -                | Upper limit alarm (AH)                                  | -100 % to 100 %                                                                   | 100             |
| J13        | -                | Lower limit alarm (AL)                                  | -100 % to 100 %                                                                   | 0               |
| J18        | 1                | Upper limit of PID process output                       | -150 % to 150 %                                                                   | 000             |
|            | 1                | · · · · · · · · · · · · · · · · · · ·                   | 999: Depends on setting of F15                                                    | 999             |
| J19        |                  | Lower limit of PID process output                       | -150 % to 150 %                                                                   | 999             |
| .156       | 1                | (Speed command filter)                                  | 0.00 to 5.00 s                                                                    | 0.10            |
| J57        | -                | (Dancer reference position)                             | -100 % to 100 %                                                                   | 0               |
| J58        |                  | (Detection width of dancer position deviation)          | 0: Disable switching PID constant                                                 | 0               |
| IFO        | -                |                                                         | 1 % to 100 %                                                                      | 0 100           |
| 160        | -                | P (Gall) 2<br>I (Integral time) 2                       | 0.000 to 3600 0 s                                                                 | 0.100           |
| J61        |                  | D (Differential time) 2                                 | 0.00 to 600.0 s                                                                   | 0.0             |
| J62        |                  | (PID control block selection)                           | Bit 0: PID output pole                                                            |                 |
|            |                  |                                                         | 0 = addition, 1 = substraction                                                    | 0               |
|            |                  |                                                         | 0 = Speed command. $1 = $ ratio                                                   |                 |
| J63        | Overload Stop    | (Detection value)                                       | 0: Torque                                                                         | 0               |
| 14.4       |                  | (Detection Lavel)                                       | 1: Current                                                                        | 100             |
| J65        |                  | (Mode selection)                                        | 0. Disable                                                                        | 100             |
| 500        |                  | (                                                       | 1: Decelerate to stop                                                             | 0               |
|            |                  |                                                         | 2: Coast to a stop                                                                | 0               |
| 166        |                  | (Operation condition)                                   | 0: Enable at constant speed and during deceleration                               |                 |
| 500        |                  | (oporation contaitori)                                  | 1: Enable at constant speed                                                       | 0               |
|            |                  |                                                         | 2: Enable anytime                                                                 | -               |
| J6/        | Proking Signal   | (limer)<br>(Proko OEE current)                          | 0.00 to 600.00 s                                                                  | 0               |
| J69        | Diaking Signal   | (Brake OFF frequency)                                   | 0.0 to 25.0 Hz                                                                    | 1.0             |
| J70        |                  | (Brake OFF timer)                                       | 0.0 to 5.0 s                                                                      | 1.0             |
| J71        | 4                | (Brake ON frequency)                                    | 0.0 to 25.0 Hz                                                                    | 1.0             |
| J/2<br>173 | Position control | (Brake ON timer)<br>(Start timer)                       | 0.0 to 1000.0 s                                                                   | 1.0             |
| J74        |                  | (Start point MSD)                                       | -999 to 999 p                                                                     | 0               |
| J75        |                  | (Start point LSD)                                       | [P], 0 to 9999 p                                                                  | 0               |
| J76        | <u> </u>         | (Preset position MSD)                                   | -999 to 999                                                                       | 0               |
| J//<br>178 |                  | (Preset position LSD)<br>(Creen speed switch point MSD) | [P], U (U 9999 p                                                                  | 0               |
| J79        | 1                | (Creep speed switch point MSD)                          | 0 to 9999 p                                                                       | 0               |
| J80        |                  | (Creep speed)                                           | 0 to 400Hz                                                                        | 0               |
| J81        |                  | (End position MSD)                                      | -999 to 999 p                                                                     | 0               |
| 183        | 4                | (End position LSD)                                      | 0 to 9999 p                                                                       | 0               |
| J84        |                  | (End timer)                                             | 0.0 to 1000.0 s                                                                   | 0               |
| J85        |                  | (Coasting compensation)                                 | 0.0 to 9999 p                                                                     | 0               |
| J86        |                  | (Stopping position specifying method)                   | 0: B phase pulse input                                                            | 0               |
| 187        |                  | (Position pre-set condition)                            | 0: Forward rotation direction                                                     |                 |
| 307        |                  | (i usition pre set condition)                           | 1: Reverse rotation direction                                                     | 0               |
| 100        |                  |                                                         | 2: Both forward / reverse rotation direction                                      |                 |
| 788        |                  | (Position detecting direction)                          | U: Forward direction                                                              | 0               |
| J90        | Overload stoppin | g Function torque limit P (Gain)                        | 0.000 to 2.000, 999                                                               | 999             |
| J91        |                  | torque limit I (Integral time)                          | 0.001 to 9.999 s, 999                                                             | 999             |
| J92        | 1                | Current control level                                   | 50.0 to 150.0 %                                                                   | 100.0           |

ENIC-Multi

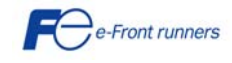

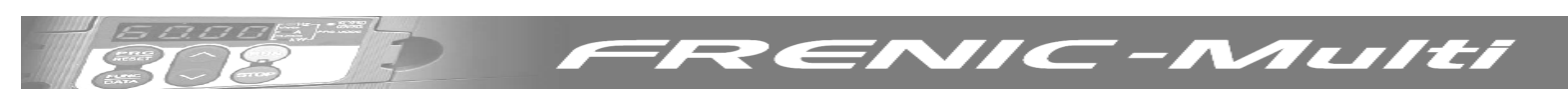

## Y codes: Link functions

| Code |                              | Name                                  | Data setting range                                                                                                    | Default setting |
|------|------------------------------|---------------------------------------|----------------------------------------------------------------------------------------------------|-----------------|
| Y01  | RS485 communication          | (Station address)                     | 1 to 255                                                                                                    | 1               |
| Y02  | (standard)                   | Communications error<br>(processing)  | 0: Immediately trip with alarm Er8<br>1: Trip with alarm Er8 after running for the period specified by timer y03<br>2: Retry during the period specified by timer y03. If retry fails, trip and alarm<br>Er8. If it succeeds, continue to run<br>3: Continue to run                                                                          | 0               |
| Y03  |                              | (Timer)                               | 0.0 to 60.0 s                                                                                                    | 2.0             |
| Y04  |                              | (Baud rate)                           | 0: 2400 bps<br>1: 4800 bps<br>2: 9600 bps<br>3: 19200 bps<br>4: 38400 bps                                                                                                    | 3               |
| Y05  |                              | (Data length)                         | 0: 8 bits<br>1: 7 bits                                                                                                    | 0               |
| Y06  |                              | (Parity check)                        | 0: None (2 stop bits for Modbus RTU)<br>1: Even parity (1 stop bit for Modbus RTU)<br>2: Odd parity (1 stop bit for Modbus RTU)<br>3: None (1 stop bit for Modbus RTU)                                                                                                    | 0               |
| Y07  |                              | (Stop bits)                           | 0: 2 bits<br>1: 1 bit                                                                                                    | 0               |
| Y08  |                              | (No-response error detection<br>time) | 0 : No detection<br>1 to 60 s                                                                                                    | 0               |
| Y09  | 1                            | (Response latency time)               | 0.00 to 1.00 s                                                                                                    | 0.01 seconds    |
| Y10  |                              | (Protocol selection)                  | 0: Modbus RTU protocol<br>1: FRENIC Loader protocol (SX protocol)<br>2: Fuji general-purpose inverter protocol                                                                                                    | 1               |
| Y11  | RS485 communication (option) | (Station address)                     | 1 to 255                                                                                                    | 1               |
| Y12  |                              | (Communications error<br>processing)  | 0: Immediately trip with alarm ErP<br>1: Trip with alarm ErP after running for the period specified by timer y13<br>2: Retry during the period specified by timer y13. If retry fails, trip and alarm<br>ErP. If it succeeds, continue to run<br>3: Continue to run                                                                          | 0               |
| Y13  |                              | Error processing( Timer)              | 0.0 to 60.0 s                                                                                                    | 2.0             |
| Y14  |                              | Transmission speed(Baud rate)         | 0: 2400 bps<br>1: 4800 bps<br>2: 9600 bps<br>3: 19200 bps<br>4: 38400 bps                                                                                                    | 3               |
| Y15  |                              | Data length                           | 0: 8 bits<br>1: 7 bits                                                                                                    | 0               |
| Y16  |                              | (Parity check)                        | 0: None (2 stop bit for Modbus RTU)<br>1: Even parity (1 stop bit for Modbus RTU)<br>2: Odd parity (1 stop bit for Modbus RTU)<br>3: None (1 stop bit for Modbus RTU)                                                                                                    | 0               |
| Y17  |                              | (Stop bits)                           | 0: 2 bits<br>1: 1 bit                                                                                                    | 0               |
| Y18  |                              | (No-response error detection<br>time) | 0 : No detection<br>1 to 60 s                                                                                                    | 0               |
| Y19  | ]                            | (Response latency time)               | 0.00 to 1.00 s                                                                                                    | 0.01 seconds    |
| Y20  |                              | (Protocol selection)                  | 0: Modbus RTU protocol<br>2: Fuji general-purpose inverter protocol                                                                                                    | 0               |
| Y98  | Bus Link Function            | (Mode selection)                      | Frequency command     Run command       0: Follow H30 and Y98 data     Follow H30 data       1: Via field bus option     Follow H30 data       2: Follow H30 data     Via field bus option       3: Via field bus option     Via field bus option                                                                                            | 0               |
| Y99  | Loader Link Function         | (Mode selection)                      | Frequency command         Run command           0: Follow H30 and Y98 data         Follow H30 data and y98 data           1: Via RS-485 link (Loader)         Follow H30 data and y98 data           2: Follow H30 data and y98 data         Via RS-485 link (Loader)           3: Via RS-485 link (Loader)         Via RS-485 link (Loader) | 0               |

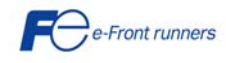

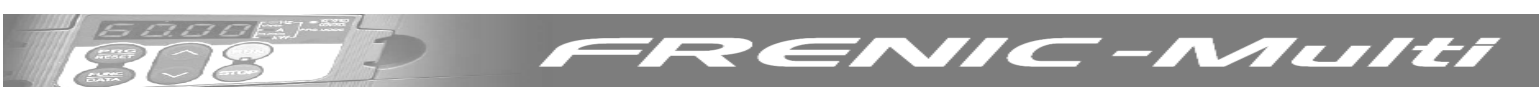

#### o codes: Option functions

| Code | Name                                                                     | Data setting range                             | Default setting |
|------|--------------------------------------------------------------------------|------------------------------------------------|-----------------|
| 001  | Command / feedback input (Input from selection)                          | 0, 1, 2,<br>10, 11, 12                         | 0               |
|      |                                                                          | 20,21,22                                       | 0               |
| 002  | Speed control (P Item)                                                   | 0.01 to 200.00                                 | 10.00           |
| 003  | (Litem)                                                                  | 0.000 to 5.000 s                               | 0.100           |
| 004  | (Pulse line input) (Encoder pulse number)                                | 20 to 3600 P/R                                 | 1024            |
| 006  | (Filter time constant)                                                   | 0.000 to 5.000 s                               | 0.005           |
| 007  | (Pulse compensation coefficient 1)                                       | 1 to 9999                                      | 1               |
| 008  | (Pulse compensation coefficient 2)                                       | 1 to 9999                                      | 1               |
| 009  | Feedback (Feedback input)<br>(Encoder pulse pumber)                      | 20 to 3600 P/R                                 | 1024            |
| 010  | (Encoder purse number)<br>(Filter time constant)                         | 0.000 to 5.000 s                               | 0.005           |
| 011  | (Pulse compensation coefficient 1)                                       | 1 to 9999                                      | 1               |
| 012  | (Pulse compensation coefficient 2)                                       | 1 to 9999                                      | 1               |
| 013  | Speed control (Output limiter)                                           | 0.00 to 100.0 %                                | 100.00          |
| 014  | Reserved                                                                 |                                                |                 |
| 015  | Reserved                                                                 |                                                |                 |
| 017  | Excessive speed deviation (Level)                                        | 0 to 50 %                                      | 10              |
| 018  | (Timer)                                                                  | 0.0 to 10.0 s                                  | 0.5             |
| 019  | PG abnormal error selection                                              | 0, 1, 2                                        | 2               |
| 020  | DIO option (DI mode selection)                                           | 0: 8 bit binary setting                        | 0               |
|      |                                                                          | 4: BCD 3-digit setting 0 to 99 9               |                 |
|      |                                                                          | 5: BCD 3-digit setting 0 to 999                |                 |
| 021  | (DO mode selection)                                                      | 0: Output frequency (before slip compensation) | 0               |
|      |                                                                          | 1: Output frequency (after slip compensation)  |                 |
|      |                                                                          | 2: Output current<br>2: Output voltage         |                 |
|      |                                                                          | 4: Output torque                               |                 |
|      |                                                                          | 5: Overload rate                               |                 |
|      |                                                                          | 6: Power consumption                           |                 |
|      |                                                                          | 7: PID feedback amount                         |                 |
|      |                                                                          | 9: DC IIIK VOILage<br>13: Motor output         |                 |
|      |                                                                          | 15: PID command (SV)                           |                 |
|      |                                                                          | 16: PID command (MV)                           |                 |
|      |                                                                          | 99: Individual signal output                   |                 |
| 027  | Transmission Error (Operation selection)                                 | 0.0 to 60.0 s                                  | 0               |
| 030  | Bus setting parameter 1                                                  | 0 to 255                                       | 0.0             |
| 031  | Bus setting parameter 2                                                  | 0 to 255                                       | 0               |
| 032  | Bus setting parameter 3                                                  | 0 to 255                                       | 0               |
| 033  | Bus setting parameter 4                                                  | 0 to 255                                       | 0               |
| 034  | Bus setting parameter 5                                                  | 0 to 255                                       | 0               |
| 035  | Bus setting parameter 6<br>Bus setting parameter 7                       | 0 to 255                                       | 0               |
| 030  | Bus setting parameter 8                                                  | 0 to 255                                       | 0               |
| 038  | Bus setting parameter 9                                                  | 0 to 255                                       | 0               |
| 039  | Bus setting parameter 10                                                 | 0 to 255                                       | 0               |
| 040  | Writing function code allocation 1                                       | 0000H to FFFFH                                 | 0000H           |
| 041  | Writing function code allocation 2                                       |                                                | 0000H           |
| 042  | Writing function code allocation 3<br>Writing function code allocation 4 |                                                | 0000H           |
| 043  | Writing function code allocation 5                                       | 0000H to FFFH                                  | 0000H           |
| 045  | Writing function code allocation 6                                       | 0000H to FFFH                                  | 0000H           |
| 046  | Writing function code allocation 7                                       | 0000H to FFFFH                                 | 0000H           |
| 047  | Writing function code allocation 8                                       | 0000H to FFFFH                                 | 0000H           |
| 048  | Read function code allocation 1                                          |                                                | 0000H           |
| 049  | Read function code allocation 2<br>Read function code allocation 2       |                                                |                 |
| 051  | Read function code allocation 4                                          | 0000H to FFFH                                  | 0000H           |
| 052  | Read function code allocation 5                                          | 0000H to FFFFH                                 | 0000H           |
| 053  | Read function code allocation 6                                          | 0000H to FFFFH                                 | 0000H           |
| 054  | Read function code allocation 7                                          | 0000H to FFFH                                  | 0000H           |
| 055  | Read function code allocation 8                                          | 0000H to FFFH                                  | 0000H           |
| 050  | Read function code allocation 9<br>Read function code allocation 10      |                                                |                 |
| 057  | Read function code allocation 11                                         | 0000H to FFFH                                  | 0000            |
| 059  | Read function code allocation 12                                         | 0000H to FFFFH                                 | 0000H           |

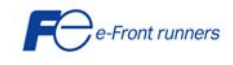

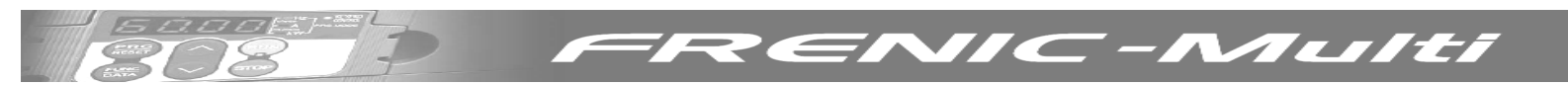

#### 6.2 Application examples with FRENIC Multi

In this section two application examples are described. To avoid incorrect configuration it is recommended to start from factory default values when setting up the inverter (to revert to factory default values set H03=1).

#### 6.2.1 Preset speeds (Multistep frequencies) selection

This example explains how to select preset speeds (multistep frequencies) with FRENIC Multi inverter.

With FRENIC Multi is possible to select up to 15 preset speeds (multistep frequencies). The values of these multistep frequencies are programmed in functions C05 to C19 (in Hz).

To select the multistep frequencies, 4 digital inputs (between X1 to X5, FWD and REV) must be programmed with the functions SS1, SS2, SS4 and SS8 and must be activated according to table 1. Functions E01 to E05, E98 and E99 allow to program the functionality of X1 to X5, FWD and REV digital inputs respectively, according to table 2.

|       |      |     |     |     |     |     | Multiste | ep Frequ | Jency S | elected |     |     |     |     |     |     |
|-------|------|-----|-----|-----|-----|-----|----------|----------|---------|---------|-----|-----|-----|-----|-----|-----|
| Multi |      | 1   | 2   | 3   | 4   | 5   | 6        | 7        | 8       | 9       | 10  | 11  | 12  | 13  | 14  | 15  |
| Freq. |      |     |     |     |     |     |          |          |         |         |     |     |     |     |     |     |
| Func. | None | C05 | C06 | C07 | C08 | C09 | C10      | C11      | C12     | C13     | C14 | C15 | C16 | C17 | C18 | C19 |
| Code  |      |     |     |     |     |     |          |          |         |         |     |     |     |     |     |     |
| SS1   | OFF  | ON  | OFF | ON  | OFF | ON  | OFF      | ON       | OFF     | ON      | OFF | ON  | OFF | ON  | OFF | ON  |
| SS2   | OFF  | OFF | ON  | ON  | OFF | OFF | ON       | ON       | OFF     | OFF     | ON  | ON  | OFF | OFF | ON  | ON  |
| SS2   | OFF  | OFF | OFF | OFF | ON  | ON  | ON       | ON       | OFF     | OFF     | OFF | OFF | ON  | ON  | ON  | ON  |
| SS8   | OFF  | OFF | OFF | OFF | OFF | OFF | OFF      | OFF      | ON      | ON      | ON  | ON  | ON  | ON  | ON  | ON  |
| Dec.  | 0    | 1   | 2   | 3   | 4   | 5   | 6        | 7        | 8       | 9       | 10  | 11  | 12  | 13  | 14  | 15  |
| Value |      |     |     |     |     |     |          |          |         |         |     |     |     |     |     |     |

| Digital input<br>functionality | Value programmed in<br>E01-E05, FWD and REV | Decimal value equivalent<br>to binary code |
|--------------------------------|---------------------------------------------|--------------------------------------------|
| SS1                            | 0                                           | 1                                          |
| SS2                            | 1                                           | 2                                          |
| SS4                            | 2                                           | 4                                          |
| SS8                            | 3                                           | 8                                          |
| TILOO                          | Dirichly of the st                          |                                            |

Table 6.1. Multistep frequencies selection.

Table 6.2. Digital inputs functions programming values.

For example, if you want to activate speeds C05 (low frequency) and C07 (high frequency) by using digital inputs X1 and X2, you have to program the functions described in table 3. In this example C05 will be active when X1 input is active, and C07 will be active when both inputs X1 and X2 are active.

| Function                                                                | Value Description      |                                                 |  |  |  |
|-------------------------------------------------------------------------|------------------------|-------------------------------------------------|--|--|--|
| E01                                                                     | 0                      | Digital input X1 is programmed to activate SS1. |  |  |  |
| E02                                                                     | 1                      | Digital input X2 is programmed to activate SS2. |  |  |  |
| C05                                                                     | *1 Low frequency (Hz). |                                                 |  |  |  |
| C07 *1 High frequency (Hz).                                             |                        |                                                 |  |  |  |
| <ol><li>The value of the function depends on the application.</li></ol> |                        |                                                 |  |  |  |

Table 6.3. Function values for multistep frequencies selection.

Multistep frequencies can be used regardless of the value of function F02 (operation method) and functions F01/C30 (frequency command 1 and 2 respectively). If JOG function is active it has priority over multistep frequencies selection.

A complex frequency command can be generated by adding more than one signal source, depending on the configuration of functions E61, E62 and E63. For more information please refer to chapter 4, section 4.2, "Drive Frequency Command Block", of FRENIC Multi User's manual (MEH457).

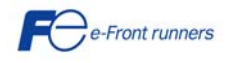

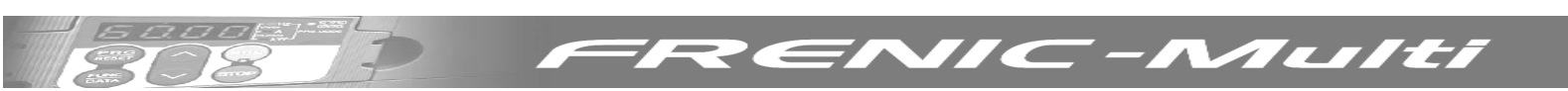

#### 6.2.2 Dancer control using PID control block

FRENIC Multi is able to perform dancer control by using the PID control block, as shown in figure 1. This control structure is used for example in winding applications.

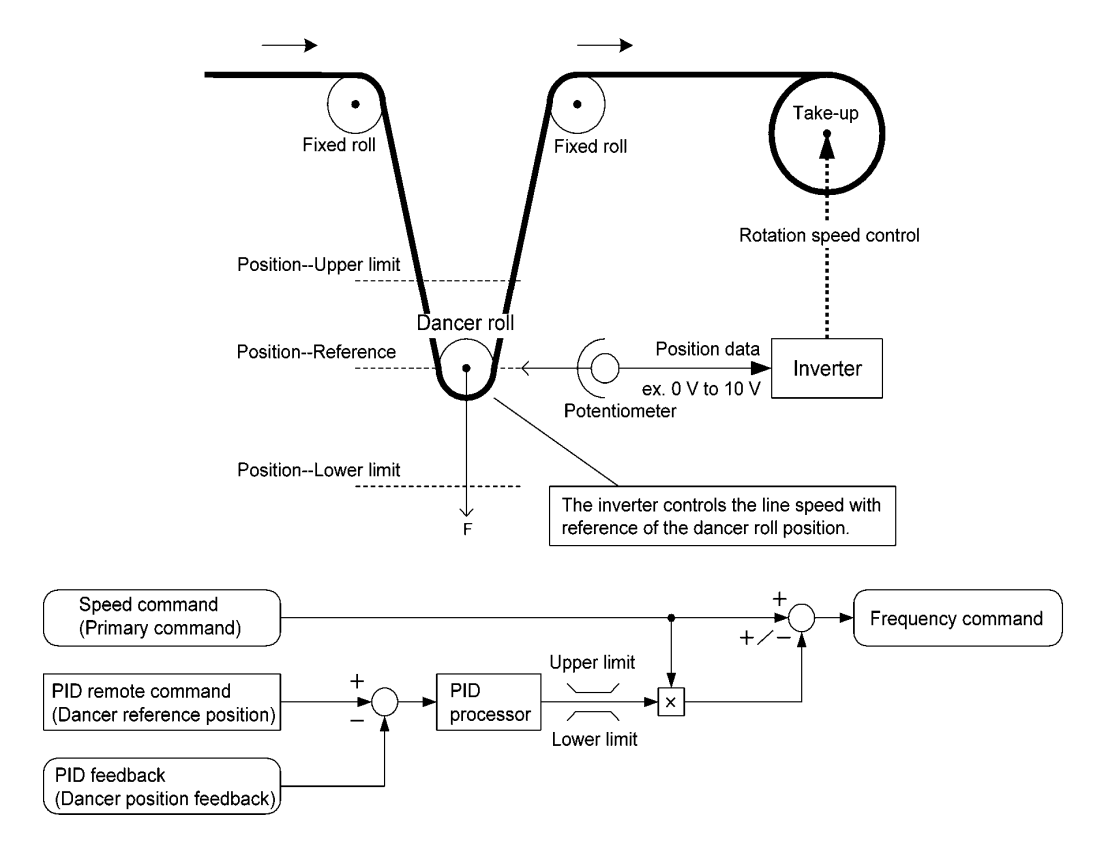

Figure 6.1. Dancer control.

To use this type of control block J01 has to be programmed to value 3. Also the signal sources for the main speed reference (primary speed command), for the dancer position feedback and the dancer position reference have to be programmed. In this example we will use as the signal source for the primary speed command a 0-10 V analogue signal connected to terminal 12; furthermore we will use as signal source for the dancer position feedback a 0-10 V analogue signal connected to terminal C1/V2 (configured in voltage mode). For the dancer reference (set point) position we will use function J57. The main functions to be programmed are described in table 4.

| Function           | Value          | Description                                                                                           |
|--------------------|----------------|----------------------------------------------------------------------------------------------------|
| J01                | 3              | Activates the dancer control                                                                          |
| F01                | 1              | Selection of the source for the primary speed command the signal connected to input 12.               |
| J02                | 0              | Selection of the source signal for the dancer reference position (PID command) to the value of        |
|                    |                | function J57. Check that digital inputs are not programmed with functions SS4 or SS8.                 |
| J57                | 50             | Set up the value for the dancer reference position (programmed in percentage).                        |
| E63                | 5              | Selection of signal connected to input C1/V2 (used in voltage mode) for the dancer feedback position. |
| J62 (bit 0)        | 0              | Select the polarity of the output signal of the PID process.                                          |
| J62 (bit 1)        | 1              | Select the output of the PID process as a ratio of the primary speed command.                         |
| J03                | *1             | PID control P gain.                                                                                   |
| J04                | *1             | PID control I time (in s).                                                                            |
| J10                | *1             | Anti reset windup function threshold (in percentage).                                                 |
| J18                | *1             | Upper limit of PID process output.                                                                    |
| J19                | *1             | Lower limit of PID process output.                                                                    |
| C35                | *1             | Polarity of the frequency command. 0: Bipolar; 1: Unipolar.                                           |
| *1. The value of t | he function de | pends on the application.                                                                             |

Table 6.4. Functions values for PID dancer control.

PID control can be used regardless of the value of function F02 (operation method). A complex frequency command can be generated by adding more than one signal source, depending on the configuration of functions E61, E62 and E63. For more information about these functions and PID dancer control refer to chapter 4, section 4.6, "PID control block", of FRENIC Multi User's Manual (MEH457).

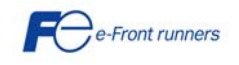

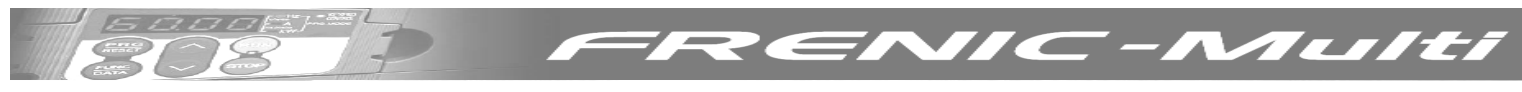

## 7. Troubleshooting

| Alarm code | Alarm name                        | Alarm description                                                                               |  |  |  |
|------------|-----------------------------------|-------------------------------------------------------------------------------------------------|--|--|--|
| OC1        | Overcurrent protection            | Excessive output current due to:                                                                |  |  |  |
|            | during acceleration               | - Excessive motor load.                                                                         |  |  |  |
| OC2        | Overcurrent protection            | <ul> <li>Acceleration (deceleration) too fast.</li> </ul>                                       |  |  |  |
|            | during deceleration               | - Short circuit in the output circuit.                                                          |  |  |  |
| OC3        | Overcurrent protection            | - Ground fault (this protection is effective only during start                                  |  |  |  |
|            | at constant speed                 | up).                                                                                            |  |  |  |
| 0U1        | Overvoltage protection            | Voltage in the DC link too high (400 V for 200 V class inverters;                               |  |  |  |
|            | during acceleration               | 800 V for 400 V class inverters) due to:                                                        |  |  |  |
| 0110       |                                   | - Deceleration too tast.                                                                        |  |  |  |
| 002        | Overvoltage protection            | - The motor is regenerating energy and there is no braking                                      |  |  |  |
|            | during deceleration               |                                                                                                 |  |  |  |
| 0113       | Overvoltage protection            | This protection may not protect the case where the supply voltage                               |  |  |  |
| 003        | at constant speed                 | is excessive                                                                                    |  |  |  |
|            | at constant opeca                 |                                                                                                 |  |  |  |
| LU         | Undervoltage                      | Voltage in the DC link too low (200 V for 200 V class inverters: 400                            |  |  |  |
| -          | protection                        | V for 400 V class inverters).                                                                   |  |  |  |
|            |                                   | In the case F14=4 or 5, then this alarm does not go off when the                                |  |  |  |
|            |                                   | voltage in the DC link is low.                                                                  |  |  |  |
| Lin        | Input phase loss                  | Input phase loss.                                                                               |  |  |  |
|            | protection                        |                                                                                                 |  |  |  |
|            |                                   | If the inverter load is low or a DC reactor is installed the event of an                        |  |  |  |
|            |                                   | input phase loss may be not detected.                                                           |  |  |  |
| OPL        | Output phase lost                 | An output phase of the inverter is in open circuit.                                             |  |  |  |
|            | protection<br>Overheat protection | Evenenius heat aink temperature due te                                                          |  |  |  |
|            | Overneat protection               | Excessive near sink temperature due to.                                                         |  |  |  |
|            |                                   | - The inverter is overloaded                                                                    |  |  |  |
| dbH        | External braking                  | Overheating of the external braking resistor                                                    |  |  |  |
|            | resistor overheat                 |                                                                                                 |  |  |  |
| OLU        | Overload protection               | IGBT internal temperature calculated from the output current and                                |  |  |  |
|            |                                   | from the temperature inside the inverter is over the preset value.                              |  |  |  |
| OH2        | External alarm input              | A digital input is programmed with the function THR (9) and has                                 |  |  |  |
|            |                                   | been deactivated.                                                                               |  |  |  |
| OL1        | Electronic thermal                | The inverter is protecting the motor in accordance with the                                     |  |  |  |
|            | overload motor 1                  | electronic thermal overload protection setting:                                                 |  |  |  |
|            |                                   | - F10 (A06) = 1 is for general purpose motors.<br>F10 (A06) = 2 is for inverter motors.         |  |  |  |
| 012        | Electronic thermal                | - FT0 (A00)=2 IS 101 Inventer motions.<br>F11 (Δ07) defines the operation level (current level) |  |  |  |
| OLZ        | overload motor 2                  | - F12 (A08) defines the thermal time constant                                                   |  |  |  |
|            |                                   | F functions are for motor 1 and A functions are for motor 2.                                    |  |  |  |
|            |                                   |                                                                                                 |  |  |  |
| OH4        | PTC thermistor                    | The thermistor input has stopped the inverter to protect the motor.                             |  |  |  |
|            |                                   | The thermistor has to be connected between terminals [C1] and                                   |  |  |  |
|            |                                   | [11]. Also the slide switch has to be set to the correct position and                           |  |  |  |
|            |                                   | functions H26 (enable) and H27 (level) have to be set.                                          |  |  |  |
| Er1        | Memory error                      | Memory error has been detected during power up.                                                 |  |  |  |
| <b></b>    | detection                         |                                                                                                 |  |  |  |
| Er2        | Keypad                            | I he inverter has detected a communications error with the keypad                               |  |  |  |
|            | communications error              | (standard keypad or multifunction keypad).                                                      |  |  |  |
| Er3        |                                   | Inverter has detected a CPU error or LSI error equeed by point or                               |  |  |  |
|            |                                   | some other factors                                                                              |  |  |  |
| Er4        | Option                            | Inverter has detected a communications error with the option card                               |  |  |  |
|            | communications error              |                                                                                                 |  |  |  |
|            | detection                         |                                                                                                 |  |  |  |
| Er5        | Option error detection            | The option card has detected an error.                                                          |  |  |  |

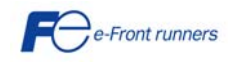

| Er6 | STOP key priority                                     | If H96=1 or 3, pressing the $500^{\circ}$ key on the keypad forces the inverter to decelerate and stop the motor even if the inverter is running by any run commands given via the terminals or communications (link operation). After the motor stops, the inverter issues alarm <i>Er6.</i>                                                                                                    |
|-----|-------------------------------------------------------|----------------------------------------------------------------------------------------------------|
|     | Start check function                                  | <ul> <li>The inverter prohibits any run operations and displays <i>Er6</i> on the 7-segment LED monitor if any run command is present when:</li> <li>Powering up</li> <li>An alarm is released (the extension of the released of the released of th</li></ul> |
|     |                                                       | <ul> <li>"Enable communications link <i>LE</i>" has been activated<br/>and the run command is active in the linked source.</li> </ul>                                                                                                    |
| Er7 | Tuning error detection                                | During tuning of motor parameters (auto tuning), one of the<br>following errors happened:<br>- tuning has failed.<br>- tuning has been aborted (for example, by removing run<br>command)<br>- an abnormal condition has been detected.                                                                                                    |
| Er8 | RS485<br>communications error<br>detection            | The inverter is connected to a communications network via the RS485 port of the keypad and a communications error has been detected.                                                                                                    |
| ErF | Data save error during<br>undervoltage                | The data could not be saved during activation of the undervoltage protection function.                                                                                                    |
| ErP | RS485<br>communications error<br>detection (Optional) | The inverter is connected to a communications network via the optional RS485 communications card (OPC-E1-RS) and a communications error has been detected.                                                                                                    |
| ErH | Hardware error                                        | <ul> <li>Hardware error due to:</li> <li>Poor connection between the control printed circuit board (control PCB) and the power printed circuit board (power PCB), interface printed circuit board (interface PCB) or option card.</li> <li>Short circuit between terminals 11 and 13.</li> </ul>                                                                                                    |
| Err | Mock Alarm                                            | Simulated alarm that can be generated by setting H45=1. This allows to check the fault sequence in an electrical system.                                                                                                    |
| PG  | PG disconnection                                      | The signal from the PG has been disconnected when PG feedback card is been used.                                                                                                    |

F

RENIC-Multi

For further information about alarm codes please refer to the FRENIC Multi user's manual.

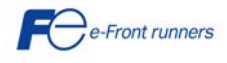

### 8. SPECIFICATION AND EXTERNAL DIMENSIONS

#### 8.1 Specifications

#### 8.1.1 Three-phase 200 V class series

|                                                                                                    | ltem                         |               |          |                                                                                                    |              |             | Spe      | ecificatio | ns     |        |      |      |      |
|----------------------------------------------------------------------------------------------------|------------------------------|---------------|----------|----------------------------------------------------------------------------------------------------|--------------|-------------|----------|------------|--------|--------|------|------|------|
| Type (FRNE1S-2□)         0.1         0.2         0.4         0.75         1.5         2.2         3.7         5.5         7.5         11 |                              |               |          |                                                                                                    | 11           | 15          |          |            |        |        |      |      |      |
| Nor                                                                                                    | ninal applied motor (kW)     | *1            | 0.1      | 0.2                                                                                                    | 0.4          | 0.75        | 1.5      | 2.2        | 3.7    | 5.5    | 7.5  | 11   | 15   |
|                                                                                                    | Rated capacity (kVA)         | *2            | 0.30     | 0.57                                                                                                    | 1.1          | 1.9         | 3.0      | 4.1        | 6.4    | 9.5    | 12   | 17   | 22   |
| ß                                                                                                    | Rated voltage (V)            | *3            | Three-p  | hase 200                                                                                                   | to 240 V (\  | with AVR fi | unction) |            |        |        |      |      |      |
| ratir                                                                                                    |                              |               | 0.8      | 1.5                                                                                                    | 3.0          | 5.0         | 8.0      | 11         | 17     | 25     | 33   | 47   | 60   |
| tput                                                                                                    | Rated current (A)            | ^4            | (0.7)    | (1.4)                                                                                                    | (2.5)        | (4.2)       | (7.0)    | (10)       | (16.5) | (23.5) | (31) | (44) | (57) |
| no                                                                                                    | Overload capability          |               | 150% o   | f rated cur                                                                                                | rent for 1 i | min, 200%   | - 0.5 s  |            |        |        |      |      |      |
|                                                                                                    | Rated frequency (Hz)         |               |          | Ηz                                                                                                    |              |             |          |            |        |        |      |      |      |
| Phases, voltage, frequency                                                                                                    |                              |               | Three-p  | Three-phase, 200 to 240 V, 50/60 Hz                                                                        |              |             |          |            |        |        |      |      |      |
| wer                                                                                                    | Voltage/frequency variations |               | Voltage  | Voltage: +10 to -15% (Voltage unbalance: 2% or less)*9, Frequency: +5 to -5%                               |              |             |          |            |        |        |      |      |      |
| ut po                                                                                                    | Rated current (A) *5         | (with DCR)    | 0.57     | 0.93                                                                                                    | 1.6          | 3.0         | 5.7      | 8.3        | 14.0   | 21.1   | 28.8 | 42.2 | 57.6 |
| lnpu                                                                                                    |                              | (without DCR) | 1.1      | 1.8                                                                                                    | 3.1          | 5.3         | 9.5      | 13.2       | 22.2   | 31.5   | 42.7 | 60.7 | 80.1 |
|                                                                                                    | Required power supply capaci | ity (kVA) *6  | 0.2      | 0.3                                                                                                    | 0.6          | 1.1         | 2.0      | 2.9        | 4.9    | 7.4    | 10   | 15   | 20   |
|                                                                                                    | Torque (%)                   | *7            | 1:       | 50                                                                                                    | 1            | 00          | 70       | 4          | 0      |        | 2    | 0    |      |
| king                                                                                                    | Torque (%)                   | *8            | -        | 150                                                                                                    |              |             |          |            |        |        |      |      |      |
| Bra                                                                                                    | DC braking                   |               | Starting | Starting frequency: 0.1 to 60.0 Hz, Braking time: 0.0 to 30.0 s, Braking level: 0 to 100% of rated current |              |             |          |            |        |        |      |      |      |
|                                                                                                    | Braking transistor           |               | Built-in |                                                                                                    |              |             |          |            |        |        |      |      |      |
| Applicable safety standards UL508C, C22.2 No.14, EN50178:1997                                                                            |                              |               |          | ,                                                                                                    |              |             |          |            |        |        |      |      |      |
| Enc                                                                                                    | closure (IEC60529)           |               | IP20, U  | L open typ                                                                                                 | e            |             |          |            |        |        |      |      |      |
| Cod                                                                                                    | oling method                 |               | Natural  | cooling                                                                                                    |              |             | Fan coo  | ling       |        |        |      |      |      |
| We                                                                                                    | ight / Mass (kg)             |               | 0.6      | 0.6                                                                                                    | 0.7          | 0.8         | 1.7      | 1.7        | 2.3    | 3.4    | 3.6  | 6.1  | 7.1  |

- \*1 Fuji 4-pole standard motor
- \*2 Rated capacity is calculated assuming the output rated voltage as 220 V.
- \*3 Output voltage cannot exceed the power supply voltage.
- \*4 Ta= 40° C, Fc= 15 kHz, ED= 100%.
- \*5 The value is calculated assuming that the inverter is connected with a power supply with the capacity of 500 kVA (or 10 times the inverter capacity if the inverter capacity exceeds 50 kVA) and %X is 5%.
- \*6 Obtained when a DC reactor (DCR) is used.
- \*7 Average braking torque obtained when reducing the speed from 60 Hz with AVR control OFF. (It varies with the efficiency of the motor.)
- \*8 Average braking torque obtained by use of an external braking resistor (standard type available as option)
- \*9 Voltage unbalance (%) =  $\frac{\text{Max voltage (V)} \text{Min voltage (V)}}{\text{Three phase average voltage (V)}} \times 67 (\text{IEC } 61800 3)$ If this value is 2 to 3%, use an optional AC reactor (ACR).

**Note:** A box (□) in the above table replaces A, C, J, or K depending on the shipping destination.

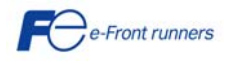

NILILEI

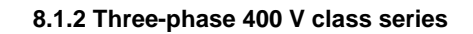

| Item  |                                                                     |             |    |                                                                                                    |                                     |               | S           | pecification            | IS   |      |         |      |
|-------|---------------------------------------------------------------------|-------------|----|----------------------------------------------------------------------------------------------------|-------------------------------------|---------------|-------------|-------------------------|------|------|---------|------|
| Тур   | ype (FRNE1S-4□) 0.4 0.75 1.5 2.2 3.7 (4.0) <sup>*9</sup> 5.5 7.5 11 |             |    |                                                                                                    |                                     |               | 15          |                         |      |      |         |      |
| No    | minal applied motor (kW)                                            |             | *1 | 0.4                                                                                                    | 0.75                                | 1.5           | 2.2         | 3.7 (4.0) <sup>*9</sup> | 5.5  | 7.5  | 11      | 15   |
|       | Rated capacity (kVA)                                                |             | *2 | 1.1                                                                                                    | 1.9                                 | 2.8           | 4.1         | 6.8                     | 9.9  | 13   | 18      | 22   |
| tings | Rated voltage (V)                                                   |             | *3 | Three-pha                                                                                                  | se 380 to 48                        | 80 V (with AV | R function) |                         |      |      |         |      |
| ntra  | Rated current (A)                                                   |             | *4 | 1.5                                                                                                    | 2.5                                 | 3.7           | 5.5         | 9.0                     | 13   | 18   | 24      | 30   |
| - dh  | Overload capability                                                 |             |    | 150% of r                                                                                                  | ated current                        | for 1 min, 20 | 0% - 0.5 s  |                         |      |      |         |      |
|       | Rated frequency (Hz)                                                |             |    | 50, 60 Hz                                                                                                  |                                     |               |             |                         |      |      |         |      |
|       | Phases, voltage, frequency                                          |             |    | Three-pha                                                                                                  | Three-phase, 380 to 480 V, 50/60 Hz |               |             |                         |      |      |         |      |
| ver   | Voltage/frequency variations                                        |             |    | Voltage: +10 to -15% (Voltage unbalance: 2% or less) <sup>*10</sup> , Frequency: +5 to -5%                 |                                     |               |             |                         |      |      |         |      |
| t pov | Detectory (A)                                                       | (with DCR)  |    | 0.85                                                                                                    | 1.6                                 | 3.0           | 4.4         | 7.3                     | 10.6 | 14.4 | 21.1    | 28.8 |
| ndu   | Rated current (A) "5                                                | (without DC | R) | 1.7                                                                                                    | 3.1                                 | 5.9           | 8.2         | 13.0                    | 17.3 | 23.2 | 33.0    | 43.8 |
|       | Required power supply capac                                         | oity (kVA)  | *6 | 0.6                                                                                                    | 1.1                                 | 2.0           | 2.9         | 4.9                     | 7.4  | 10   | 15      | 20   |
|       | Torque (%)                                                          |             | *7 | 10                                                                                                    | 00                                  | 70            | 70 40 20    |                         |      |      |         |      |
| çing  | Torque (%)                                                          |             | *8 |                                                                                                    |                                     |               |             | 150                     |      |      |         |      |
| Brah  | DC braking                                                          |             |    | Starting frequency: 0.1 to 60.0 Hz, Braking time: 0.0 to 30.0 s, Braking level: 0 to 100% of rated current |                                     |               |             |                         |      |      | current |      |
|       | Braking transistor                                                  |             |    | Built-in                                                                                                   |                                     |               |             |                         |      |      |         |      |
| Ap    | blicable safety standards                                           |             |    | UL508C, 0                                                                                                  | C22.2 No.14                         | , EN50178:1   | 997         |                         |      |      |         |      |
| En    | closure (IEC60529)                                                  |             |    | IP20, UL o                                                                                                 | open type                           |               |             |                         |      |      |         |      |
| Co    | oling method                                                        |             |    | Natural co                                                                                                 | oling                               | Fan cooli     | ng          |                         |      |      |         |      |
| We    | ight / Mass (kg)                                                    |             |    | 1.1                                                                                                    | 1.2                                 | 1.7           | 1.7         | 2.3                     | 3.4  | 3.6  | 6.1     | 7.1  |

- \*1 Fuji 4-pole standard motor
- \*2 Rated capacity is calculated by assuming the output rated voltage as 440 V.
- \*3 Output voltage cannot exceed the power supply voltage.
- \*4 Ta= 40° C, Fc= 15 kHz, ED= 100%.
- \*5 The value is calculated assuming that the inverter is connected with a power supply with the capacity of 500 kVA (or 10 times the inverter capacity if the inverter capacity exceeds 50 kVA) and %X is 5%.
- \*6 Obtained when a DC reactor (DCR) is used.
- \*7 Average braking torque obtained when reducing the speed from 60 Hz with AVR control OFF. (It varies with the efficiency of the motor.)
- \*8 Average braking torque obtained by use of an external braking resistor (standard type available as option)
- \*9 The nominal applied motor rating of FRN4.0E1S-4E to be shipped to the EU is 4.0 kW.
- \*10 Voltage unbalance (%) =  $\frac{\text{Max voltage (V)} \text{Min voltage (V)}}{\text{Three phase average voltage (V)}} \times 67 \text{ (IEC 61800 3)}$

If this value is 2 to 3%, use an optional AC reactor (ACR).

Note: A box (□) in the above table replaces A, C, E, J, or K depending on the shipping destination.

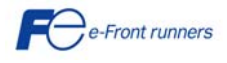

MULTET

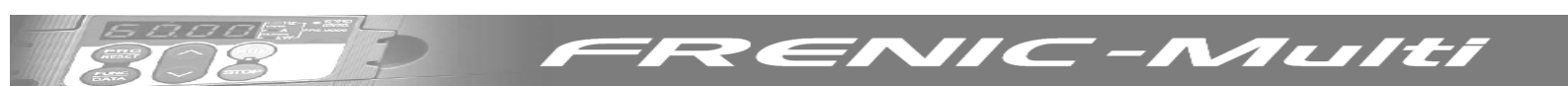

### 8.1.3 Single-phase 200 V class series

| Item                                                                                               |                                                               |                                      |                                                                                                    |                          | Specifica   | tions |             |      |  |
|----------------------------------------------------------------------------------------------------|---------------------------------------------------------------|--------------------------------------|----------------------------------------------------------------------------------------------------|--------------------------|-------------|-------|-------------|------|--|
| Тур                                                                                                | oe (FRNE1S-7⊡)                                                |                                      | 0.1                                                                                                    | 0.1 0.2 0.4 0.75 1.5 2.2 |             |       |             |      |  |
| Nominal applied motor (kW)         *1         0.1         0.2         0.4         0.75         1.5 |                                                               |                                      |                                                                                                    |                          | 2.2         |       |             |      |  |
|                                                                                                    | Rated capacity (kVA)                                          | *2                                   | 0.3                                                                                                    | 0.57                     | 1.1         | 1.9   | 3.0         | 4.1  |  |
| sb                                                                                                 | Rated voltage (V)                                             | *3                                   | Three-phase 200                                                                                            | 0 to 240 V (with AV      | R function) |       |             |      |  |
| ratir                                                                                              | 5 / 1 / //                                                    | *4                                   | 0.8                                                                                                    | 1.5                      | 3.0         | 5.0   | 8.0         | 11   |  |
| tput                                                                                               | Rated current (A)                                             | 4                                    | (0.7)                                                                                                    | (1.4)                    | (2.5)       | (4.2) | (7.0)       | (10) |  |
| no                                                                                                 | Overload capability                                           |                                      | 150% of rated c                                                                                            | urrent for 1 min, 20     | 0% - 0.5 s  |       | ·           |      |  |
|                                                                                                    | Rated frequency (Hz)                                          |                                      | 50, 60 Hz                                                                                                  |                          |             |       |             |      |  |
|                                                                                                    | Phases, voltage, frequency                                    | Single-phase, 200 to 240 V, 50/60 Hz |                                                                                                    |                          |             |       |             |      |  |
| wer                                                                                                | Voltage/frequency variations                                  |                                      | Voltage: +10 to -10%, Frequency: +5 to -5%                                                                 |                          |             |       |             |      |  |
| it po                                                                                              | Deted summent (A) *5                                          | (with DCR)                           | 1.1                                                                                                    | 2.0                      | 3.5         | 6.4   | 11.6        | 17.5 |  |
| lnpu                                                                                               | Rated current (A) 5                                           | (without DCR)                        | 1.8                                                                                                    | 3.3                      | 5.4         | 9.7   | 16.4        | 24.8 |  |
|                                                                                                    | Required power supply capac                                   | ity (kVA) *6                         | 0.3                                                                                                    | 0.4                      | 0.7         | 1.3   | 2.4         | 3.5  |  |
|                                                                                                    | Torque (%)                                                    | *7                                   | 15                                                                                                    | 150 100                  |             |       |             | 40   |  |
| king                                                                                               | Torque (%)                                                    | *8                                   |                                                                                                    |                          | 1           | 50    |             |      |  |
| Bral                                                                                               | DC braking                                                    |                                      | Starting frequency: 0.1 to 60.0 Hz, Braking level: 0 to 100% of rated current, Braking time: 0.0 to 30.0 s |                          |             |       |             |      |  |
|                                                                                                    | Braking transistor                                            |                                      | Built-in                                                                                                   |                          |             |       |             |      |  |
| Ар                                                                                                 | Applicable safety standards UL508C, C22.2 No.14, EN50178:1997 |                                      |                                                                                                    |                          |             |       |             |      |  |
| End                                                                                                | closure (IEC60529)                                            |                                      | IP20, UL open ty                                                                                           | /pe                      |             |       |             |      |  |
| Co                                                                                                 | oling method                                                  |                                      | Natural cooling                                                                                            |                          |             |       | Fan cooling |      |  |
| We                                                                                                 | ight / Mass (kg)                                              |                                      | 0.6                                                                                                    | 0.6                      | 0.7         | 0.9   | 1.8         | 2.4  |  |

\*1 Fuji 4-pole standard motor

- \*2 Rated capacity is calculated by assuming the output rated voltage as 220 V.
- \*3 Output voltage cannot exceed the power supply voltage.
- \*4 Ta= 40° C, Fc= 15 kHz, ED= 100%.
- \*5 The value is calculated assuming that the inverter is connected with a power supply with the capacity of 500 kVA (or 10 times the inverter capacity if the inverter capacity exceeds 50 kVA) and %X is 5%.
- \*6 Obtained when a DC reactor (DCR) is used.
- \*7 Average braking torque obtained when reducing the speed from 60 Hz with AVR control OFF. (It varies with the efficiency of the motor.)
- \*8 Average braking torque obtained by use of an external braking resistor (standard type available as option)

**Note:** A box (□) in the above table replaces A, C, E, J, or K depending on the shipping destination.

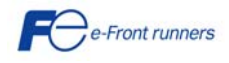

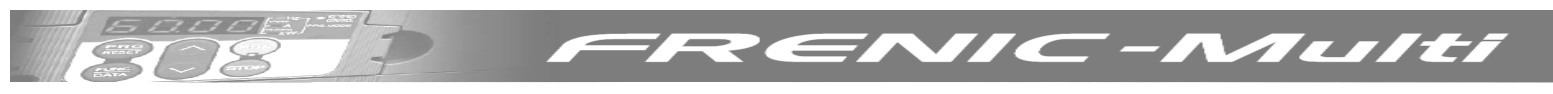

## 8.2 External dimensions

#### 8.2.1 Inverter dimensions

The diagrams below show external dimensions of the FRENIC-Multi series of inverters according to the type.

FRN0.1E1S-2/7 to FRN0.75E1S-2/7

Units: mm

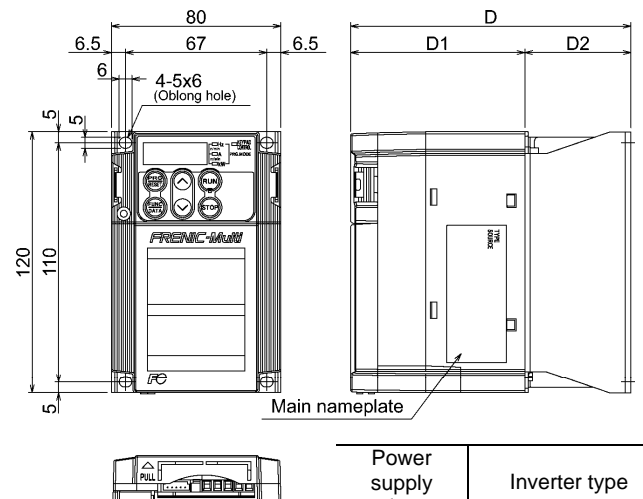

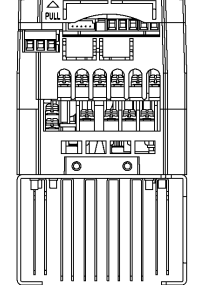

| Power             |               | Dime | mm) |    |  |
|-------------------|---------------|------|-----|----|--|
| supply<br>voltage | Inverter type | D    | D1  | D2 |  |
| Three             | FRN0.1E1S-2D  | 02   |     | 10 |  |
| nhoso             | FRN0.2E1S-2D  | 92   | 92  | 10 |  |
| 200 V             | FRN0.4E1S-2D  | 107  | 02  | 25 |  |
| 200 V             | FRN0.75E1S-2□ | 132  |     | 50 |  |
| Cinala            | FRN0.1E1S-7   | 02   |     | 10 |  |
| Single-           | FRN0.2E1S-7D  | 92   | 82  | 10 |  |
| 200 V             | FRN0.4E1S-7D  | 107  |     | 25 |  |
| 200 V             | FRN0.75E1S-70 | 152  | 102 | 50 |  |

Note: A box (□) in the above table replaces A, C, E, J, or K depending on the shipping destination. For three-phase 200 V class series of inverters, it replaces A, C, J, or K.

FRN0.4E1S/E-4 and FRN0.75E1S/E-4

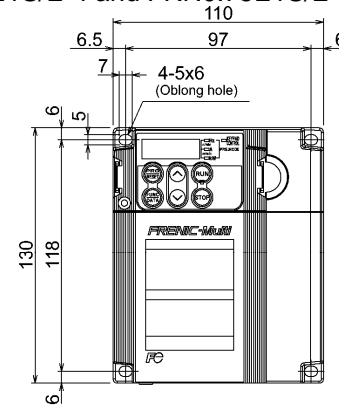

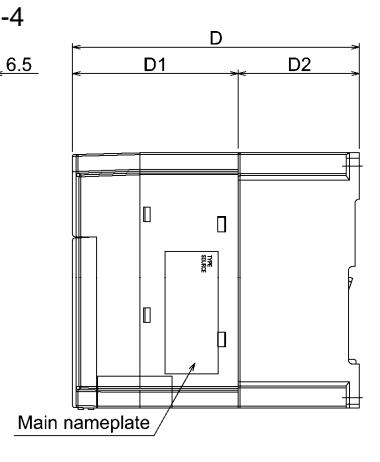

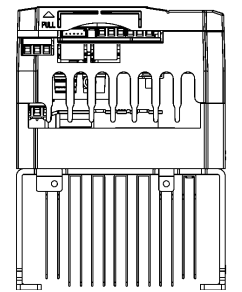

| Power          |               | Dimensions (mm) |     |    |  |  |
|----------------|---------------|-----------------|-----|----|--|--|
| supply voltage | Inverter type | D               | D1  | D2 |  |  |
| Three          | FRN0.4E1S-4D  | 126             | 96  | 40 |  |  |
| nnee-          | FRN0.75E1S-4□ | 150             | 00  | 64 |  |  |
|                | FRN0.4E1E-4D  | 169             | 129 | 40 |  |  |
| 400 V          | FRN0.75E1E-4□ | 193             | 129 | 64 |  |  |

Note: A box (□) in the above table replaces A, C, E, J, or K depending on the shipping destination.

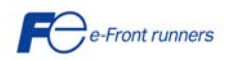

Chapter 8: Specifications

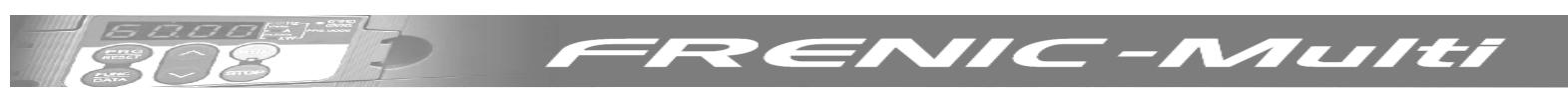

## FRN1.5E1S-2/4/7 and FRN2.2E1S-2/4

Units: mm

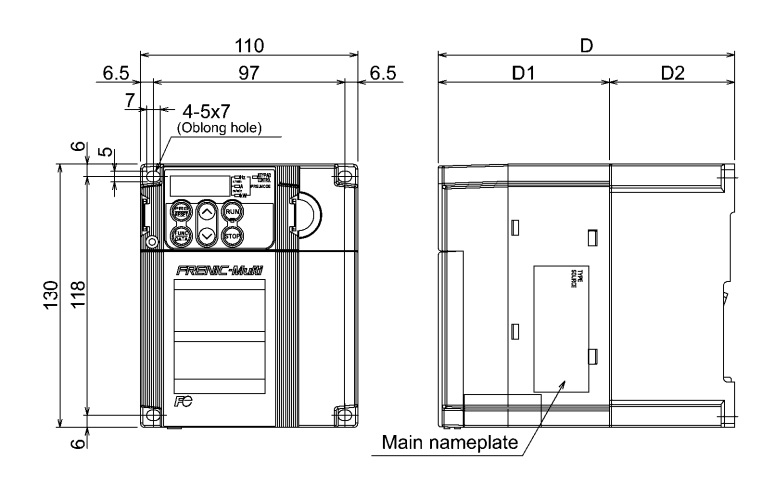

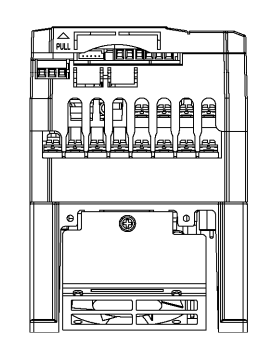

| Power                     |               | Dime | ensions ( | (mm) |
|---------------------------|---------------|------|-----------|------|
| supply<br>voltage         | Inverter type | D    | D1        | D2   |
| Three-                    | FRN1.5E1S-2D  |      |           |      |
| 200 V                     | FRN2.2E1S-2D  | 150  | 96        |      |
| Three-                    | FRN1.5E1S-4D  | 150  | 00        | 64   |
| 400 V                     | FRN2.2E1S-4   |      |           | 04   |
| Single-<br>phase<br>200 V | FRN1.5E1S-7D  | 160  | 96        |      |

Note: A box ( $\Box$ ) in the above table replaces A, C, E, J, or K depending on the shipping destination. For three-phase 200  ${\rm V}$ class series of inverters, it replaces A, C, J, or K.

## FRN3.7E1S-2, FRN4.0E1S-4 and FRN2.2E1S-7

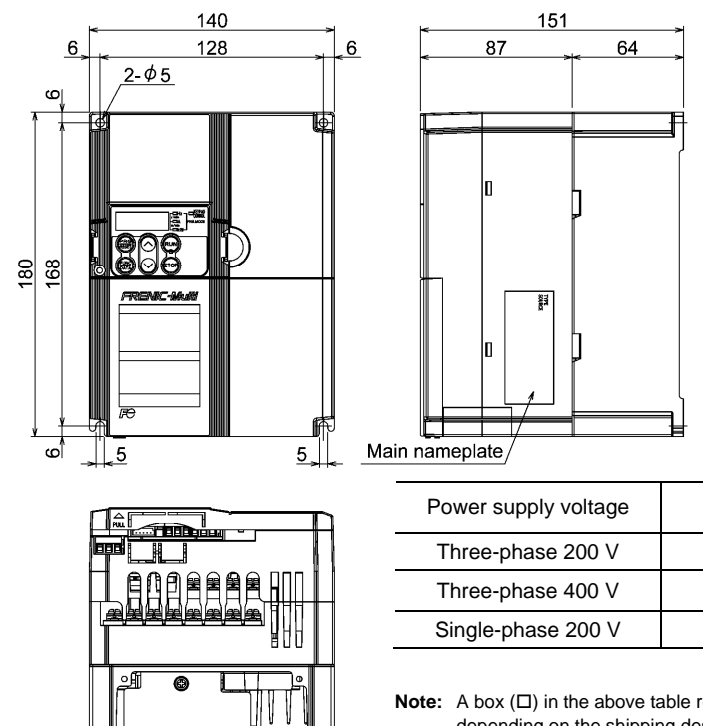

Inverter type FRN3.7E1S-2D FRN4.0E1S-4E FRN2.2E1S-7D

Note: A box ( $\Box$ ) in the above table replaces A, C, E, J, or K depending on the shipping destination. For three-phase 200 V class series of inverters, it replaces A, C, J, or K.

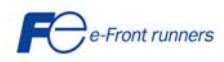

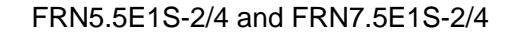

Units: mm

ALILI

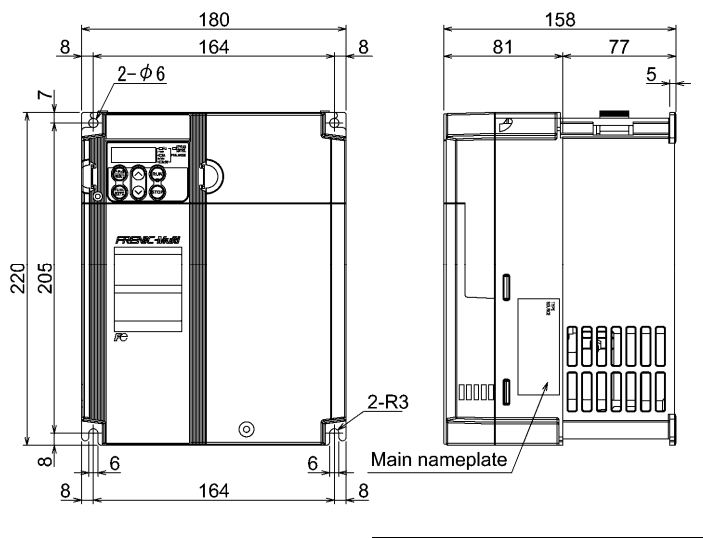

| Power supply voltage | Inverter type |
|----------------------|---------------|
| Three phase 200 V    | FRN5.5E1S-2D  |
| Thee-phase 200 V     | FRN7.5E1S-2D  |
| Three phase 400 V    | FRN5.5E1S-4D  |
| Thee-phase 400 V     | FRN7.5E1S-4D  |

Note: A box (□) in the above table replaces A, C, E, J, or K depending on the shipping destination. For three-phase 200 V class series of inverters, it replaces A, C, J, or K.

## FRN11E1S-2/4 and FRN15E1S-2/4

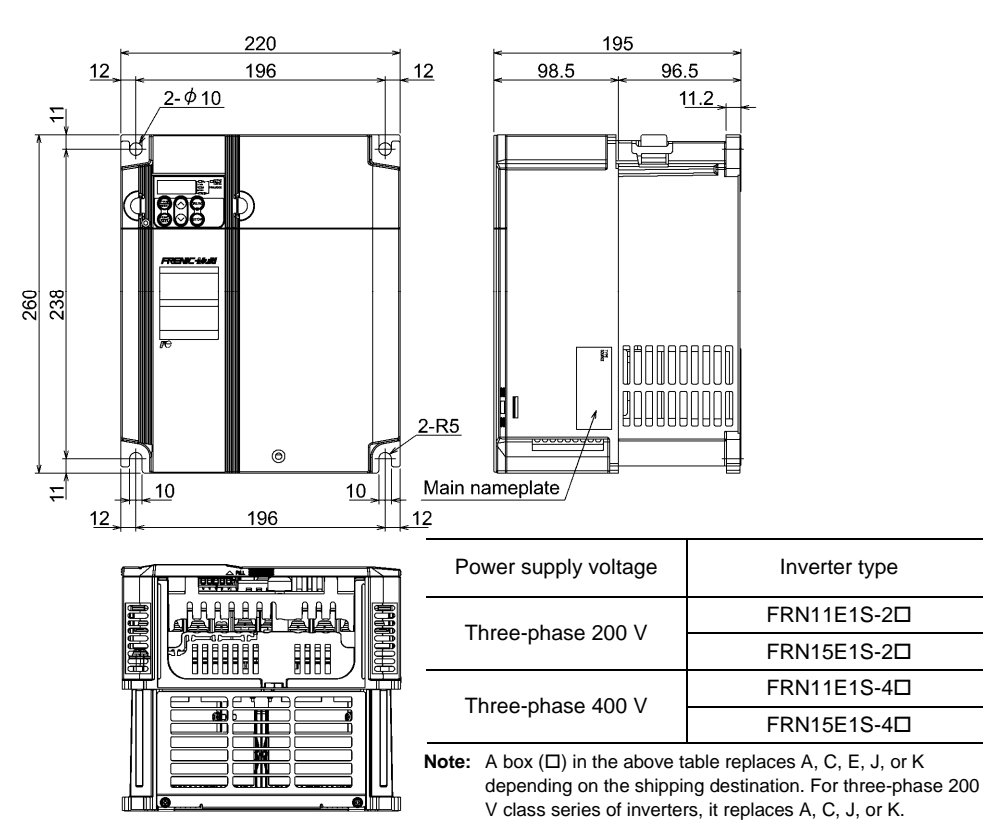

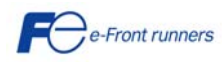

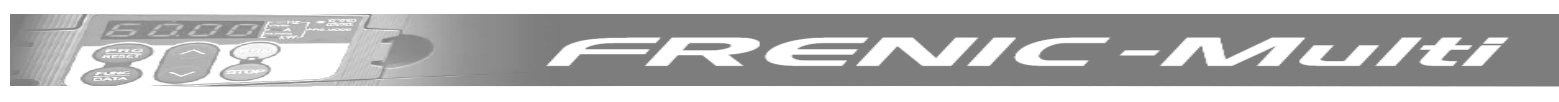

## FRN0.4E1E-4 and FRN0.75E1E-4

Units: mm

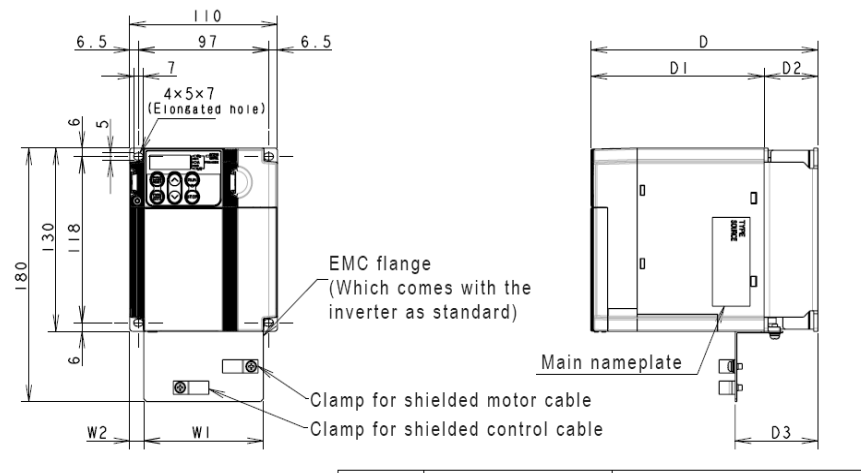

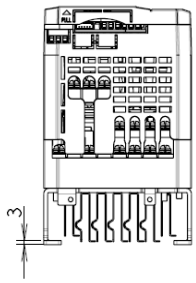

| Power<br>supply | Inverter type | Dimensions (mm) |      |     |     |    |      |  |  |
|-----------------|---------------|-----------------|------|-----|-----|----|------|--|--|
| voltage         |               | W1              | W2   | D   | D1  | D2 | D3   |  |  |
| Three-          | FRN0.4E1E-4□  | 00              | 10 E | 169 | 120 | 40 | 61.5 |  |  |
| 400V            | FRN0.75E1E-4□ | 69              | 10.5 | 193 | 129 | 64 | 85.5 |  |  |

Note: A box (□) in the above table replaces A, C, E, J, or K depending on the shipping destination.

#### FRN1.5E1E-4 to FRN4.0E1E-4

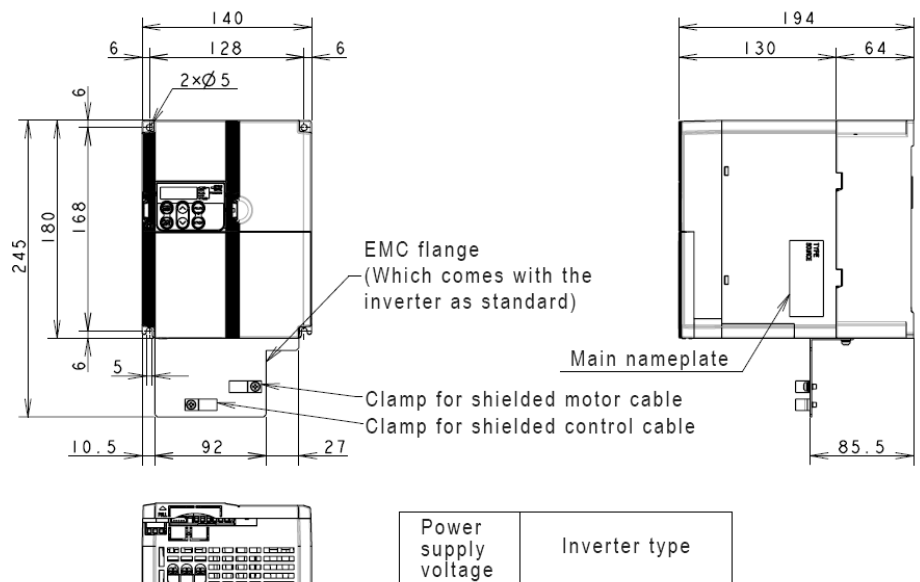

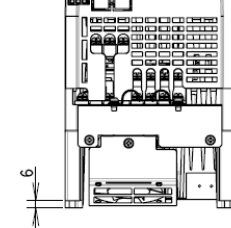

| Power<br>supply<br>voltage | Inverter type |
|----------------------------|---------------|
|                            | FRN1.5E1E-40  |
| Three-                     | FRN2.2E1E-4   |
| pnase<br>400V              | FRN3.7E1E-4   |
| 1001                       | FRN4.0E1E-4E* |
|                            |               |

\* The FRN4.0E1E-4E\* is for EU.

Note: A box (□) in the above table replaces A, C, E, J, or K depending on the shipping destination. For three-phase 200V class series of inverters, it replaces A, C, J, or K.

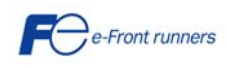

Chapter 8: Specifications

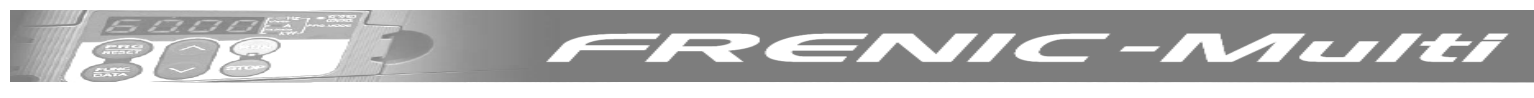

## FRN5.5E1E-4 and FRN7.5E1E-4

Units: mm

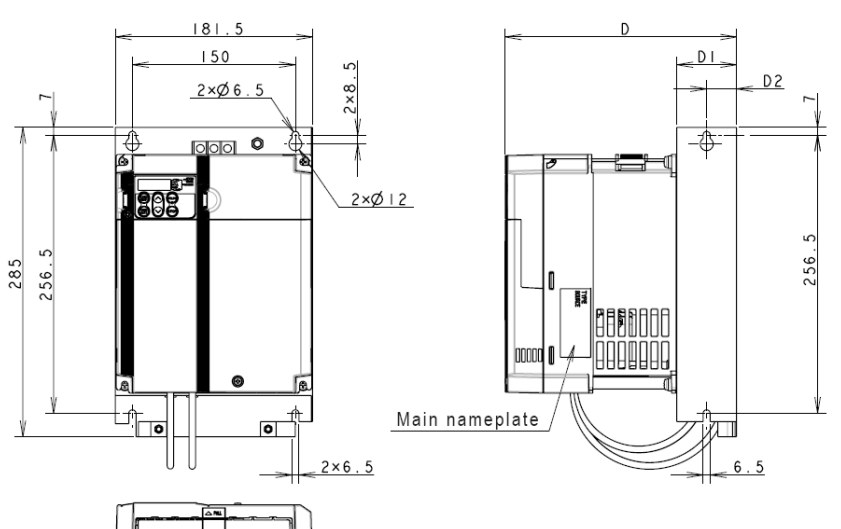

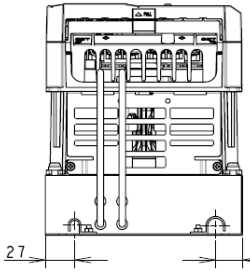

25

| Power supply veltage | Inverter type | Dimensions (mm) |    |    |  |
|----------------------|---------------|-----------------|----|----|--|
| Fower supply voltage | inverter type | D               | D1 | D2 |  |
| Three-phase 400V     | FRN5.5E1E-4□  | 200             | 50 | 25 |  |
| Three-phase 400V     | FRN7.5E1E-4D  | 208             | 50 | 25 |  |
|                      |               |                 |    |    |  |

Note: A box (□) in the above table replaces A, C, E, J, or K depending on the shipping destination. For three-phase 200V class series of inverters, it replaces A, C, J, or K.

### FRN11E1E-4 and FRN15E1E-4

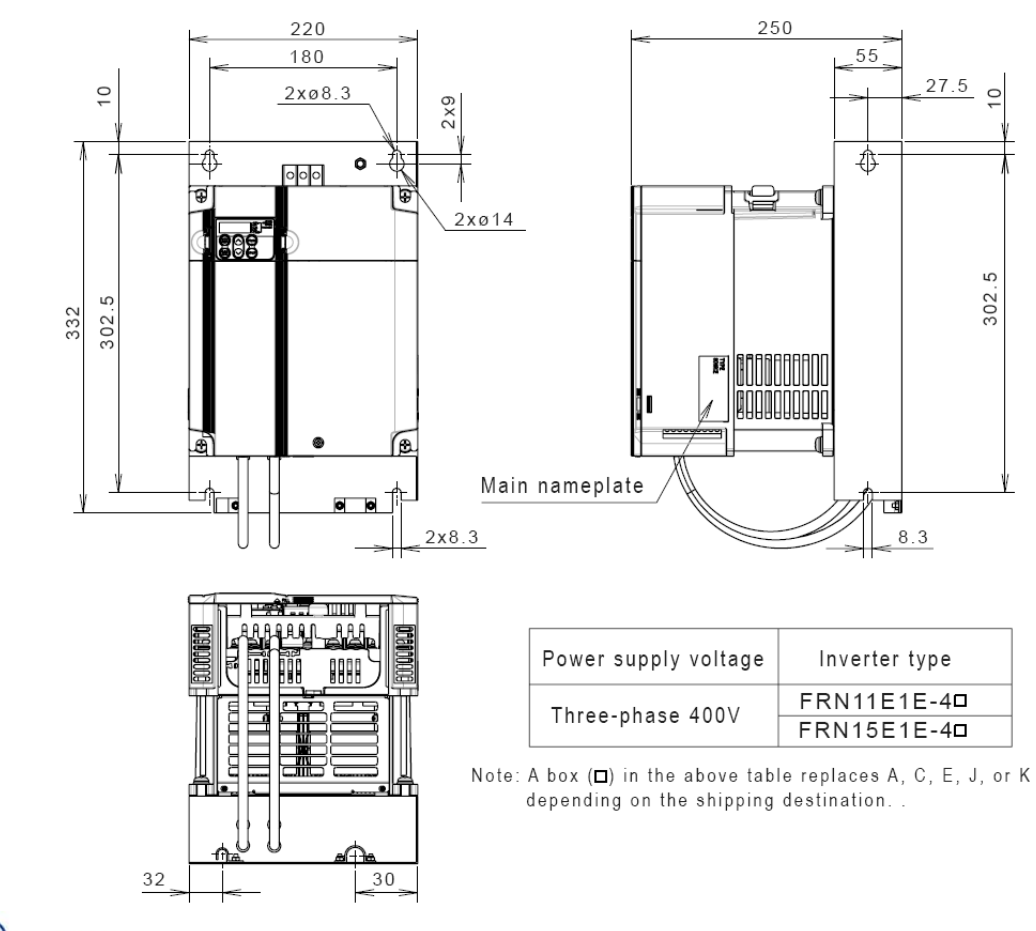

Ce-Front runners

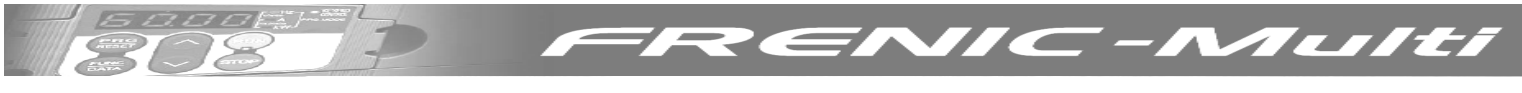

## 8.2.2 Standard keypad dimensions

Units: mm

5

4

32.

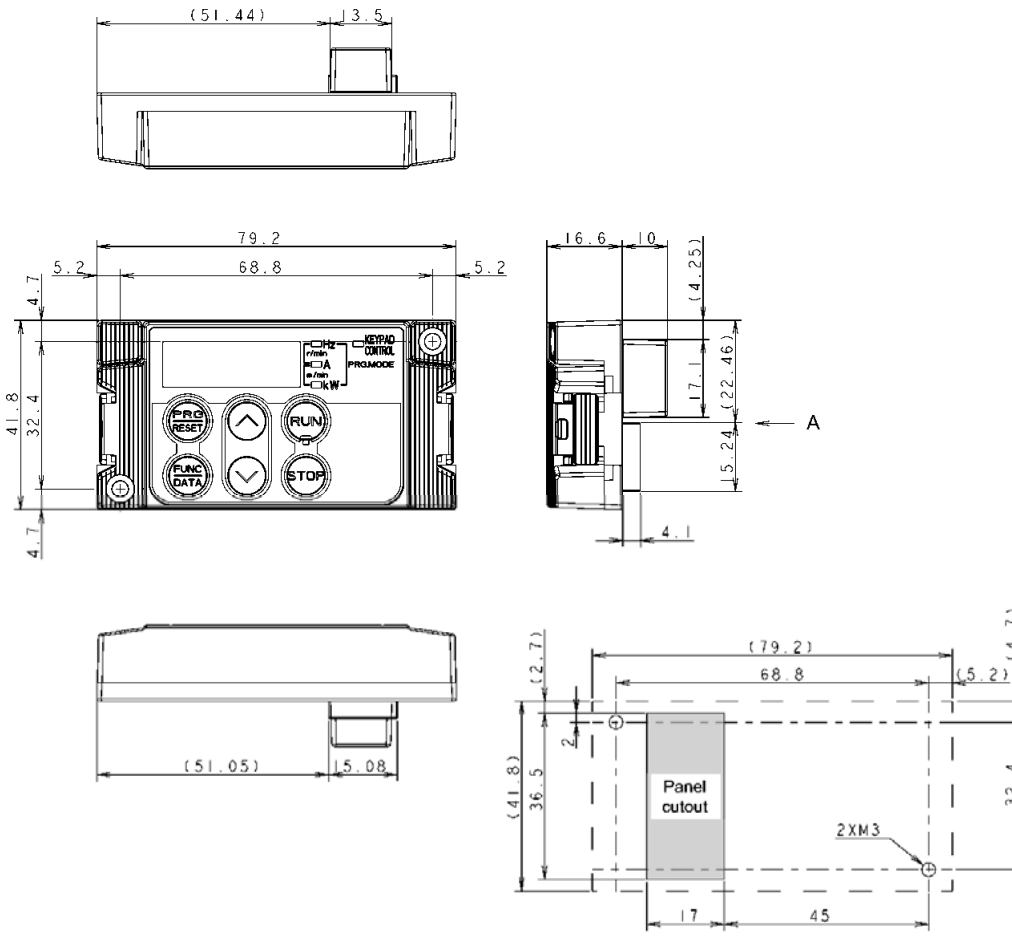

For remote operation or panel wall-mounting (The keypad rear cover should be mounted.)

Dimensions of holes in panel (viewed from A)

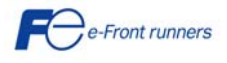

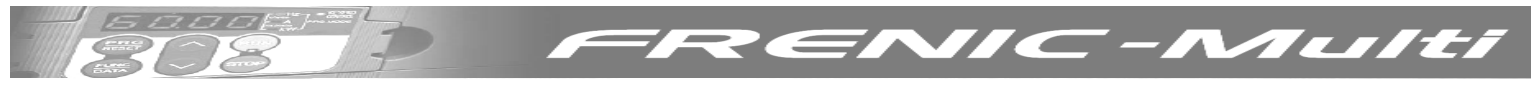

## 9. OPTIONS

## 9.1 Options table

| Option r      | ame                                        | Function and application                                                                                                    |
|---------------|--------------------------------------------|----------------------------------------------------------------------------------------------------|
|               | DC reactor (DCRE)                          | The DC reactor is used to reduce harmonic components on the input current (mains supply) of the inverter.<br><b>Note:</b> DO NOT FORGET to remove the DC link bar between P1 and P(+) before installing this option.                                                                                                    |
|               | Output filter(OFLE)                        | <ul> <li>Install an output filter between the inverter and the motor to:</li> <li>1) Suppress the voltage fluctuation at the motor input terminals.</li> <li>2) Reduce leakage current from the motor power cable (motor supply), due to harmonic components.</li> <li>3) Reduce emission and induction noise generated from the motor power cable.</li> <li>Note: When using an OFLE, set the switching frequency of the inverter (function code F26) within the allowable range specified by the filter manufacturer, otherwise the filter will overheat.</li> </ul> |
|               | Ferrite ring reactors<br>(ACL)             | The ferrite ring reactors are used to reduce radiated emissions from the inverter.                                                                                                    |
| 1 ain options | EMC input filter                           | The EMC input filter is used to make the inverter to conform to European EMC directives.                                                                                                    |
|               | AC reactor<br>(ACRE)                       | The AC reactor is connected to the inverter input (mains supply) when the inter-phase voltage unbalance of the AC mains is between 2% and 3%.<br>Max voltage $(V)$ – Min, voltage $(V)$                                                                                                    |
| Ma            | (10112)                                    | Inter - phase voltage unbalance = $\frac{1}{3}$ phase average voltage (V) × 67                                                                                                    |
|               | (TP-G1)                                    | Allows the user to monitor the status of the inverter (voltage, output current, input power,), as well as to set parameters values in a conversational mode (6 languages available). It is able to store three complete inverter function sets. It includes a Liquid Crystal Display.                                                                                                    |
|               | Extension cable for                        | The extension cable allows to connect the keypad to the inverter remotely.                                                                                                    |
|               | keypad (CBS)                               | Three lengths are available: 5 m (CB-5S), 3 m (CB-3S) y 1 m (CB-1S).                                                                                                    |
|               | RS485 Communications<br>card (OPC-E1-RS)   | This card adds an additional communications port to the inverter that allows to connect a PLC or PC.                                                                                                    |
|               | PG option card<br>(OPC-E1-PG)              | This card allows to connect a pulse train signal or a signal from a Pulse Generator. This signal may be used to generate a speed reference or to close the speed and/or position loop. The level of the signal that can be connected to this card is 5 V TTL.                                                                                                    |
|               | PG3 option card<br>(OPC-E1-PG3)            | This card allows to connect a pulse train signal or a signal from a Pulse Generator. This signal may be used to generate a speed reference or to close the speed and/or position loop. The level of the signal that can be connected to this card is 12~15 V HTL.                                                                                                    |
| SUC           | DeviceNet interface<br>card (OPC-E1-DEV)   | This card is used to communicate the inverter to a DeviceNet master unit.                                                                                                    |
| on opti       | ProfiBus DP interface<br>card (OPC-E1-PDP) | This card is used to communicate the inverter to a ProfiBus DP master unit.                                                                                                    |
| nunicati      | CC Link interface card (OPC-E1-CCL)        | This card is used to communicate the inverter to a device with CC Link interface.                                                                                                    |
| nd comr       | Additional input-output card (OPC-E1-DIO)  | This card is allows to set the frequency reference in Binary or BCD code. Also enables monitoring by using binary code.                                                                                                    |
| ation ar      | Loader software                            | PC software, Windows GUI (Graphics user interface) based that allows to set inverter function values more easily. Also allows to upload/download all the function values to/from a file.                                                                                                    |
| Oper          | Attachment for external cooling (PB-F1)    | With this adapter you can install the inverter in the panel in such a way that the heatsink is outside of the cabinet.                                                                                                    |

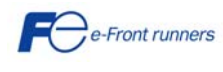

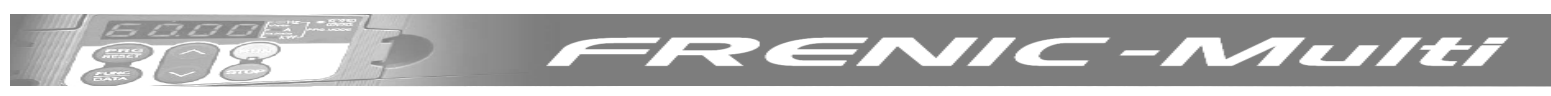

### 9.2 EMC input filter.

The following table describes the EMC input filter and the EMC compliance level for each inverter capacity.

|                              | Inverter model | EMC input     | Compliance level                                                                                                  |  |
|------------------------------|----------------|---------------|----------------------------------------------------------------------------------------------------|--|
|                              |                | filter        |                                                                                                    |  |
| Three phase<br>400 V supply  | FRN0.4E1S-4    | FS21559-9-07  | C1 conducted emission (25m, 15 kHz)<br>C2 conducted emission(100m, 15 kHz);<br>C1 radiated emission (25m, 15 kHz) |  |
|                              | FRN0.75E1S-4   | FS21559-9-07  |                                                                                                    |  |
|                              | FRN1.5E1S-4    | FS21559-9-07  |                                                                                                    |  |
|                              | FRN2.2E1S-4    | FS21559-9-07  |                                                                                                    |  |
|                              | FRN4.0E1S-4    | FS21559-13-07 |                                                                                                    |  |
|                              | FRN5.5E1S-4    | FS21559-24-07 |                                                                                                    |  |
|                              | FRN7.5E1S-4    | FS21559-24-07 |                                                                                                    |  |
|                              | FRN11E1S-4     | FS21559-44-07 | C1 conducted emission (25m, 15 kHz); C2 conducted emission (100m, 15 kHz);                                        |  |
|                              | FRN15E1S-4     | FS21559-44-07 | C2 radiated emission (25m, 15 kHz)                                                                                |  |
| Single phase<br>200 V supply | FRN0.1E1S-7    | FS21558-10-07 | C1 conducted emission(25m, 15 kHz)<br>C2 conducted emission (100m, 15 kHz);<br>C1 radiated emission (25m, 15 kHz) |  |
|                              | FRN0.2E1S-7    | FS21558-10-07 |                                                                                                    |  |
|                              | FRN0.4E1S-7    | FS21558-10-07 |                                                                                                    |  |
|                              | FRN0.75E1S-7   | FS21558-10-07 |                                                                                                    |  |
|                              | FRN1.5E1S-7    | FS21558-17-07 |                                                                                                    |  |
|                              | FRN2.2E1S-7    | FS21558-25-07 |                                                                                                    |  |

#### 9.3 DC reactor.

### 9.3.1 Standard DC reactors

The following table describes the recommended standard DC reactors for each inverter model.

|              | Inverter model | Standard DC reactors |
|--------------|----------------|----------------------|
|              | FRN0.4E1S-4    | DCRE4-0,4            |
|              | FRN0.75E1S-4   | DCRE4-0,75           |
| e ≥          | FRN1.5E1S-4    | DCRE4-1,5            |
| has<br>upp   | FRN2.2E1S-4    | DCRE4-2,2            |
| e pl<br>V su | FRN4.0E1S-4    | DCRE4-4,0            |
| hre<br>20 V  | FRN5.5E1S-4    | DCRE4-5,5            |
| $\top$ 4     | FRN7.5E1S-4    | DCRE4-7,5            |
|              | FRN11E1S-4     | DCRE4-11             |
|              | FRN15E1S-4     | DCRE4-15             |
|              | FRN0.1E1S-7    | DCRE2-0,2            |
| ase<br>ply   | FRN0.2E1S-7    | DCRE2-0,4            |
| bh;<br>sup   | FRN0.4E1S-7    | DCRE2-0,75           |
| gle<br>V <   | FRN0.75E1S-7   | DCRE2-1,5            |
| Sin<br>200   | FRN1.5E1S-7    | DCRE2-3,7            |
|              | FRN2.2E1S-7    | DCRE2-3,7            |

#### 9.3.2 DC reactors for EN12015 compliance.

The following table describes the DC reactors for EN12015 compliance (with higher inductance).

|            | Inverter model | DC reactor for EN12015 |
|------------|----------------|------------------------|
|            |                | compliance             |
|            | FRN0.75E1S-4   | DCRE4-0,75-F           |
|            | FRN1.5E1S-4    | DCRE4-1,5-F            |
| ase<br>ply | FRN2.2E1S-4    | DCRE4-2,2-F            |
| dns        | FRN4.0E1S-4    | DCRE4-4,0-F            |
| ee<br>JV s | FRN5.5E1S-4    | DCRE4-5,5-F            |
| 40(        | FRN7.5E1S-4    | DCRE4-7,5-F            |
|            | FRN11E1S-4     | DCRE4-11-F             |
|            | FRN15E1S-4     | DCRE4-15-F             |

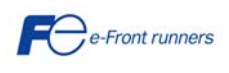

## CONTACT INFORMATION

Headquaters Europe **Fuji Electric Europe GmbH** Goethering 58 63067 Offenbach/Main Germany Tel.: +49 69 669029 0 Fax: +49 69 669029 58 info\_inverter@fujielectric.de www.fujielectric.de

German Branch South **Fuji Electric Europe GmbH** Drosselweg 3 72666 Neckartailfingen Tel.: +49 7127 9228 00 Fax: +49 7127 9228 01 hgneiting@fujielectric.de

Swiss Branch **Fuji Electric Europe GmbH** Park Altenrhein 9423 Altenrhein Tel.: +41 71 85829 49 Fax.: +41 71 85829 40 info@fujielectric.ch www.fujielectric.ch

French Branch **Fuji Electric Europe GmbH** 265 Rue Denis Papin 38090 Villefontaine Tel.: +33 4 74 90 91 24 Fax: +33 4 74 90 91 75 info\_inverter@fujielectric.de

UK Branch Fuji Electric Europe GmbH Te.: +44 7 989 090 783 info\_inverter@fujielectric.de Headquarters Japan **Fuji Electric Systems Co., Ltd.** Gate City Ohsaki East Tower, 11-2 Osaki 1-chome, Shinagawa-ku, Chuo-ku Tokyo 141-0032 Japan Tel: +81 3 5435 7280 Fax: +81 3 5435 7425 www.fesys.co.jp

C-Multi

German Branch North **Fuji Electric Europe GmbH** Friedrich-Ebert-Str. 19 35325 Mücke Tel.: +49 6400 9518 14 Fax: +49 6400 9518 22 mrost@fujielectric.de

Spanish Branch

Fuji Electric Europe GmbH Sucursal en España Ronda Can Fatjó 5, Edifici D, Local B Parc Tecnològic del Vallès 08290 Cerdanyola (Barcelona) Tel.: +34 93 5824333/5 Fax: +34 93 5824344 infospain@fujielectric.de

Italian Branch Fuji Electric Europe GmbH Via Rizzotto 46 41126 Modena (MO) Tel. +39 059 4734266 Fax +39 059 4734294 info.italy@fujielectric.de

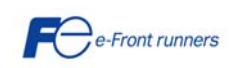